#### Hunt Planner welcome screen

The welcome screen will apear each time you open Hunt Planner.

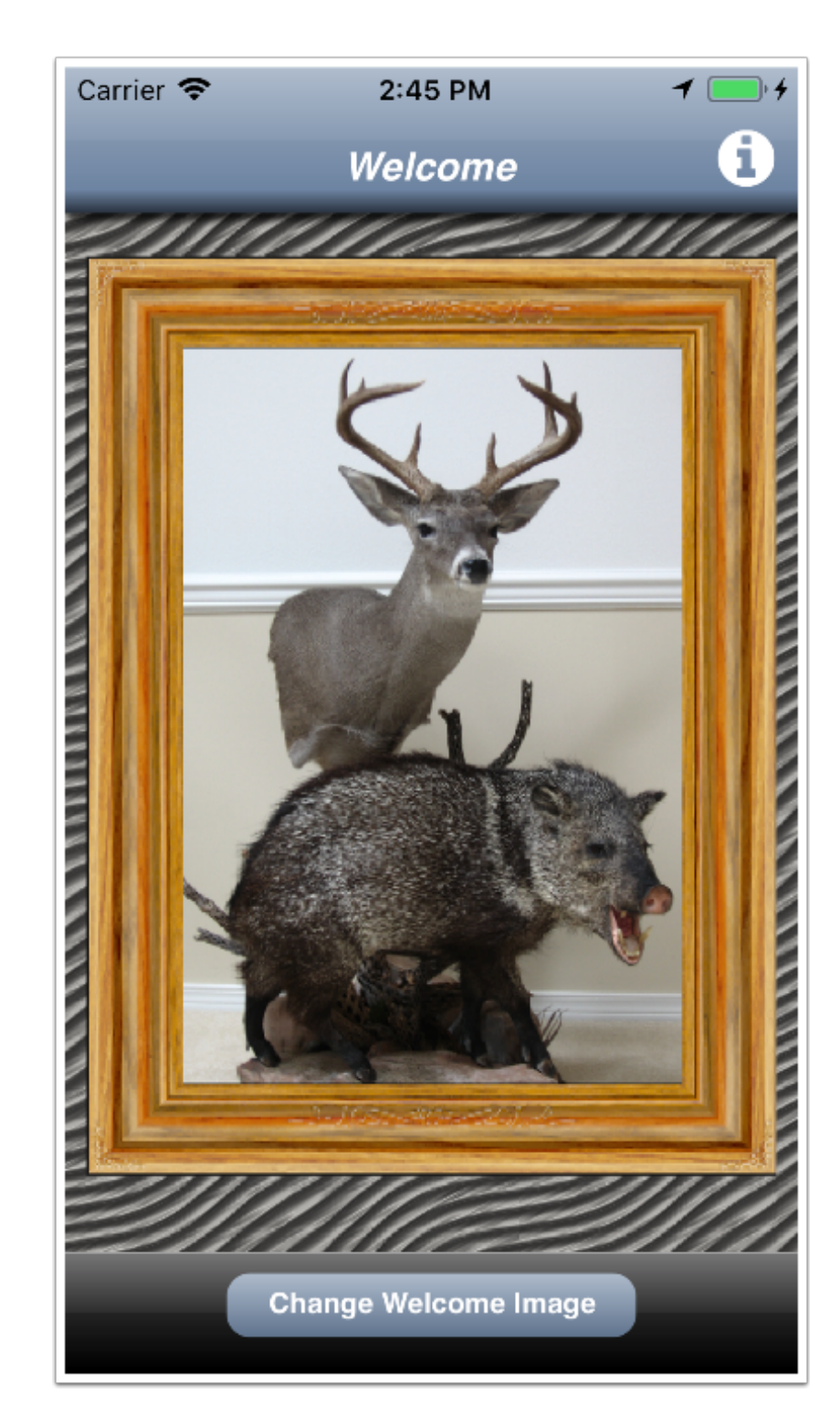

## How to change the welcome Image

1) Tap Change Welcome Image.

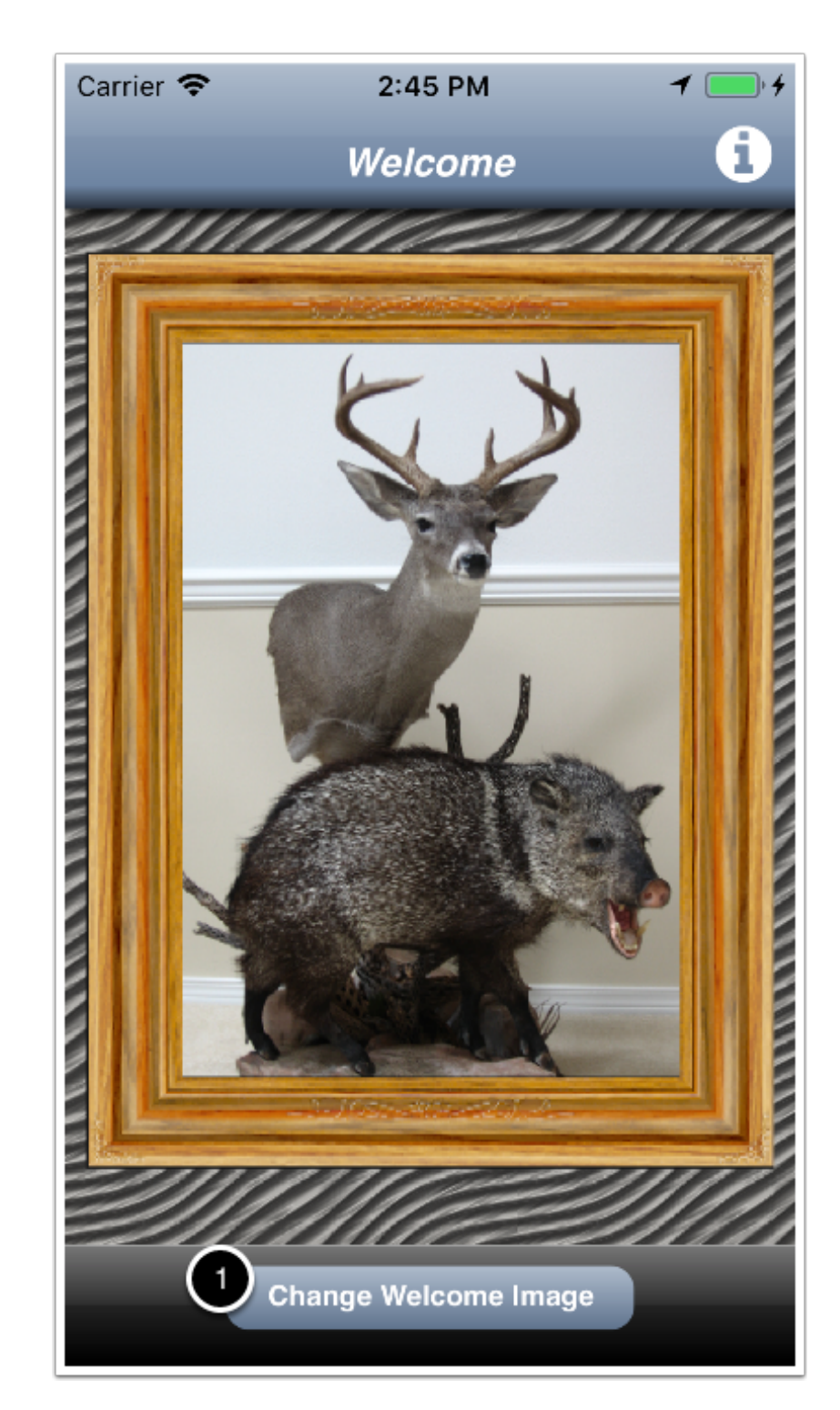

## A decision dialog is displayed

2) Tap the desired response.

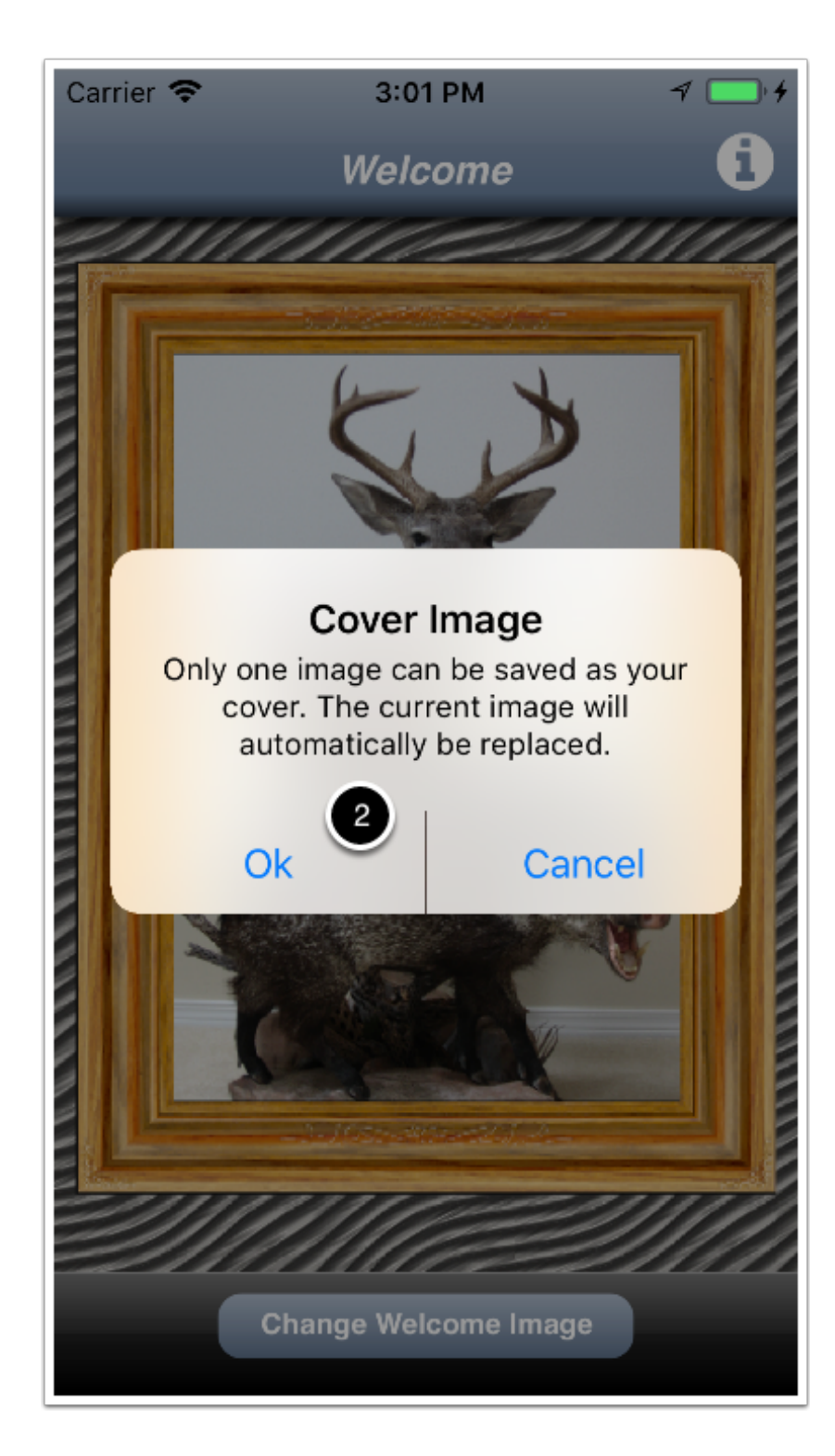

#### A decision dialog is displayed

Choose where the new image will come from.

3) Tap the desired response.

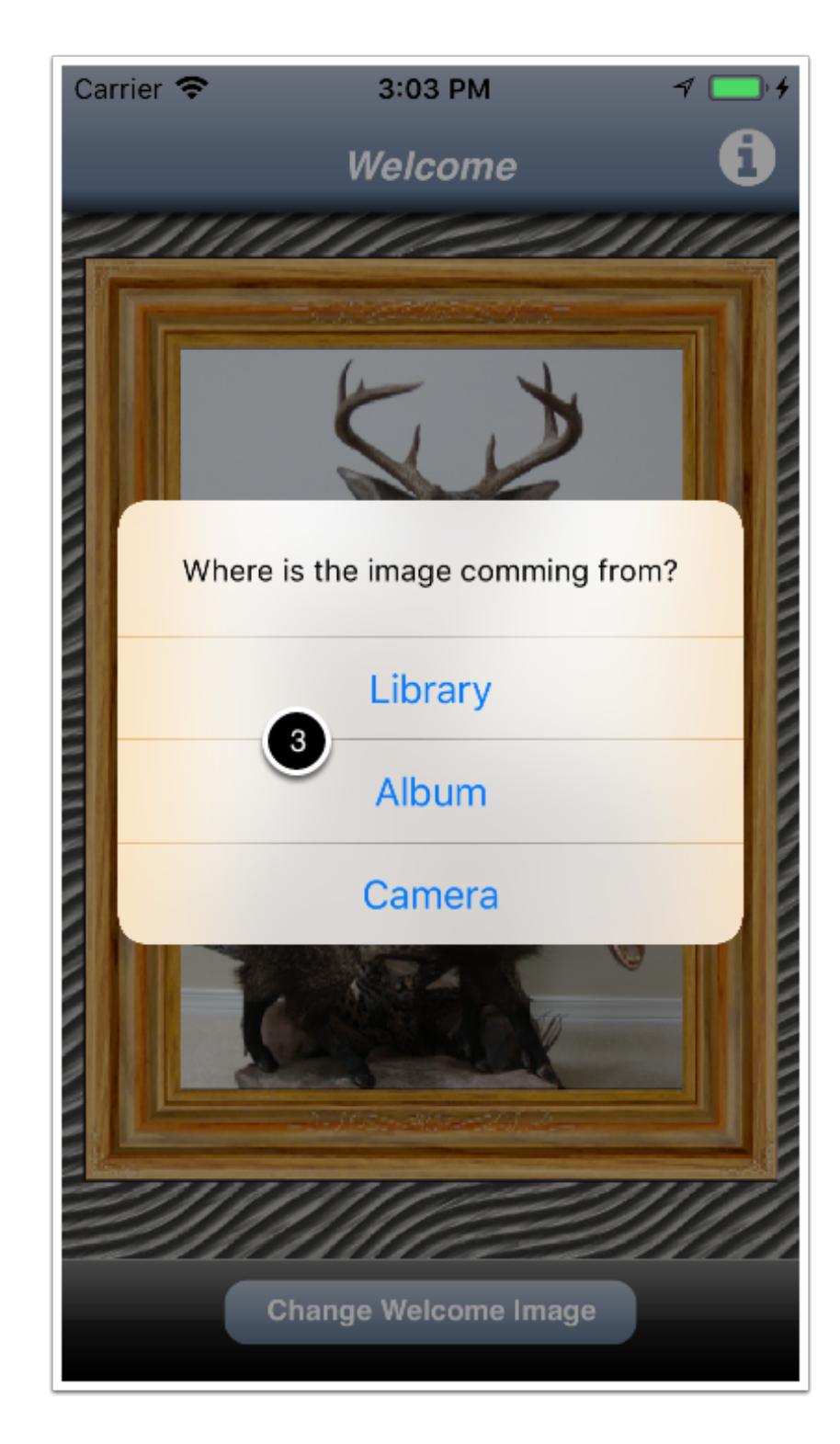

#### How to enter Hunt Planner

1) Tap the image to enter Hunt Planner.

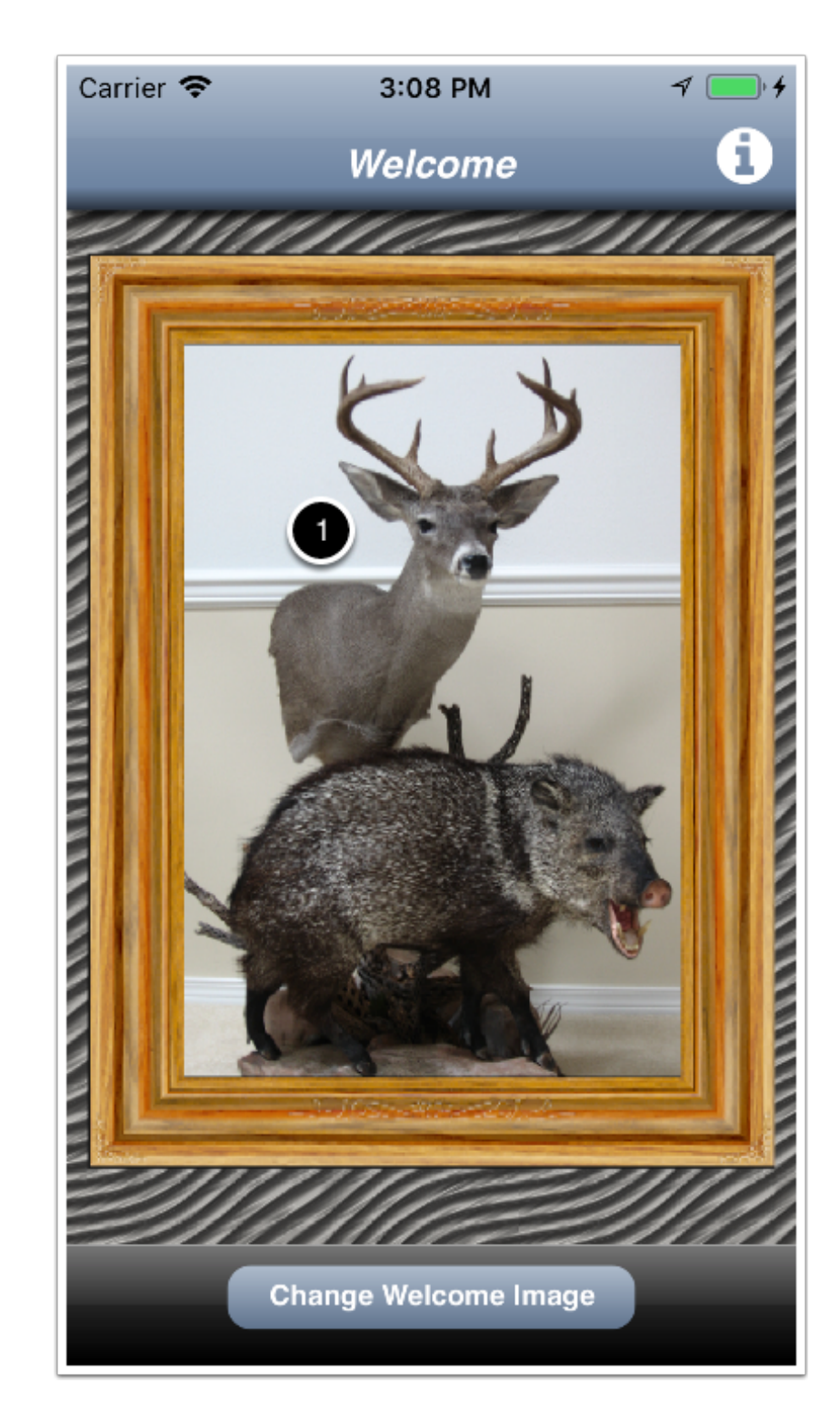

#### Award List screen

A list of available awards is displayed.

Access the **Settings** screen 1) Tap **Settings** in the navigation bar

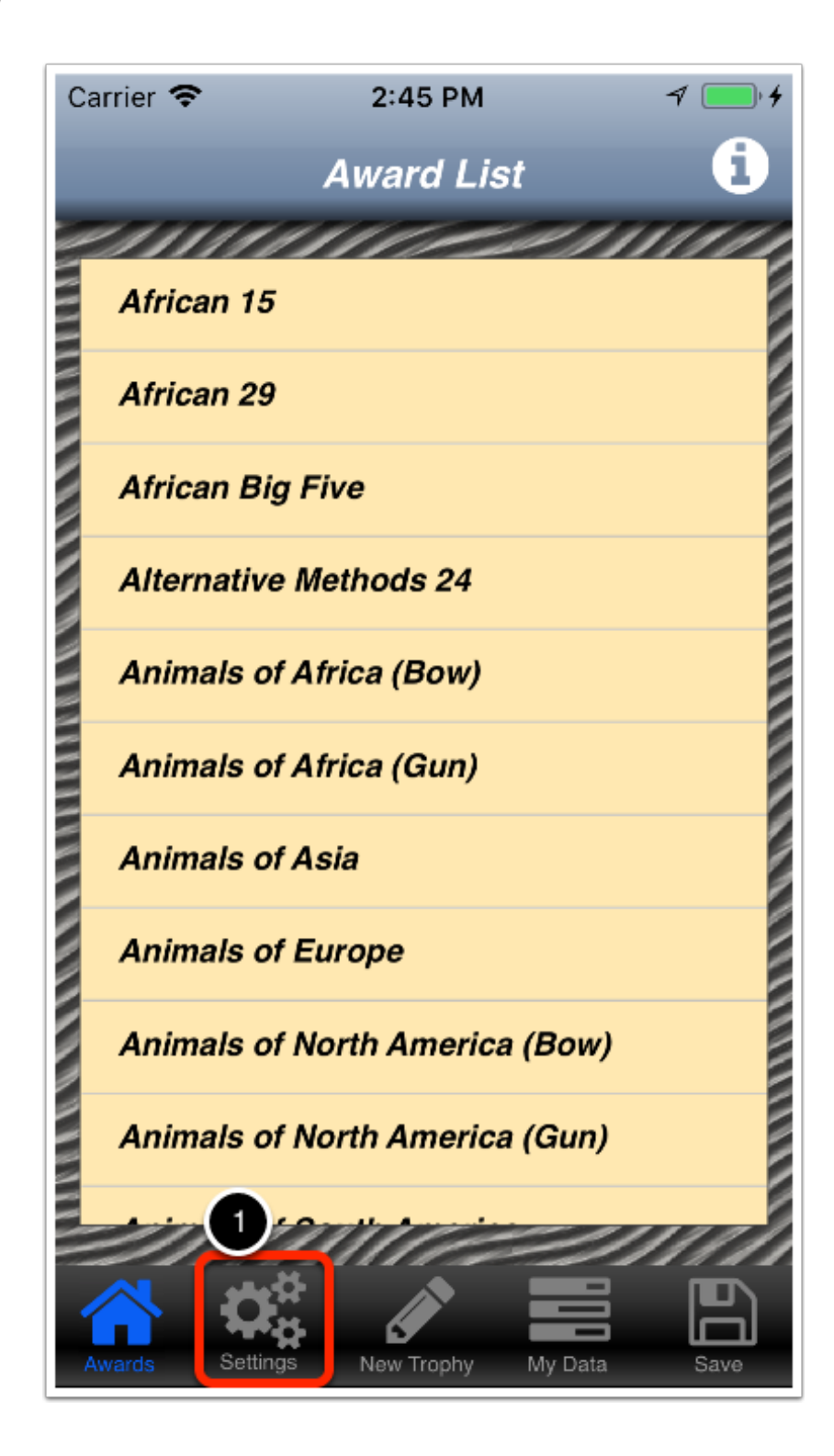

#### How to manage the Settings

The settings screen is displayed.

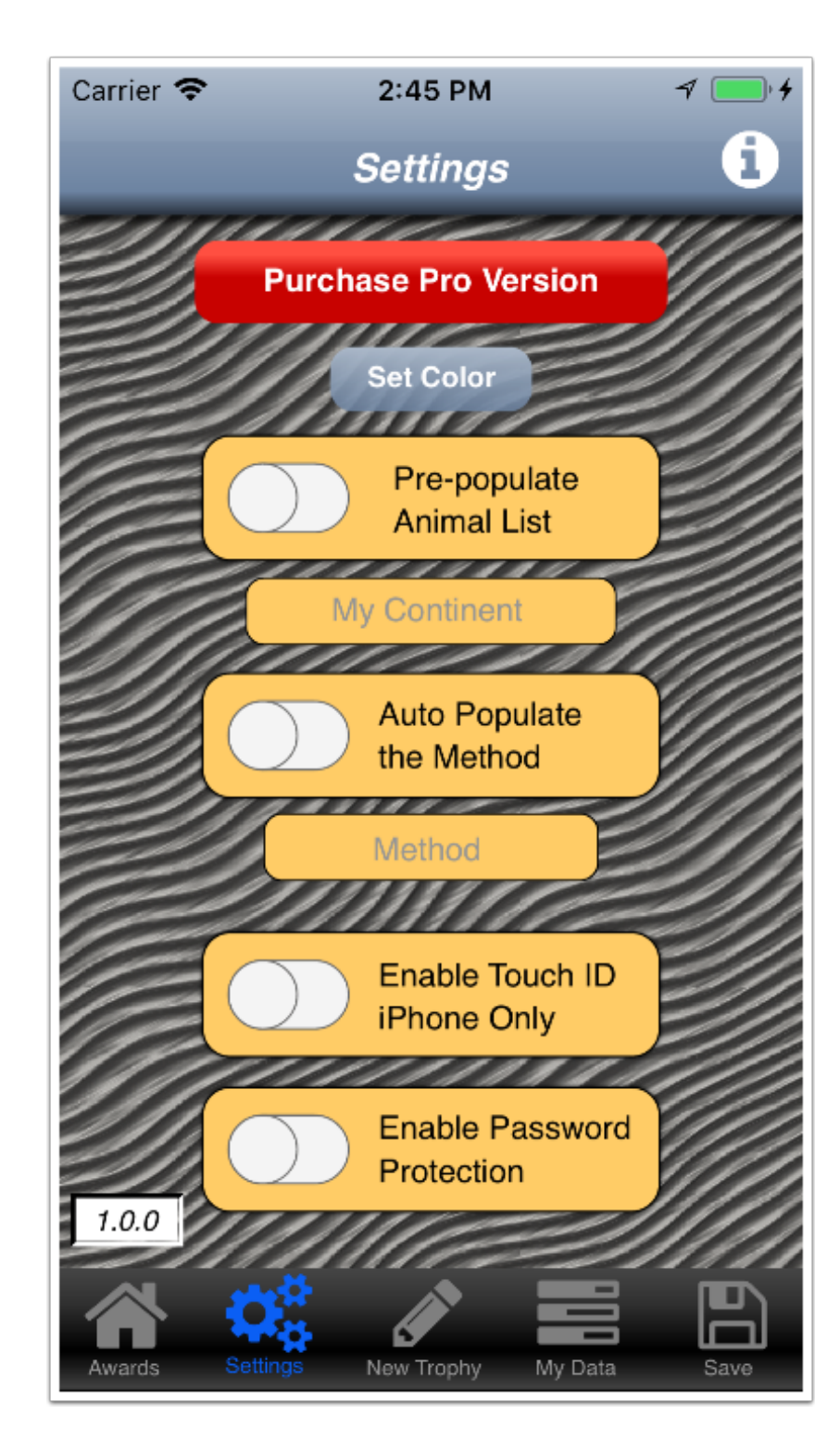

#### **Set Color**

1) Tap Set Color.

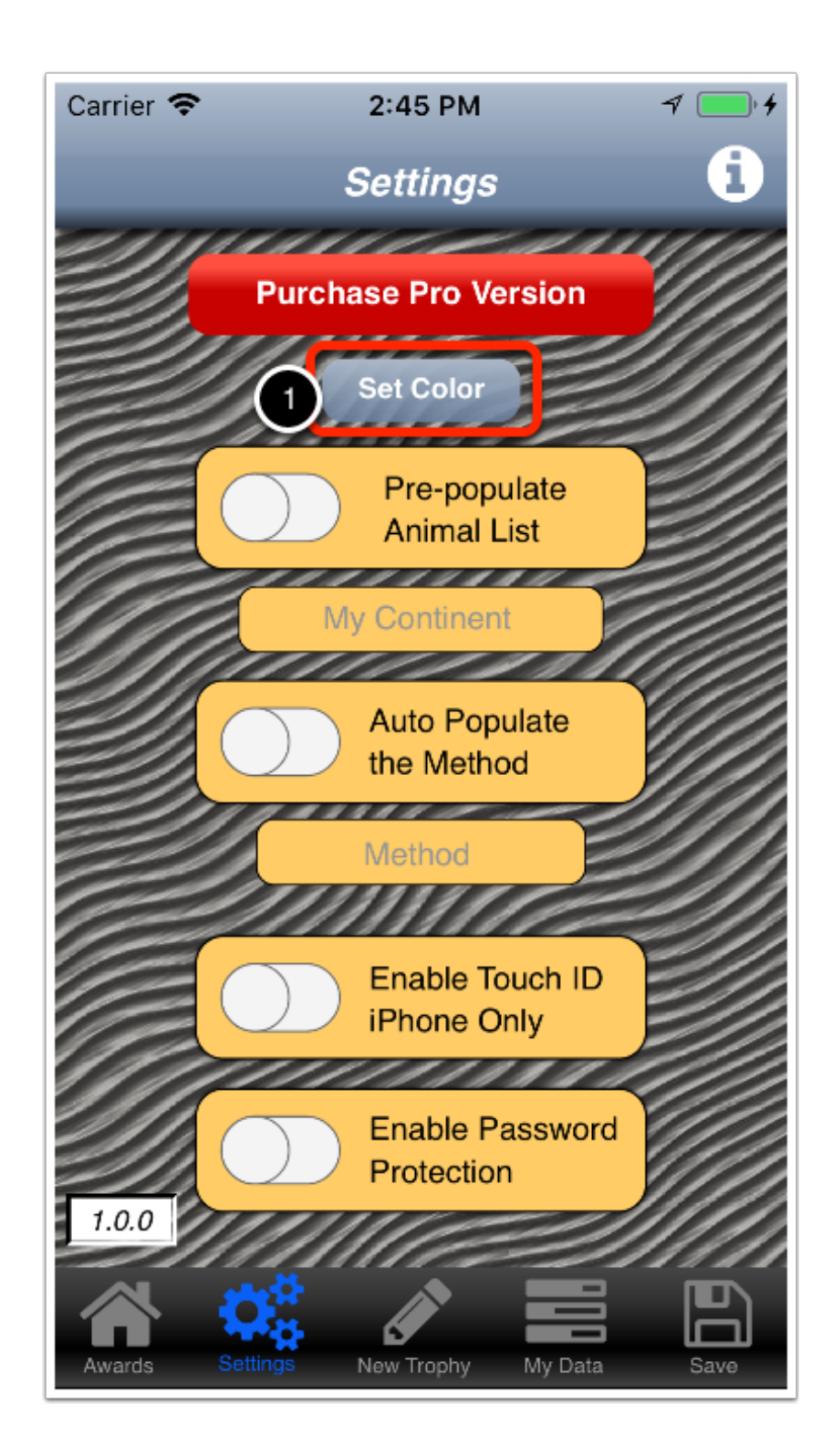

## A menu is displayed

2) Tap the desired response.

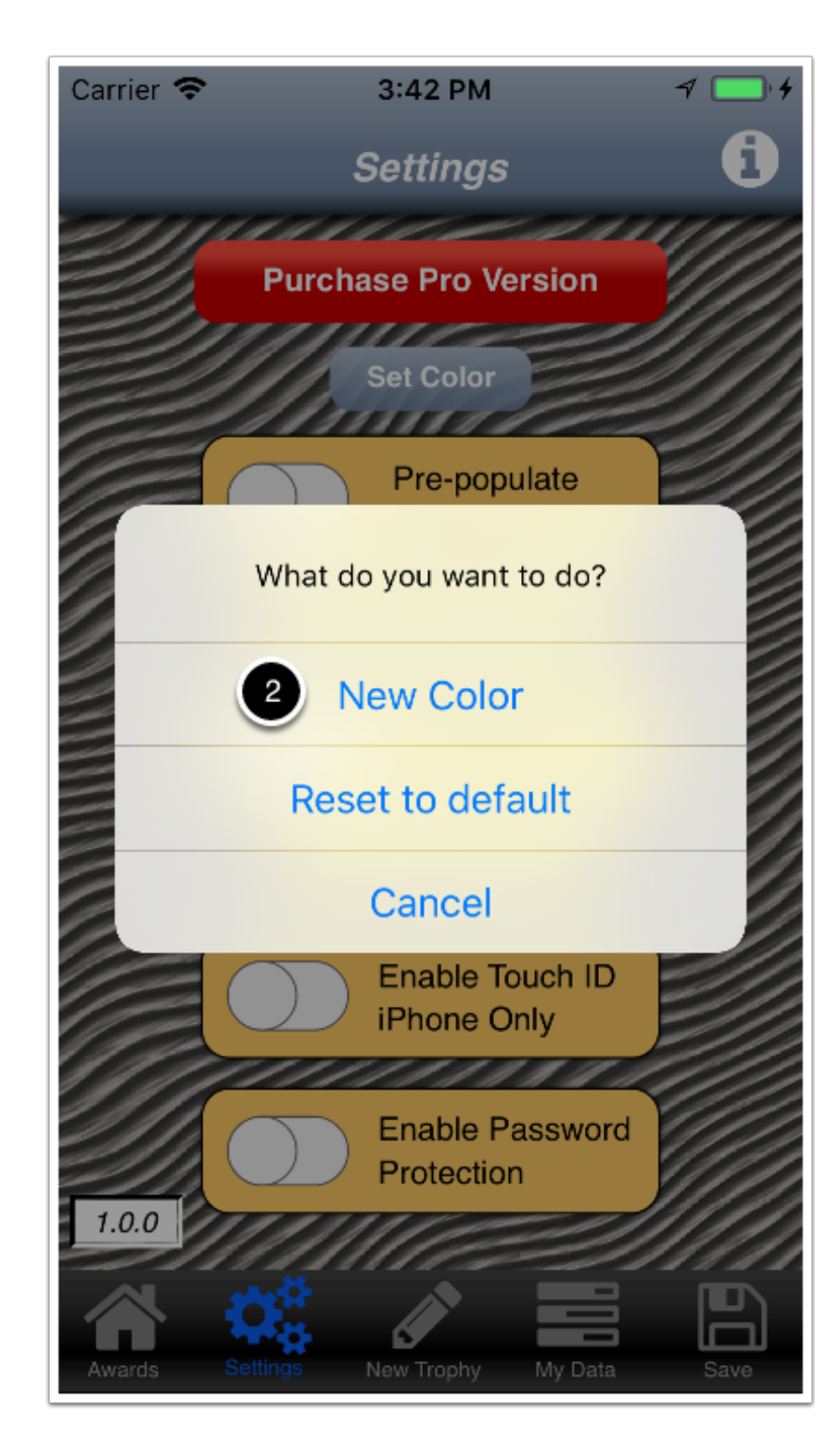

## **Set Color explanation**

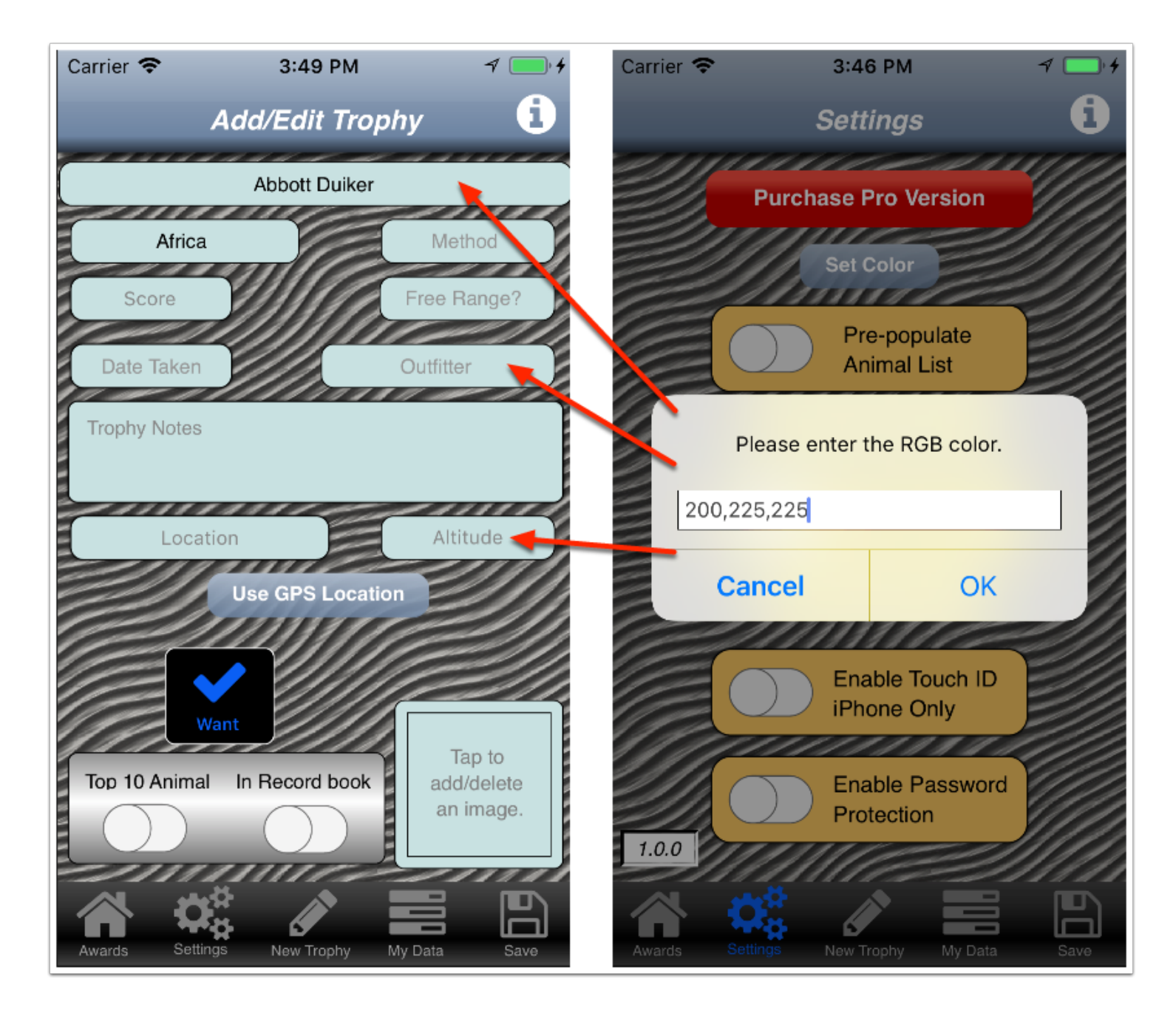

## Set Color explanation

3) Enter the RGB color.

4) Tap OK.

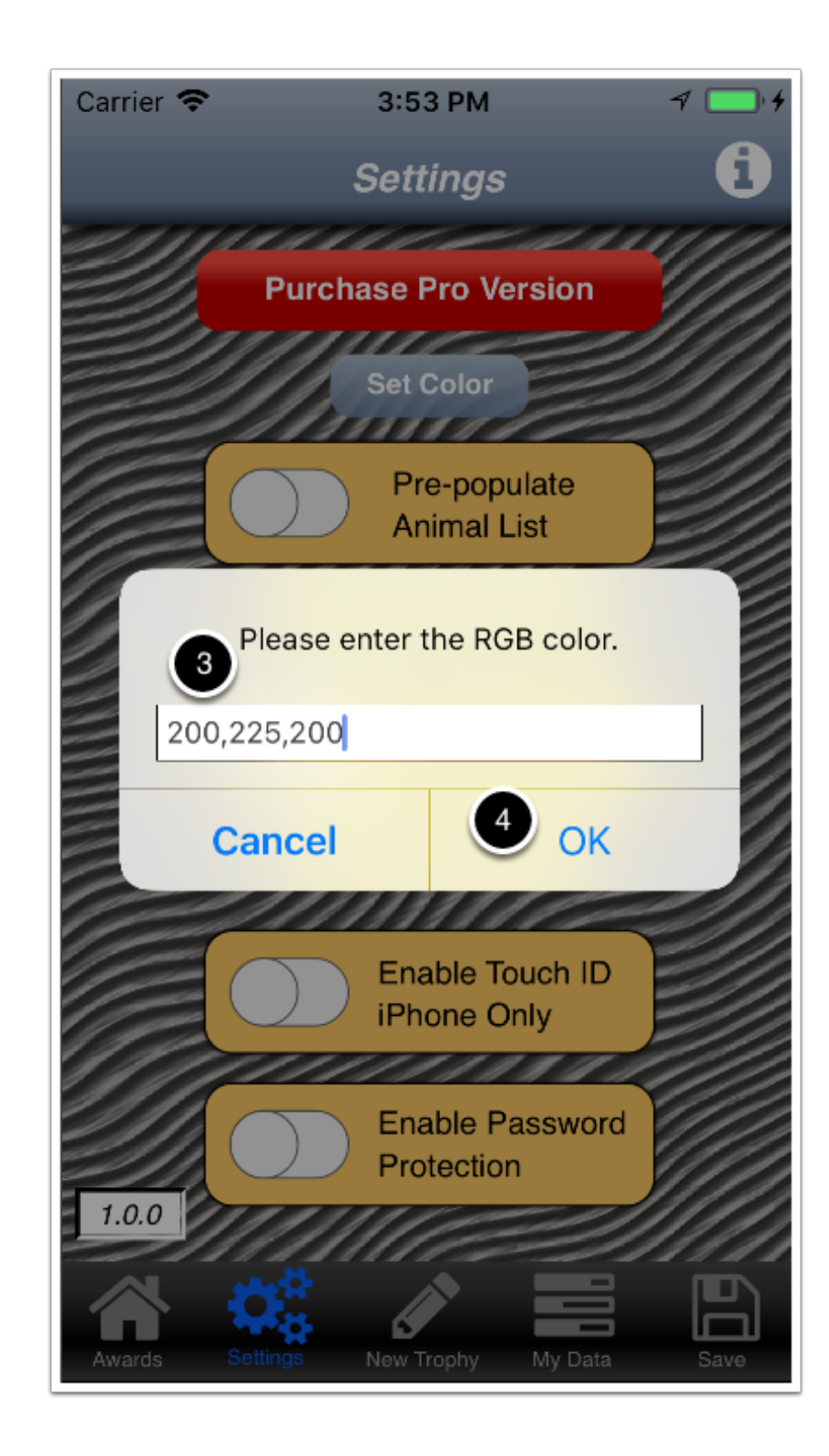

#### **Set Color explanation**

Notice that the color of the rectangular areas have changed.

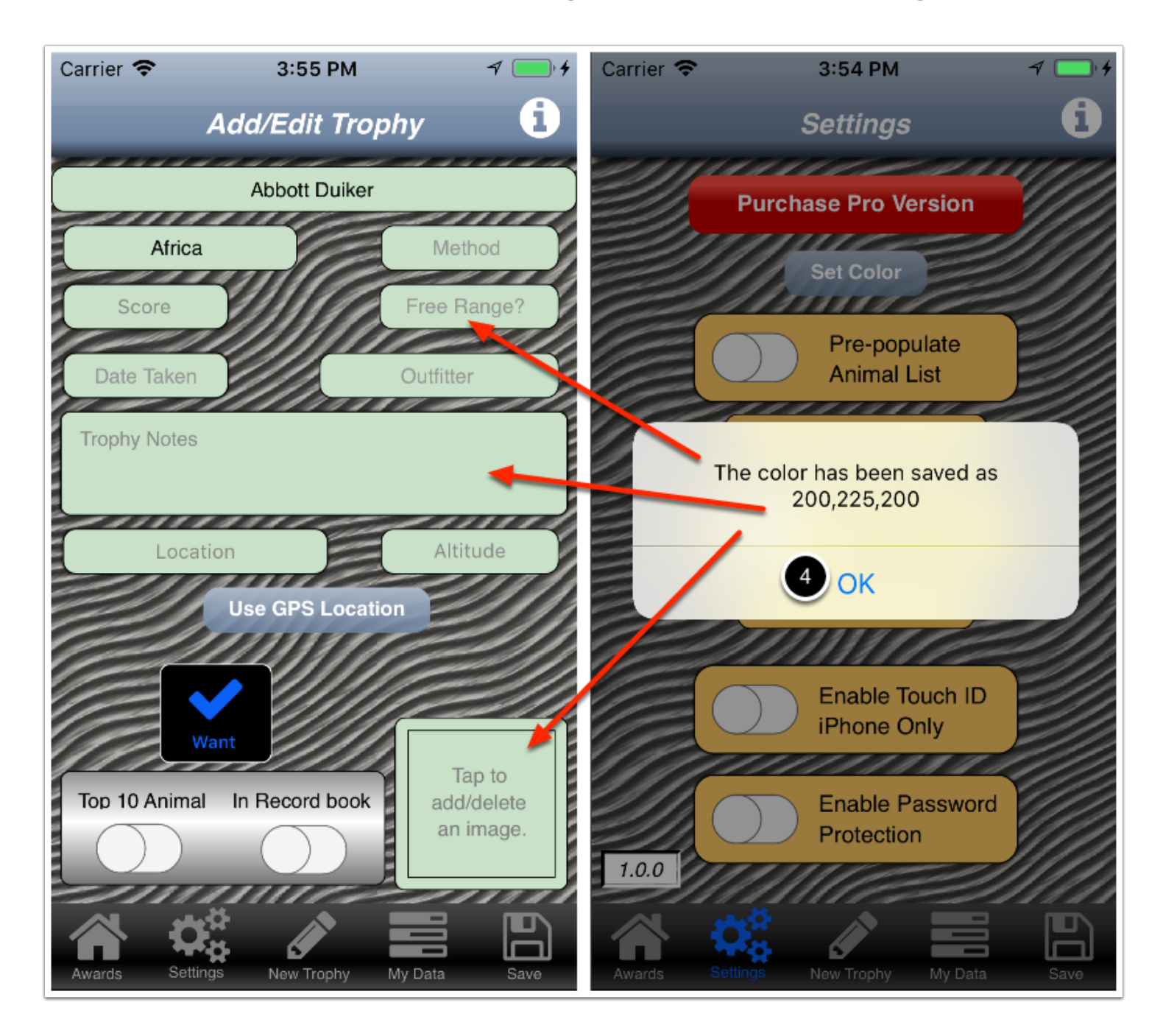

# How to define your default continent

1) Tap My Continent.

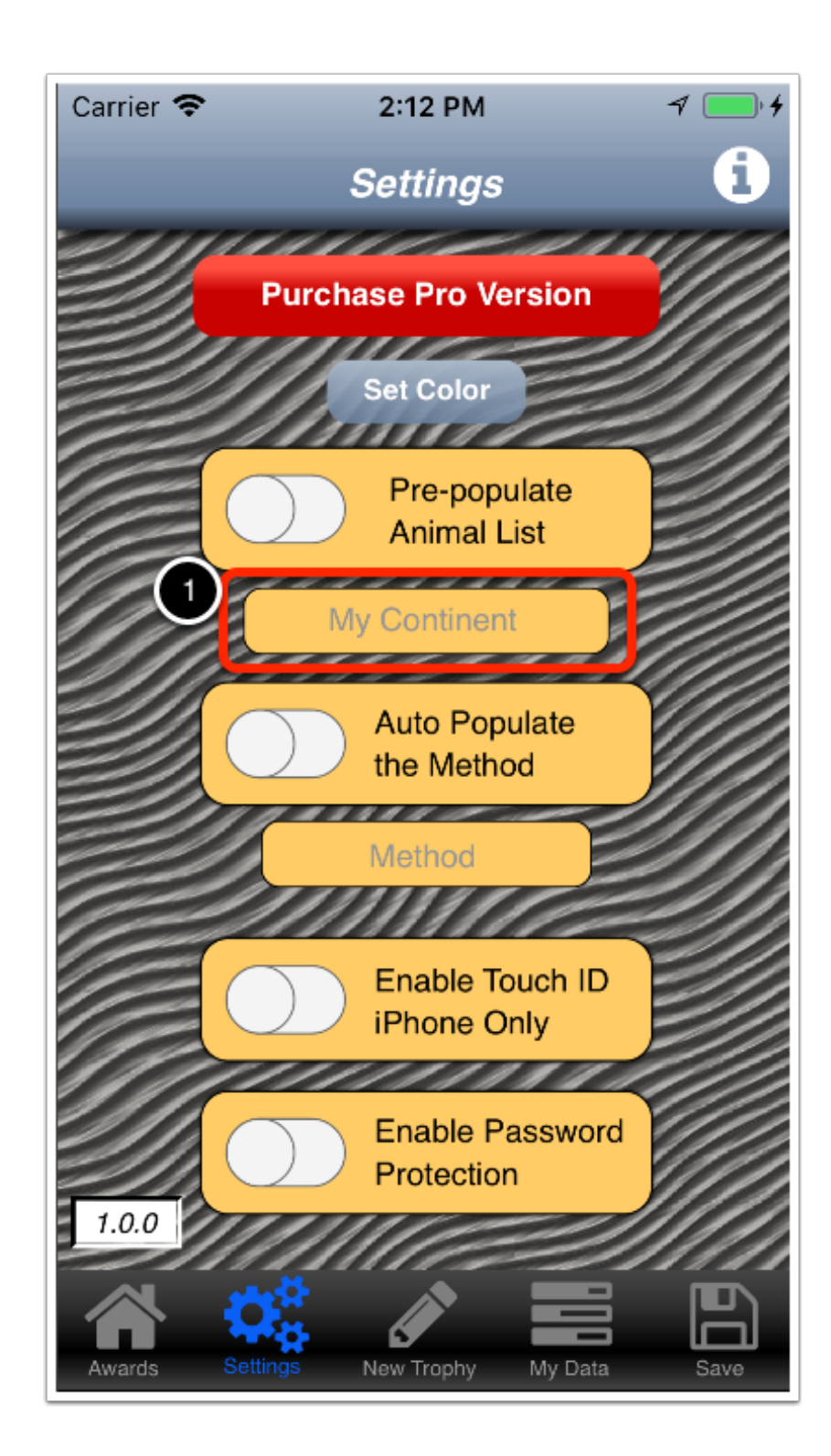

## The My Continent menu is displayed

2) Tap the continent that you hunt most.

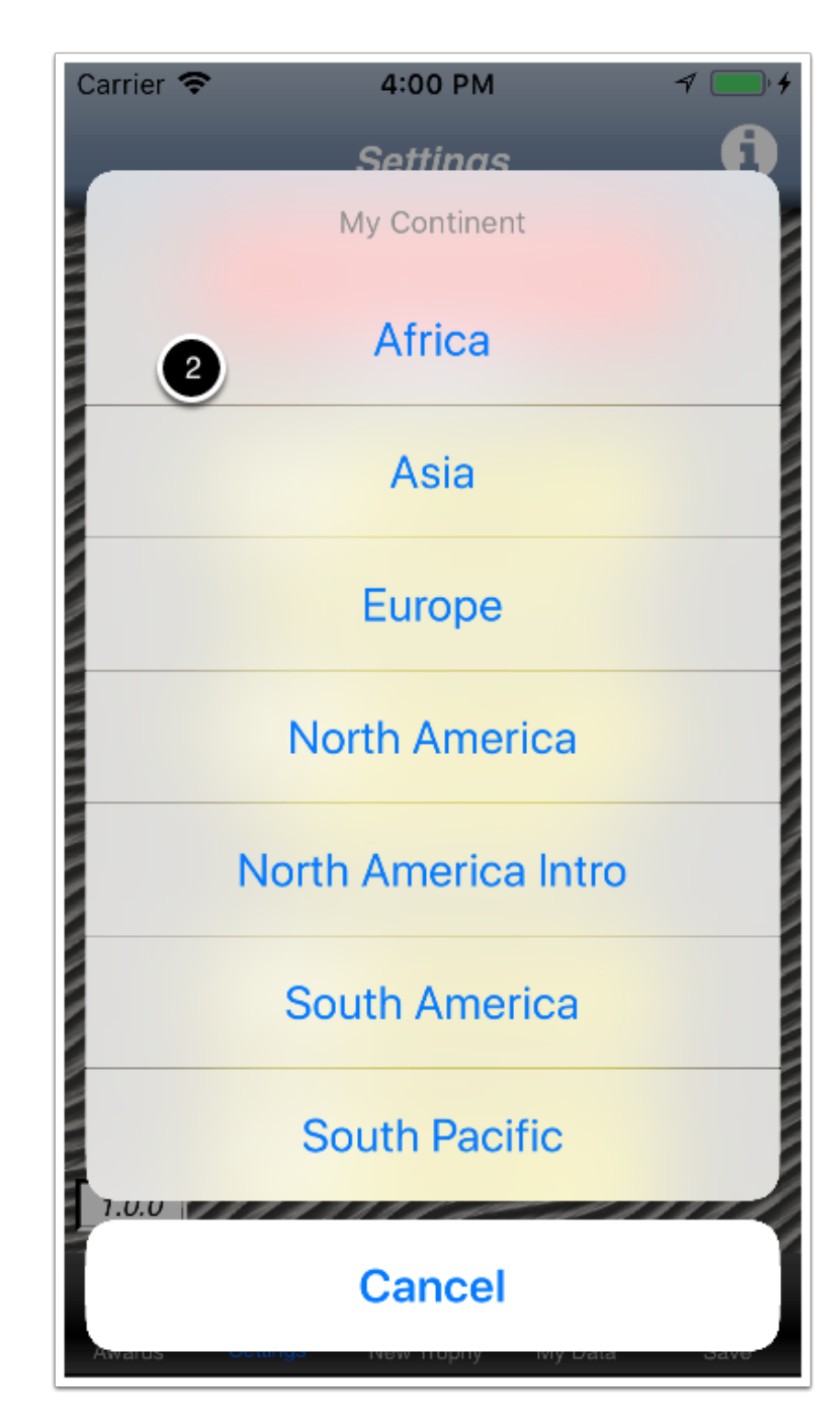

#### Your default continent is filled-in

Your default continent will automatically be highlighted when you tap the globe on the **New Trophy** screen.

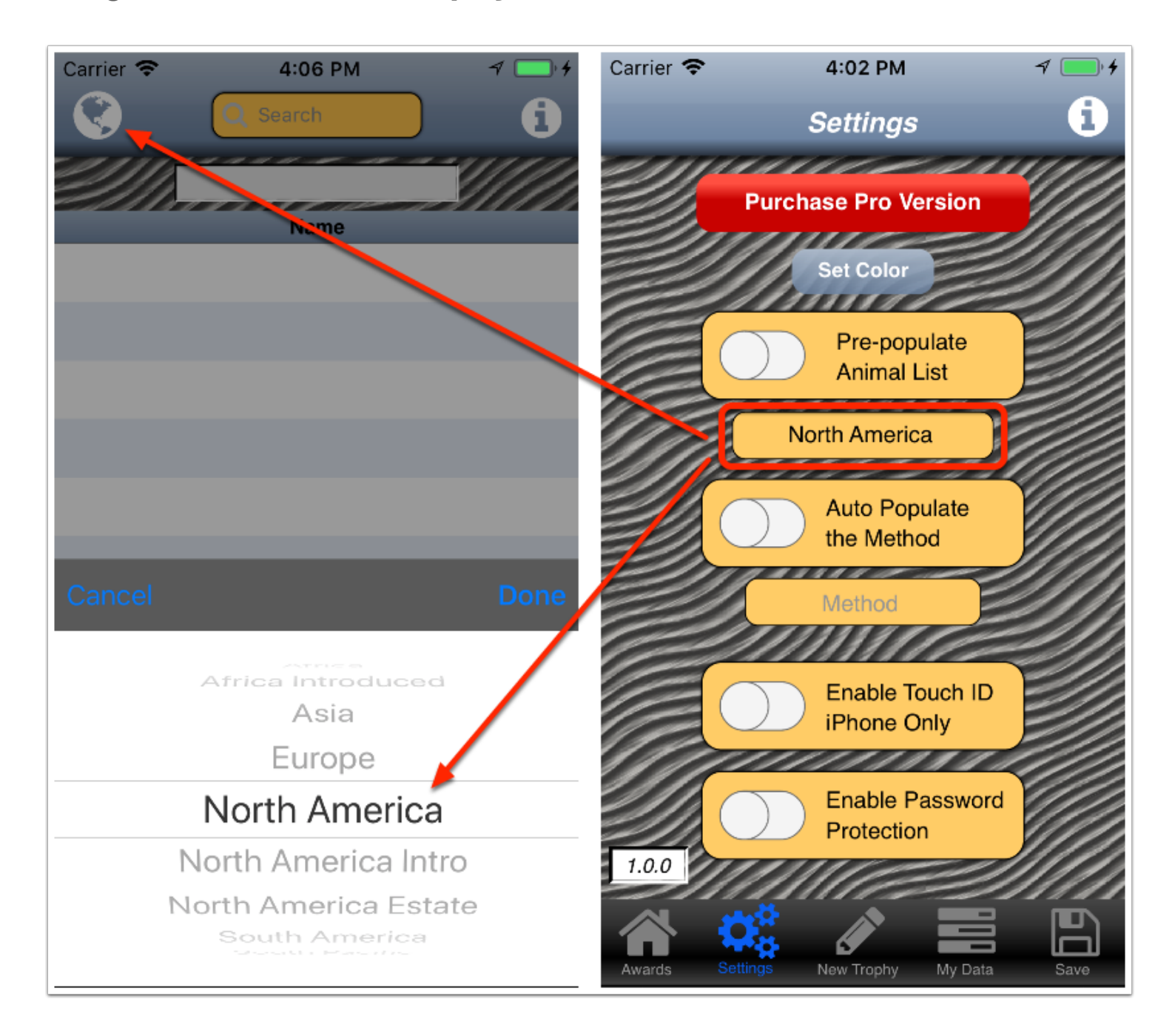

## Setting the Pre-populate Animal List switch

When set to true, the animal list on the **New Trophy** screen well automatically be filled-in with the animals from your default continent.

3) Drag the Pre-populate Animal List switch to true.

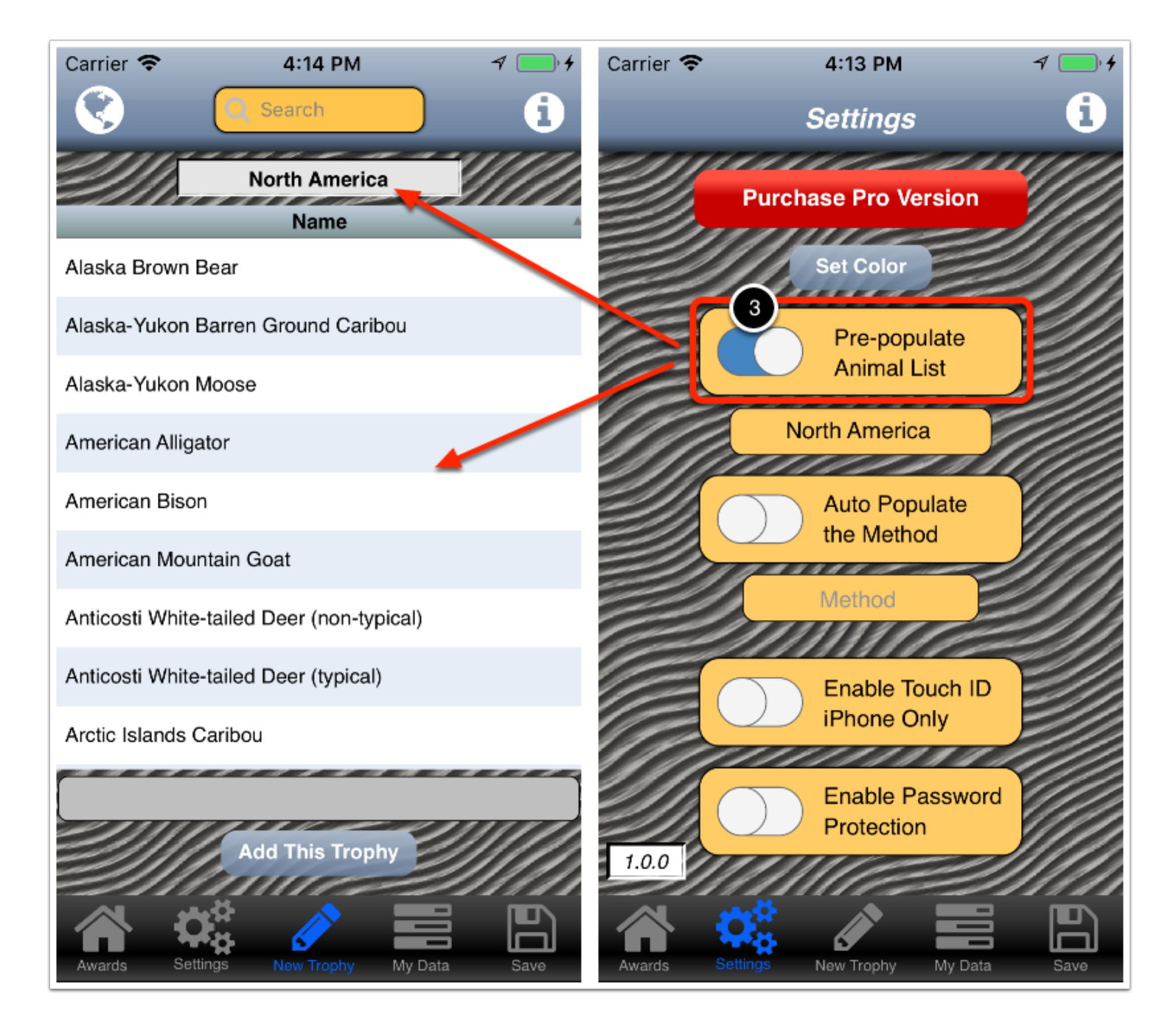

## Setting your default hunting method

# 1) Tap Method.

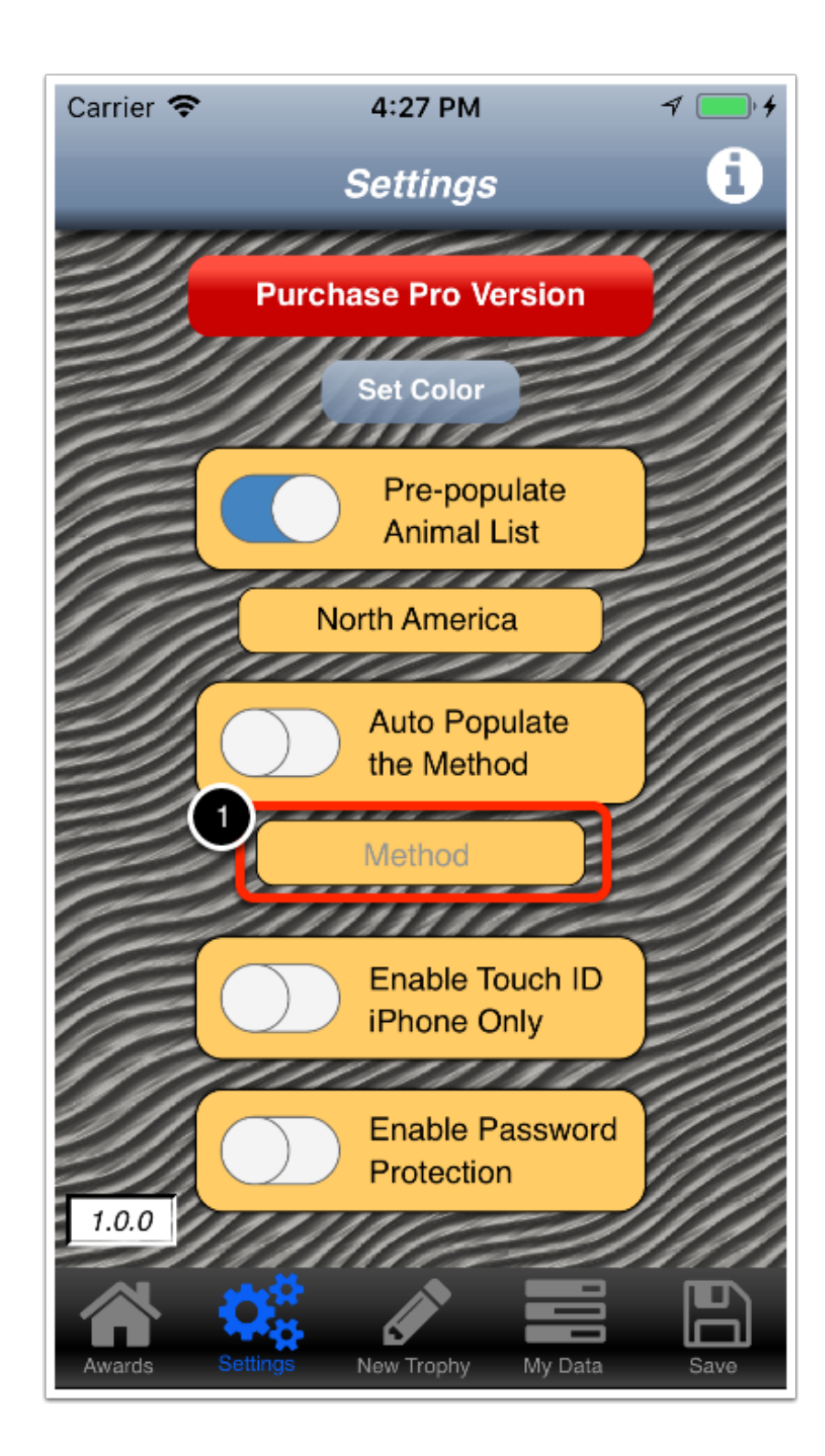

## The My Method menu is displayed

2) Tap the hunting method you use the most.

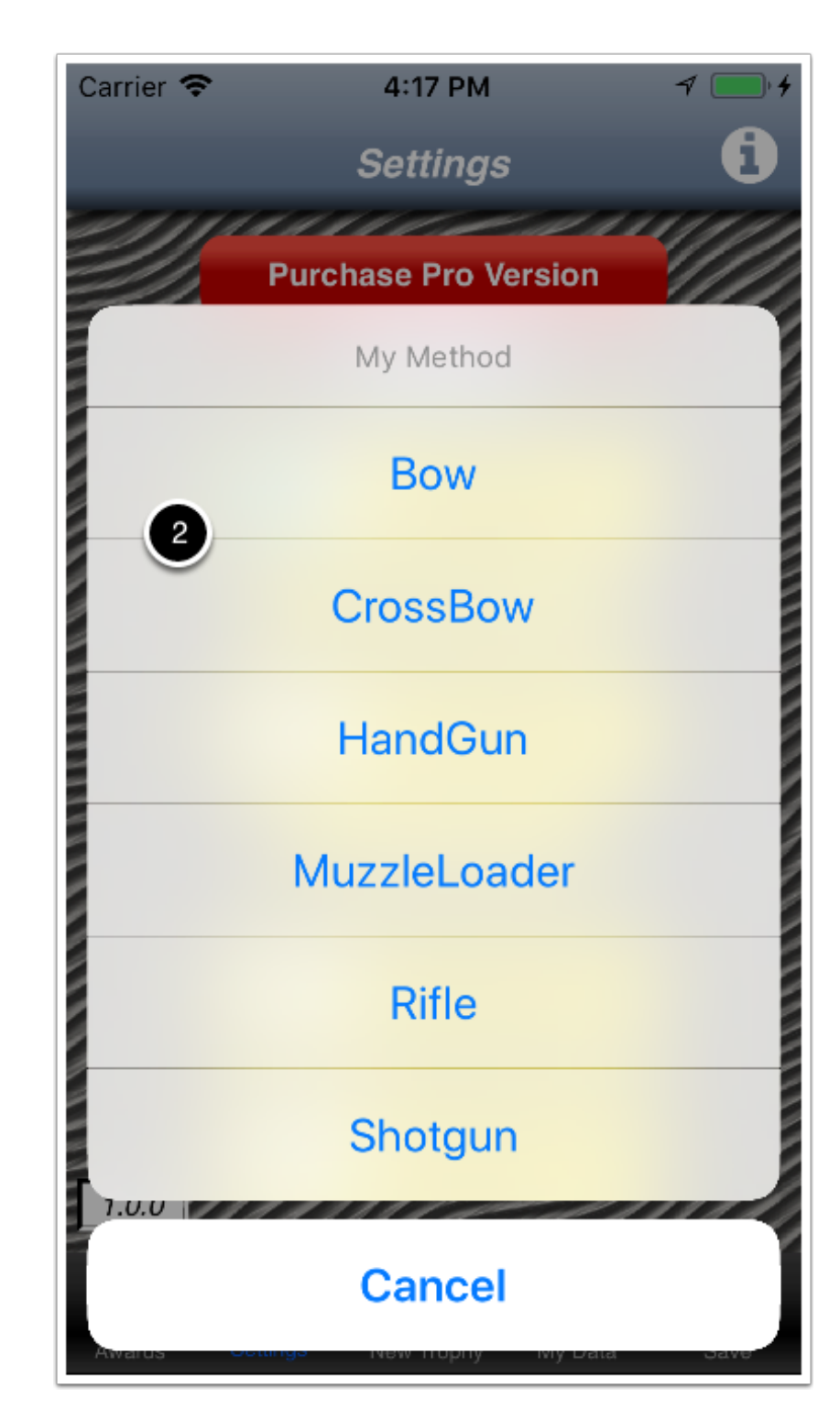

#### Your default hunting method is filled-in

Your default method will automatically be highlighted when you tap **Method** on the **Add/Edit Trophy** screen.

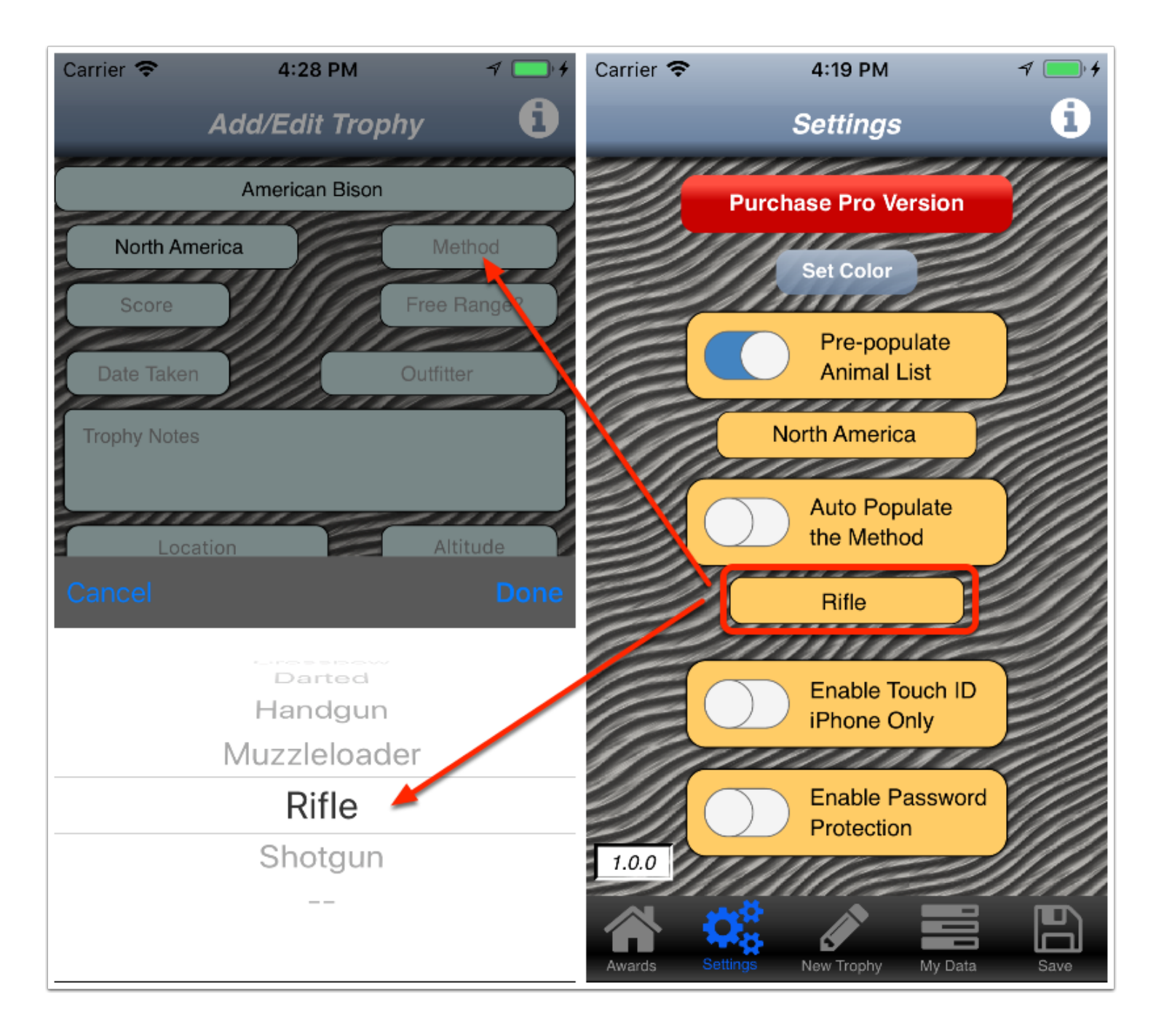

#### **Enable Touch ID**

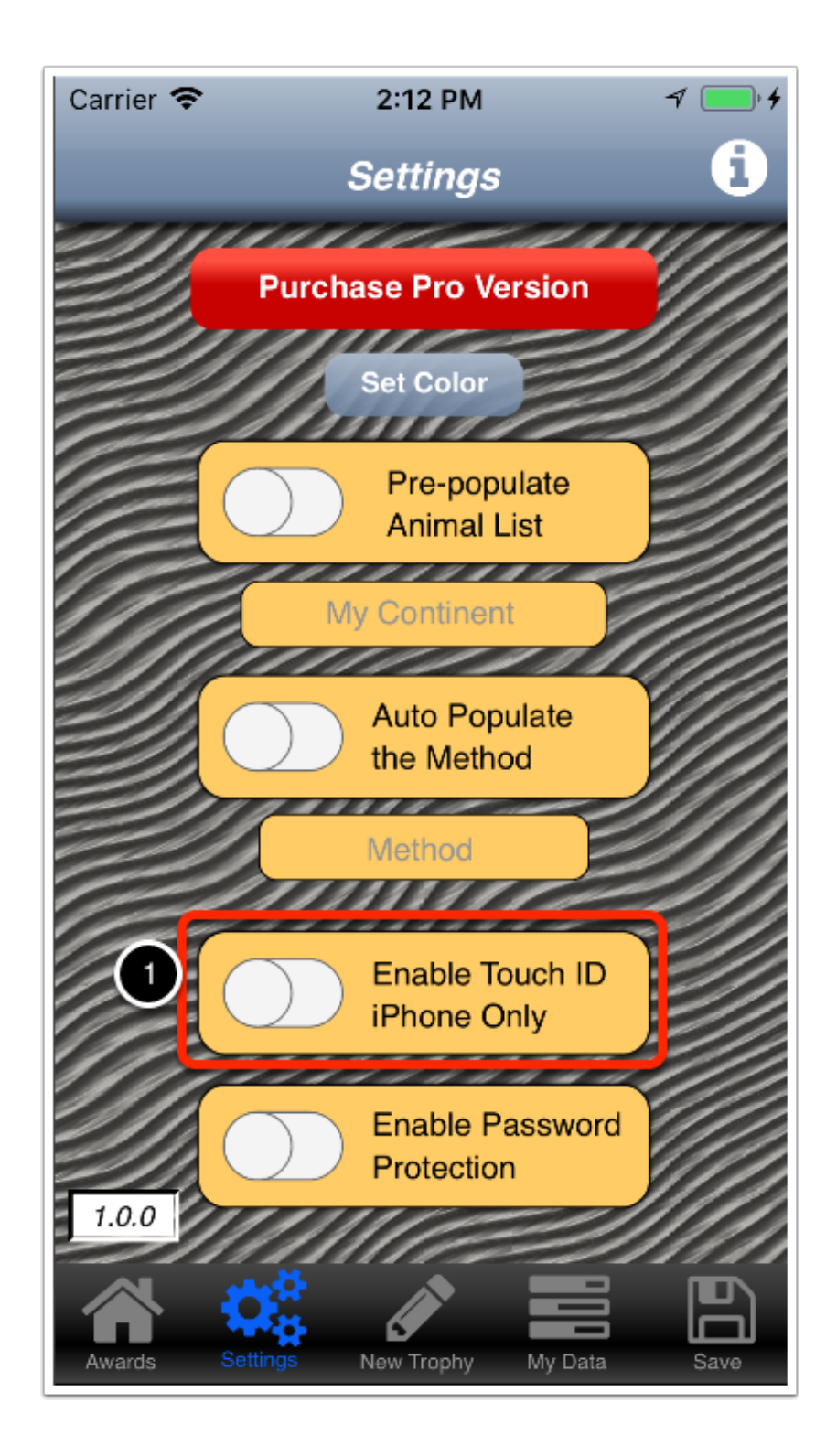

## A feedback dialog is diaplyed

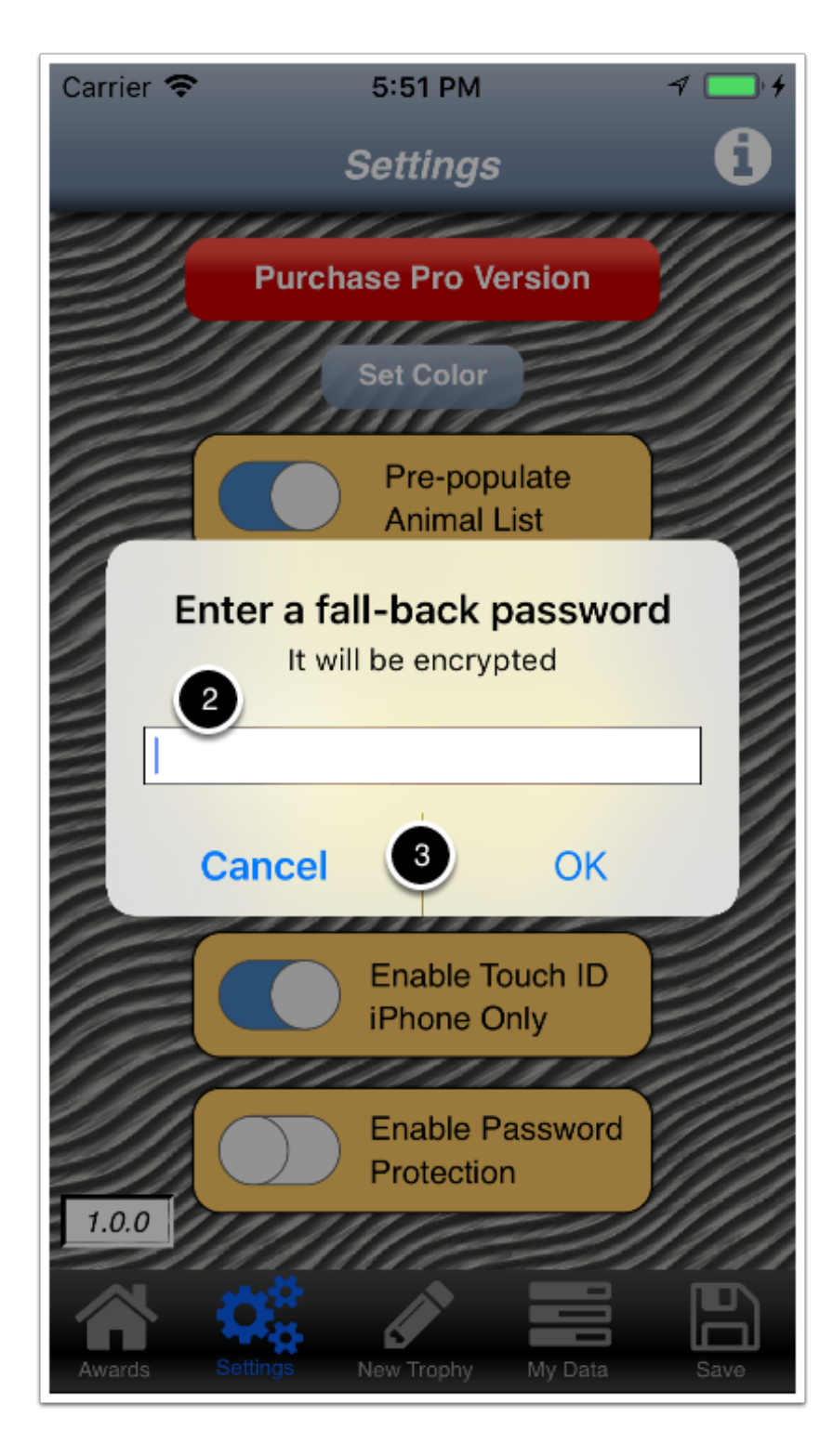

#### **Enable Password**

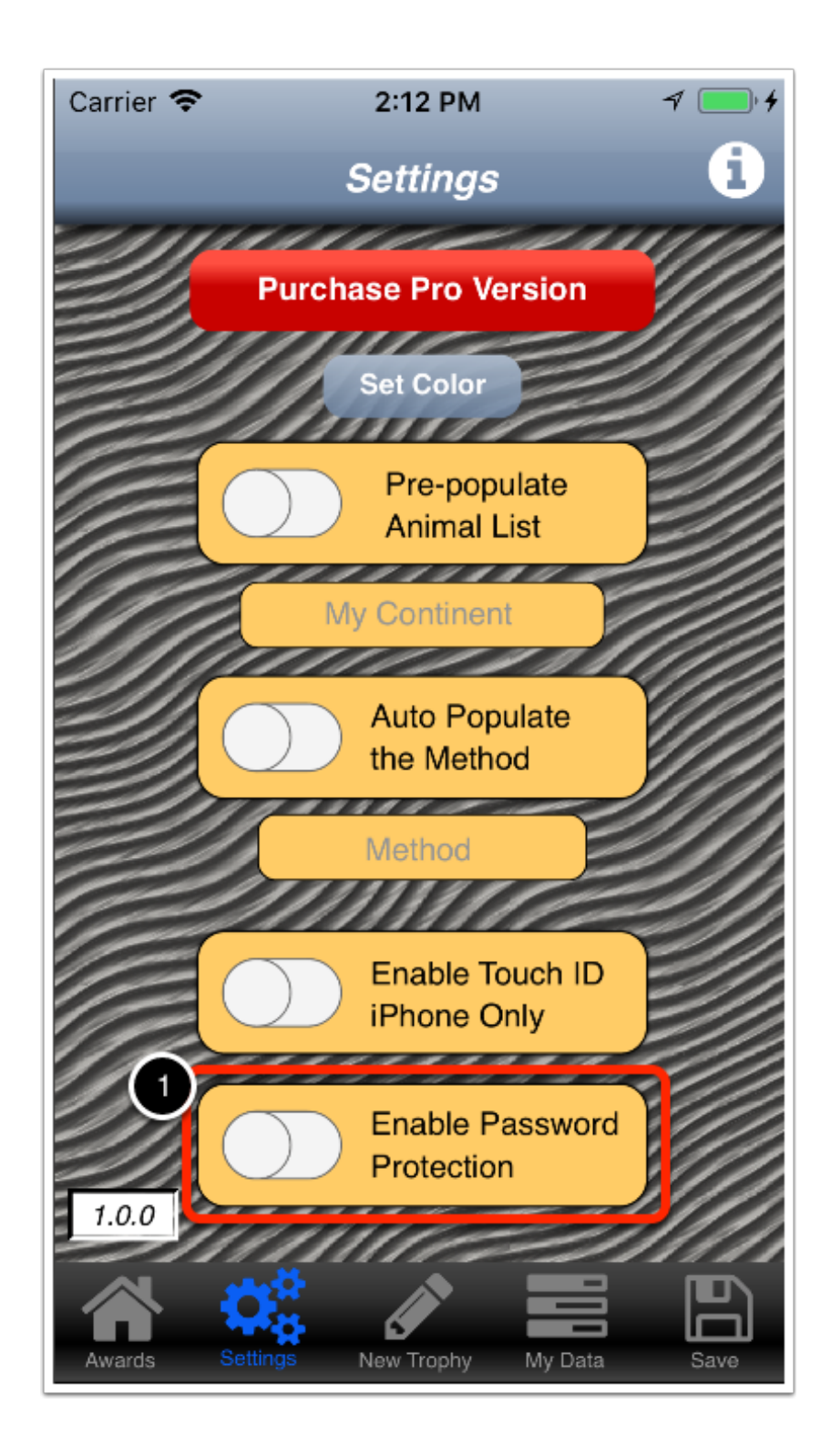

# Hunt Planner

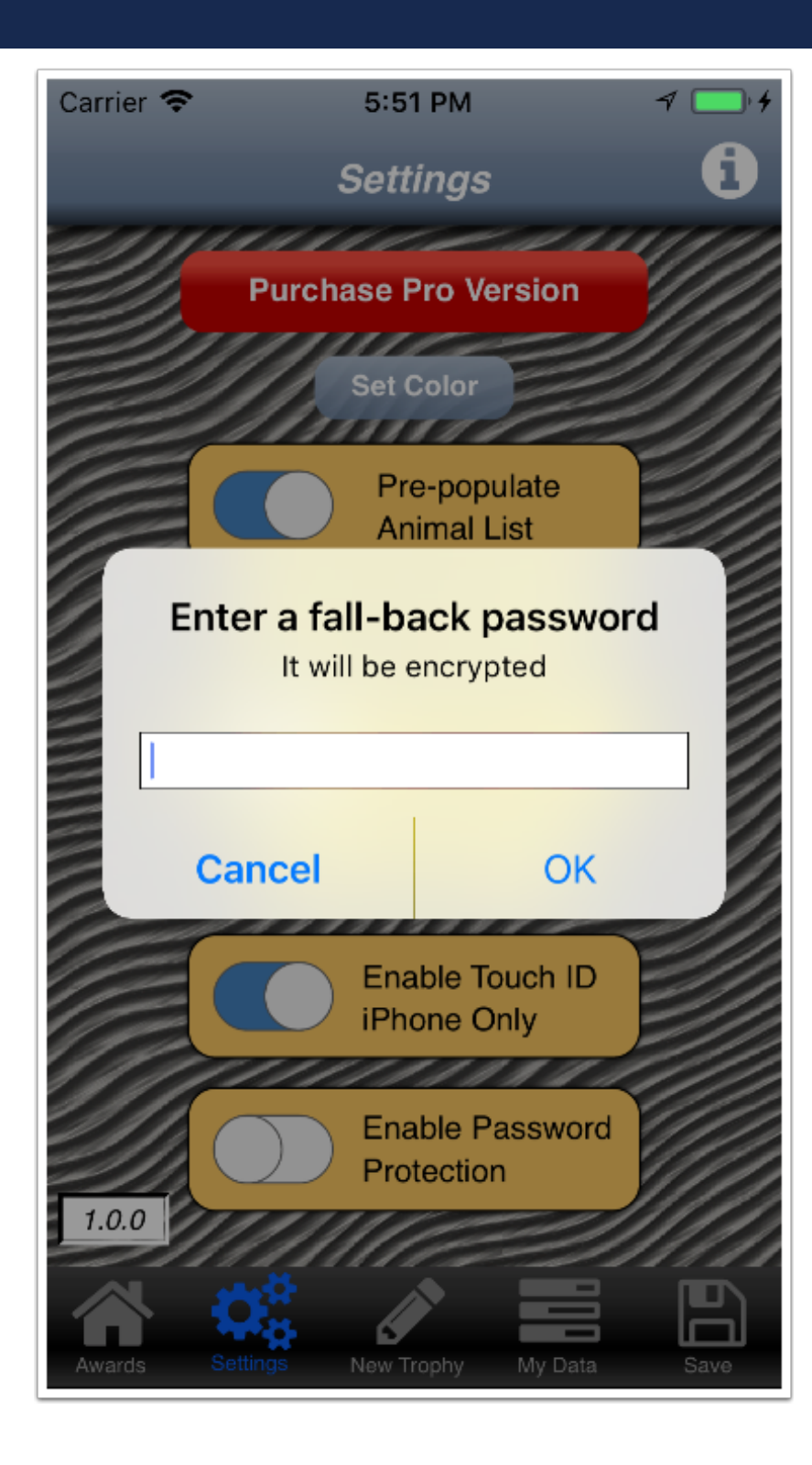

## Add a New Trophy

1) Tap New Trophy in the navigation bar

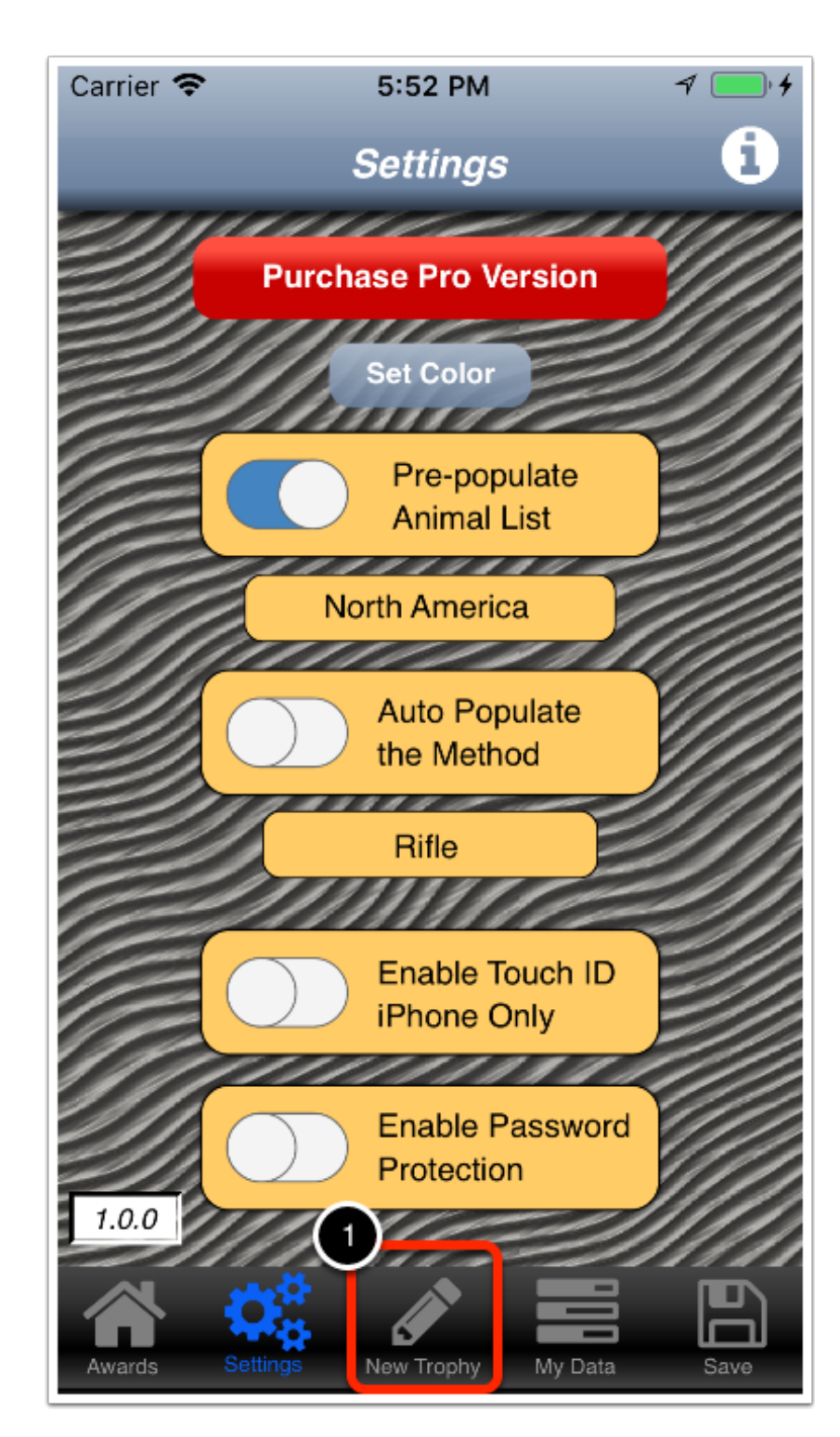

#### The New Trophy screen is displayed

2) Scroll to or search for the animal you want to add.

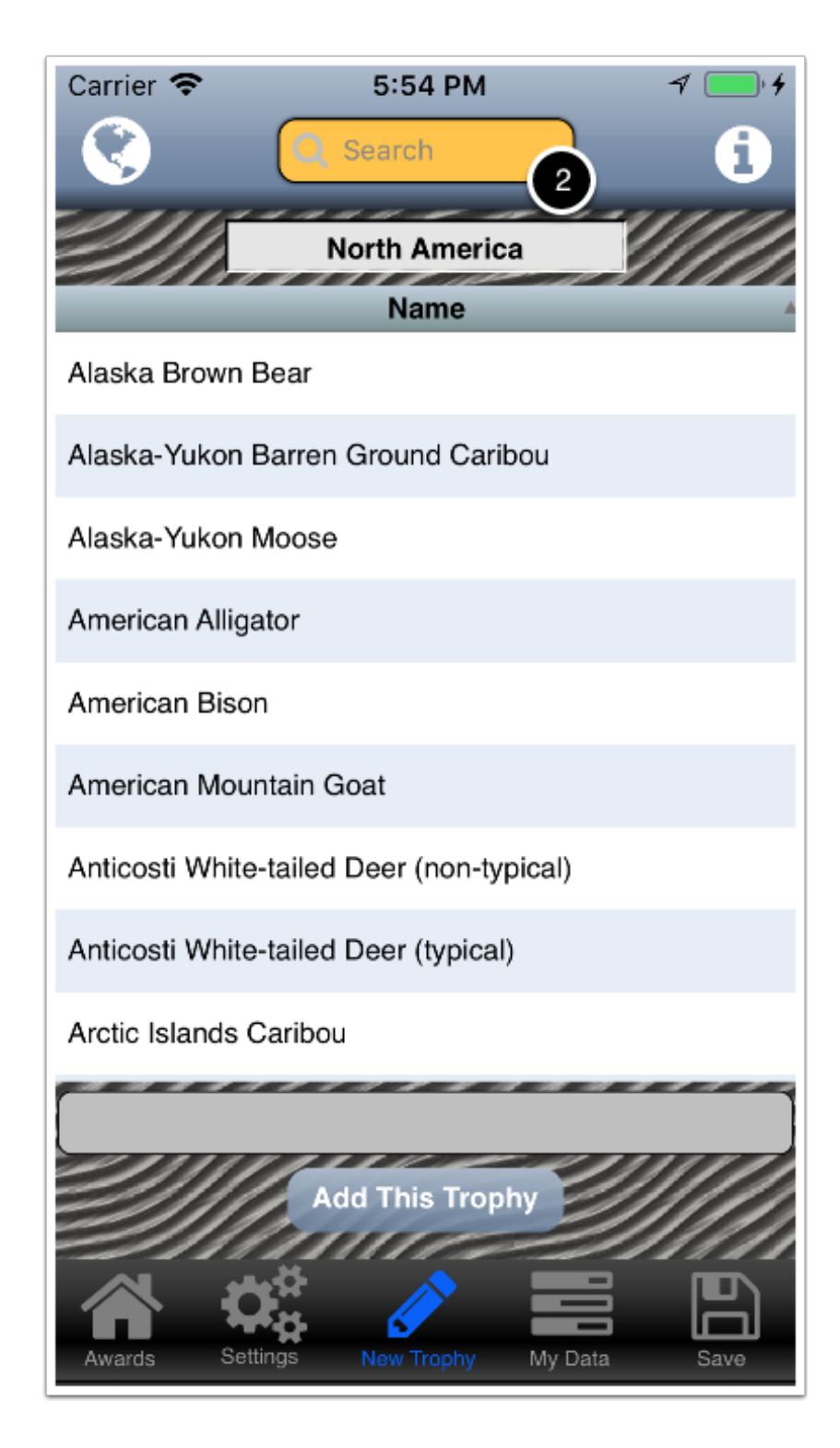

#### **New Trophy explanation**

3) Tap the name in the list.

Note that the name of the animal is in shown below. This is so you can make a visual confirmation.

#### 4) Tap Add This Trophy.

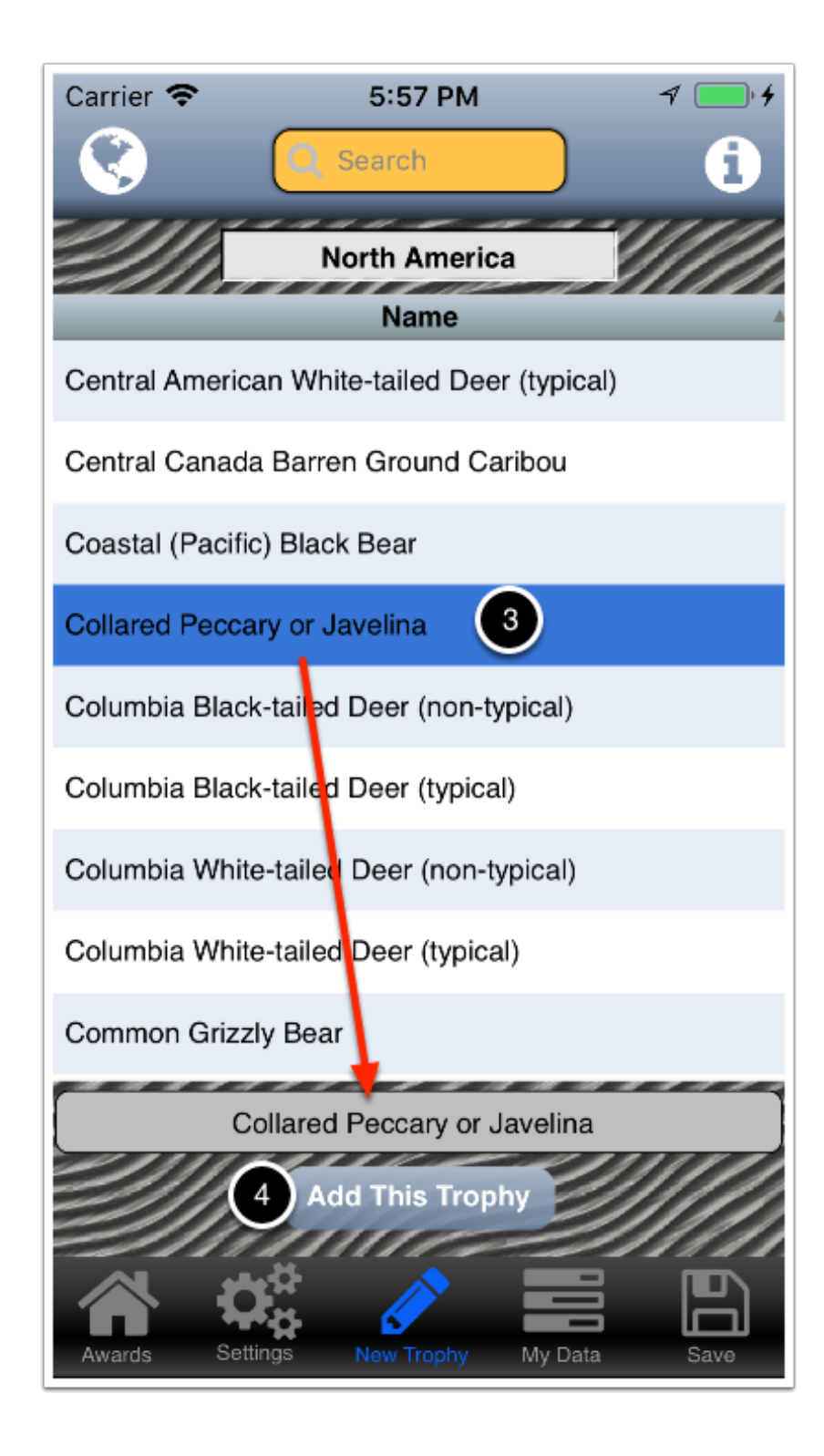

## The Add/Edit Trophy screen is displayed

Note that the name, continent and default hunting method are populated.

5) Tap and choose or fill-in the remaining information as needed.

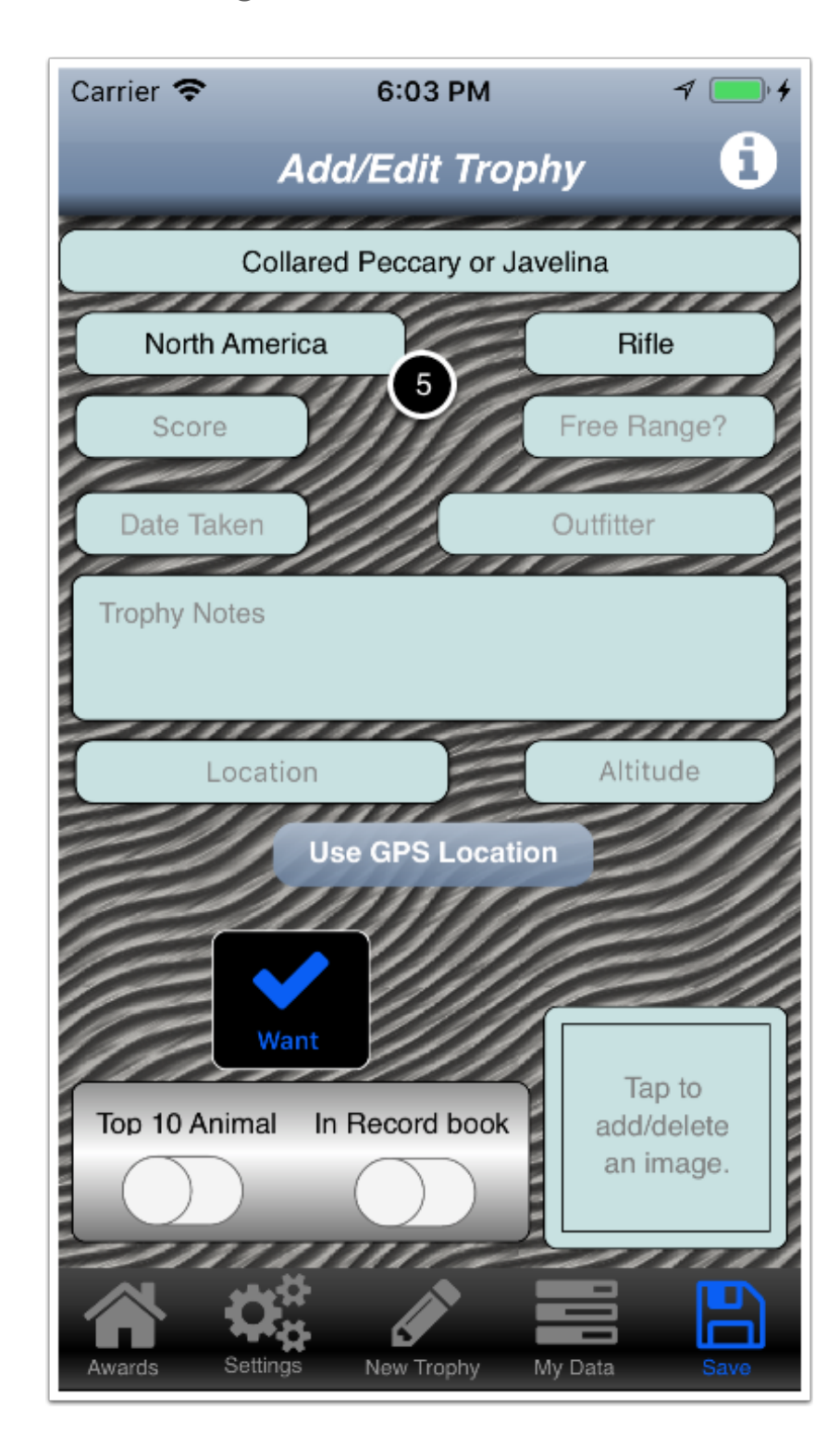

#### Save the trophy

6) Tap Save in the navigation bar.

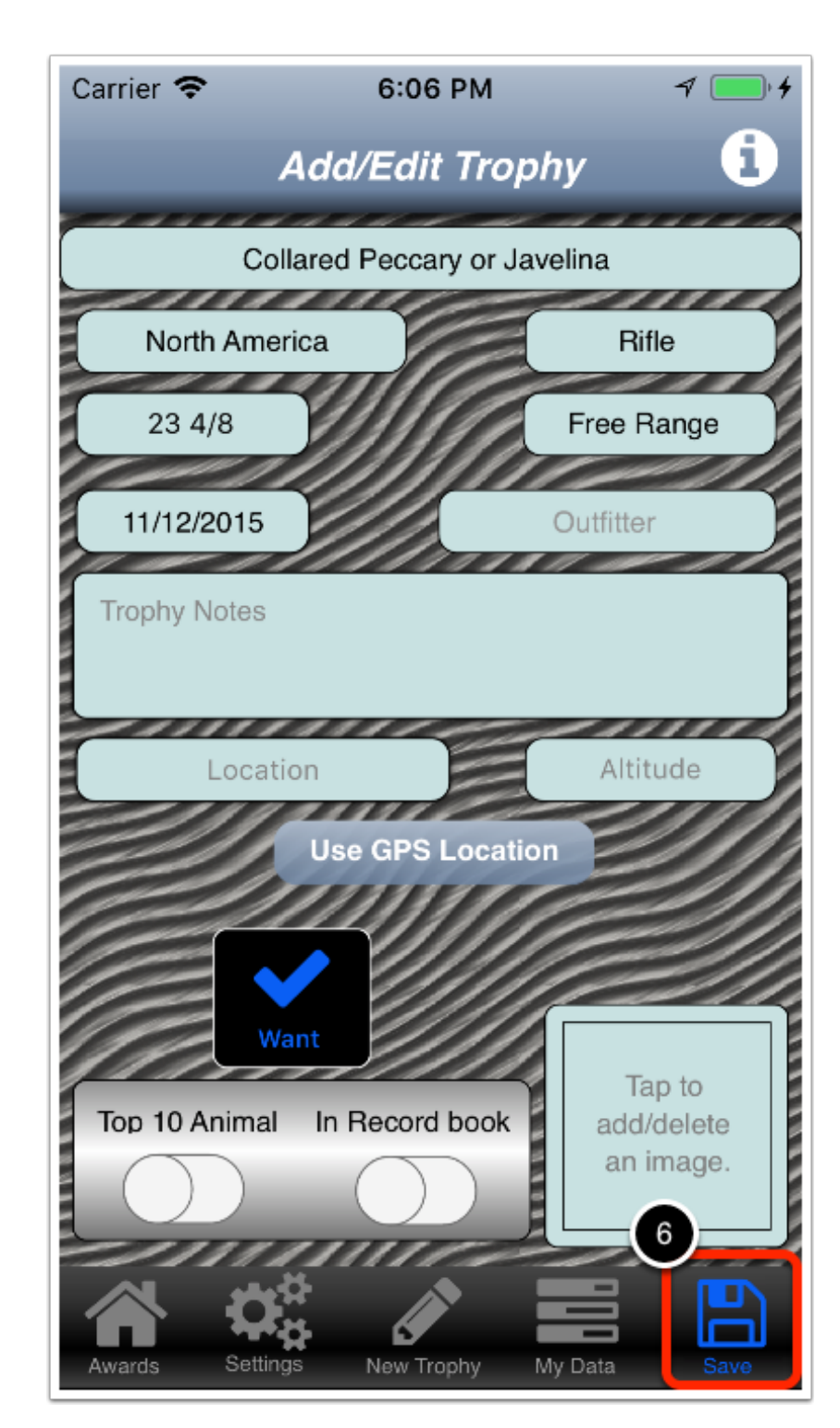

## A confirmation dialog is displayed

7) Tap OK.

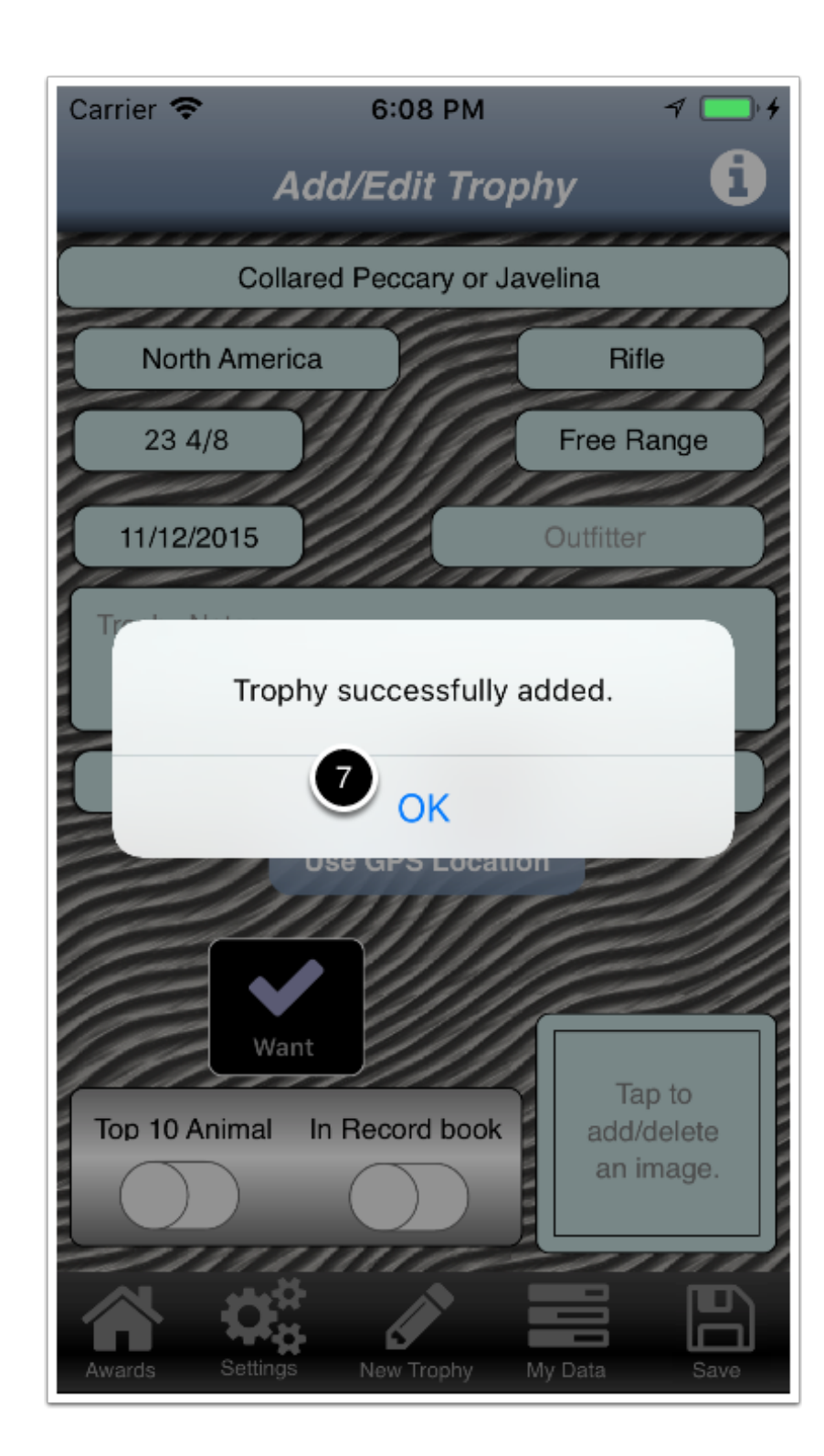

## What if the animal I want to add in not in my default continent?

1) Tap the globe.

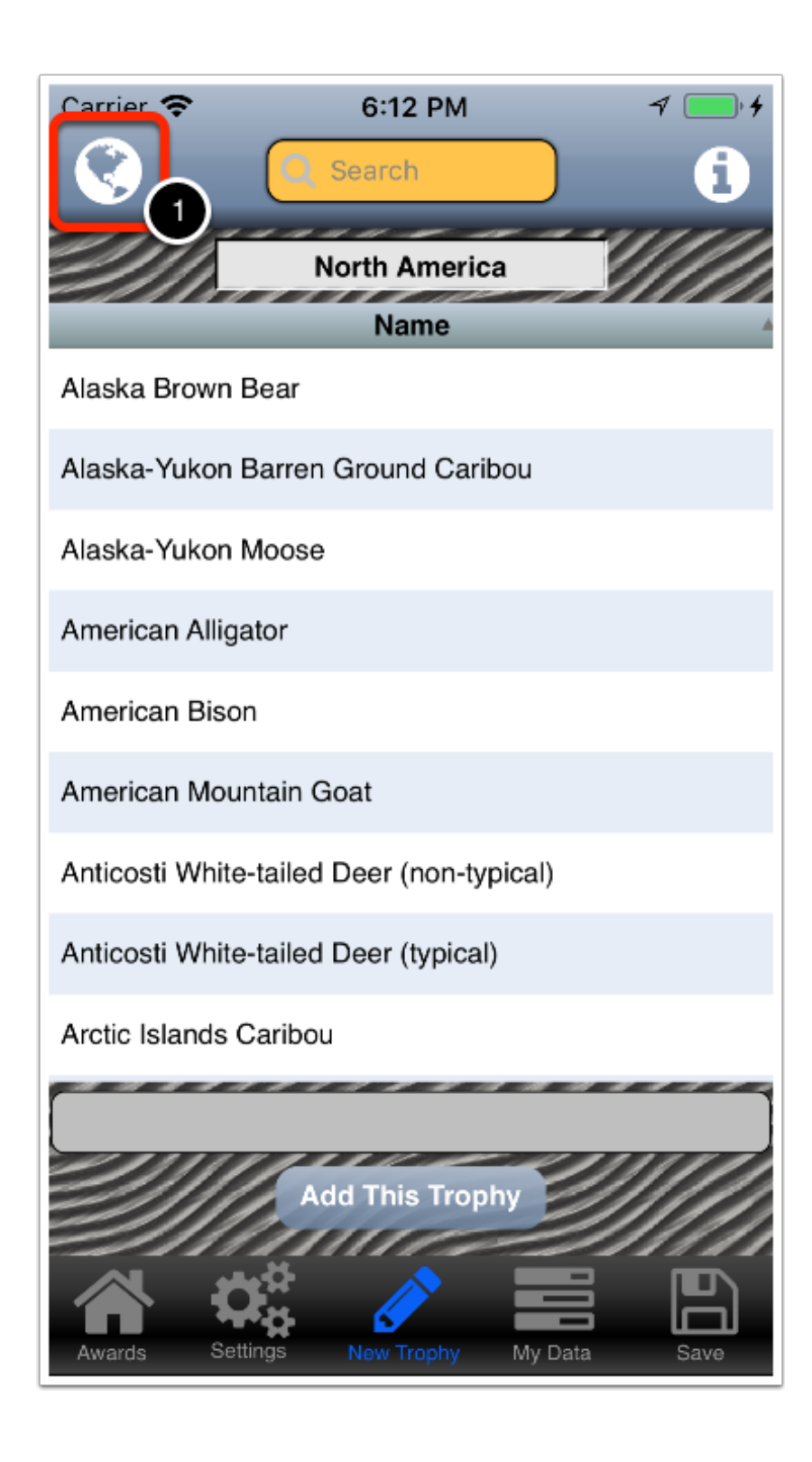

#### A menu with a list of continents is displayed

Note that your default continent is highlighted.

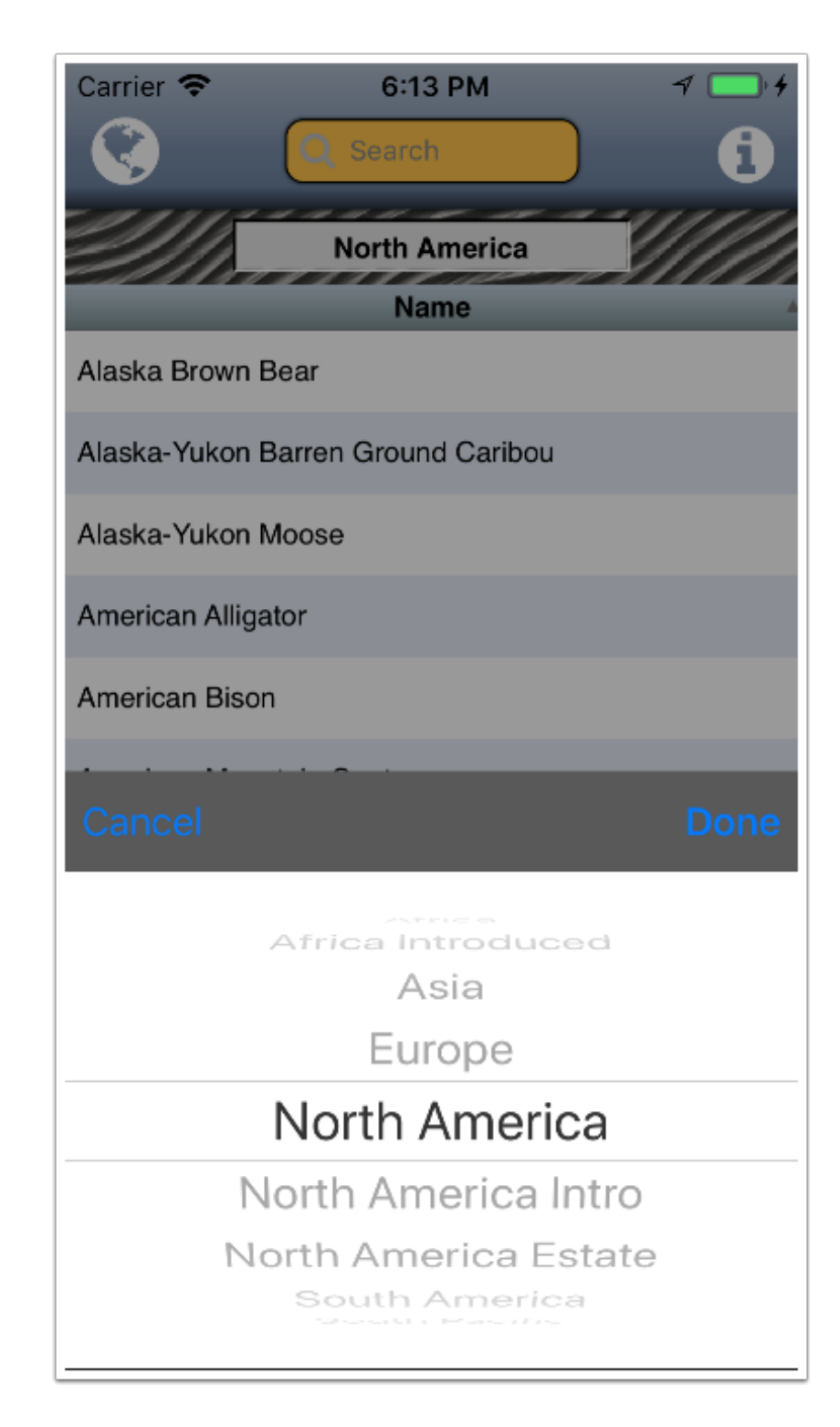

#### Select the continent

- 2) Tap the continent where the animal is from.
- 3) Tap **Done**.

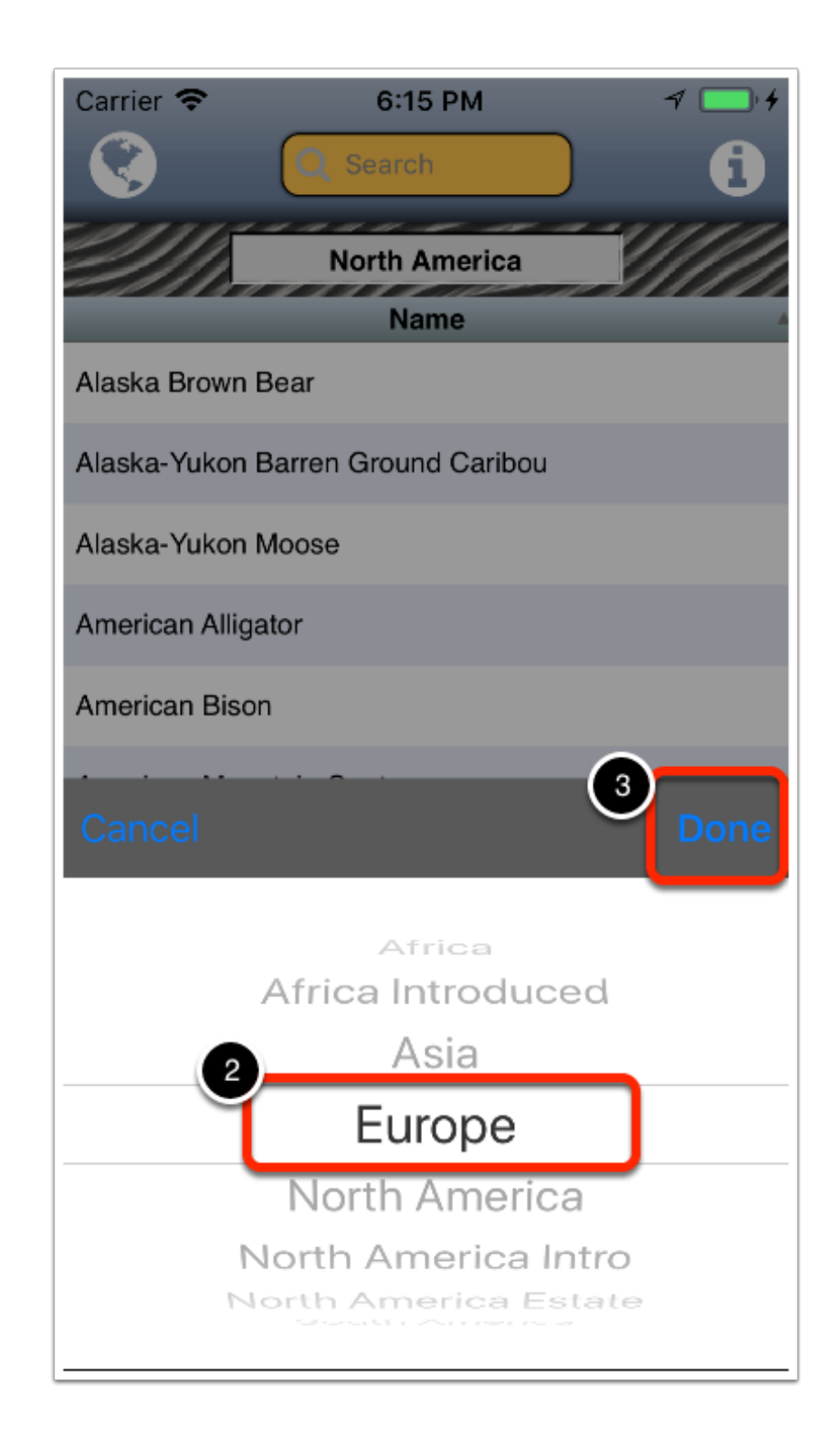

# The list is now populated with the animals from the hosen continent

Proceed as before.

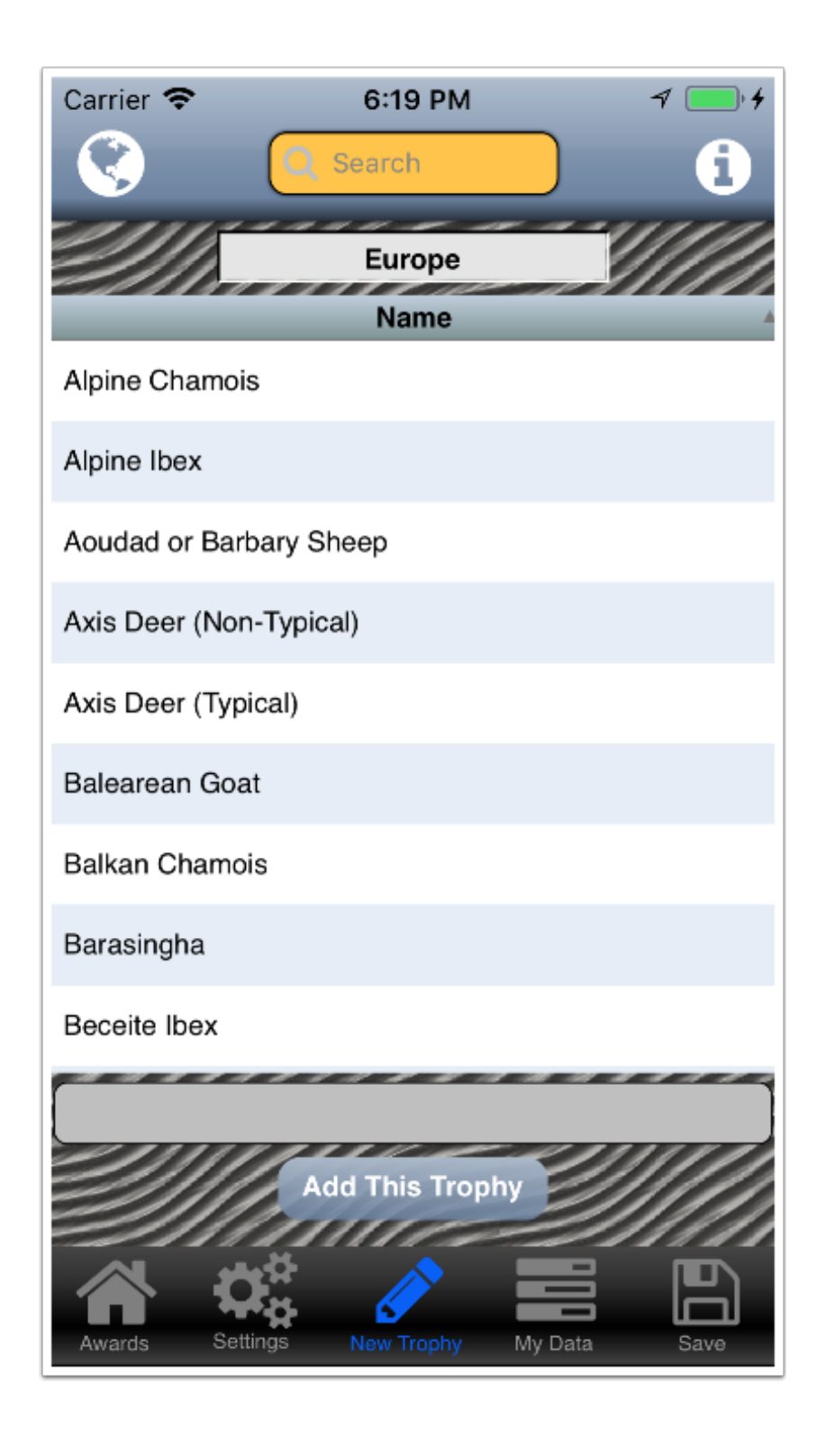

## **My Profile**

1) Tap My Data in the navigation bar.

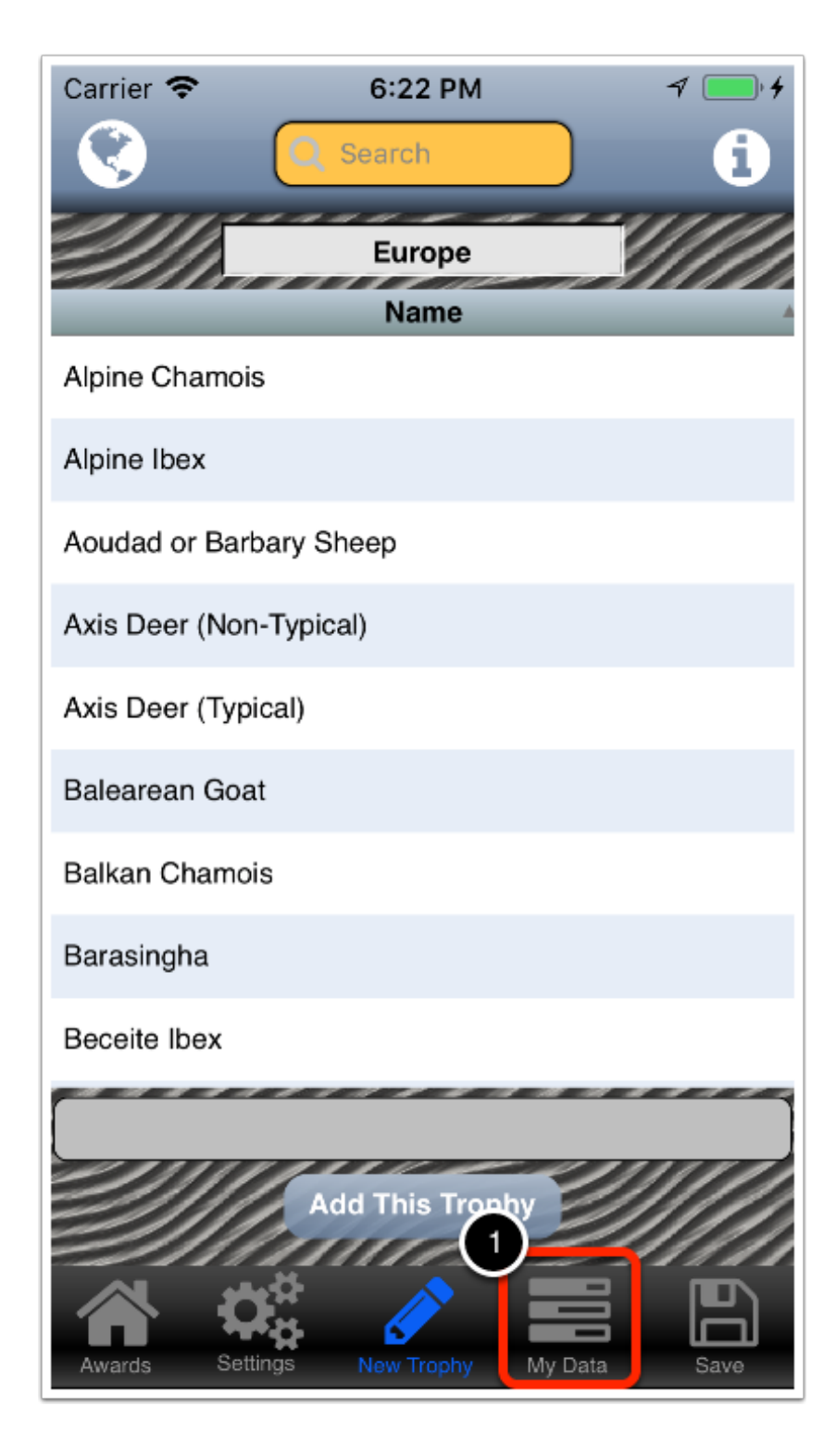

## The My Data menu is displayed

# 2) Tap My Profile

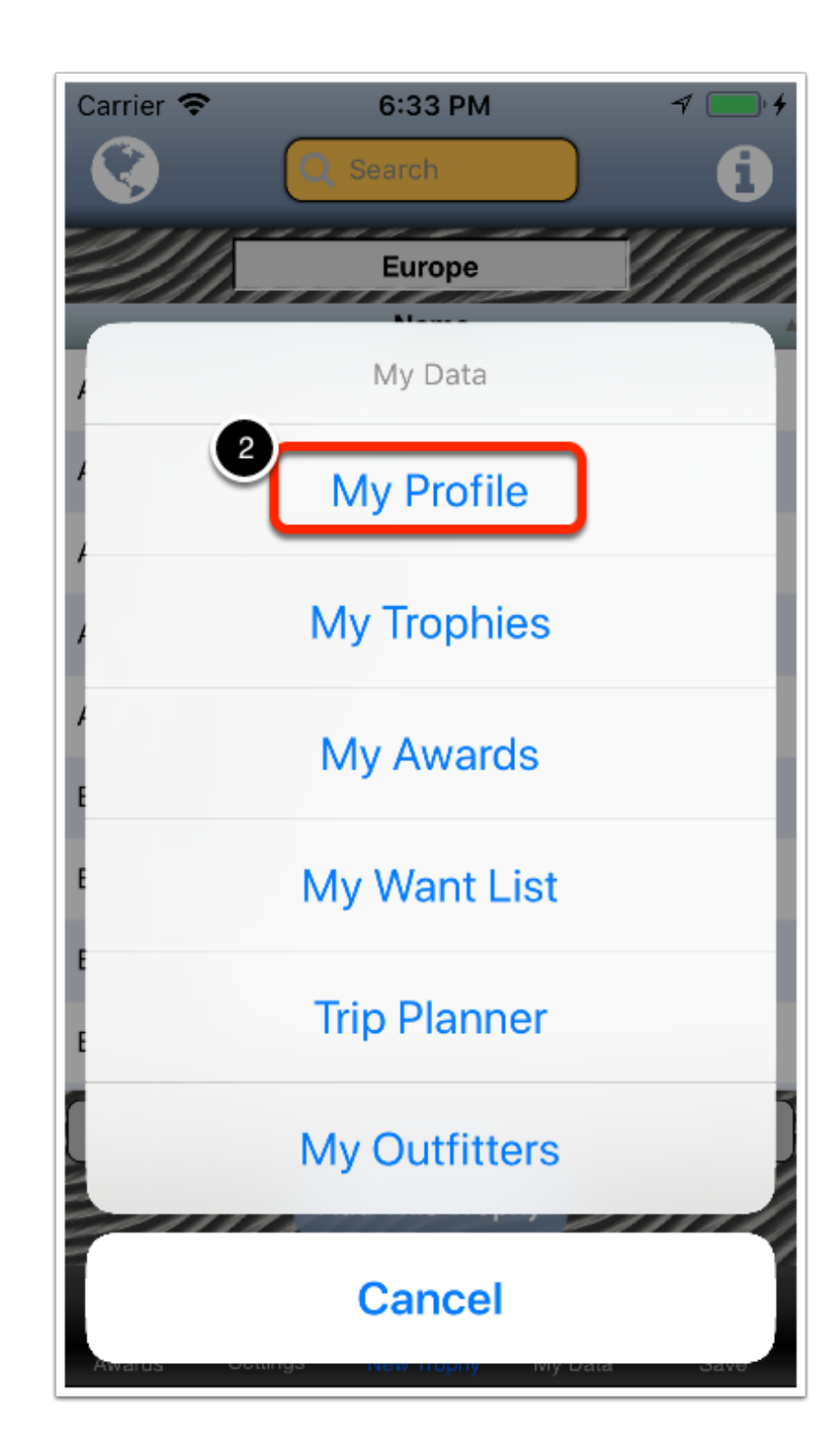

## The My Profile screen is displayed

# 2) Fill-in the information

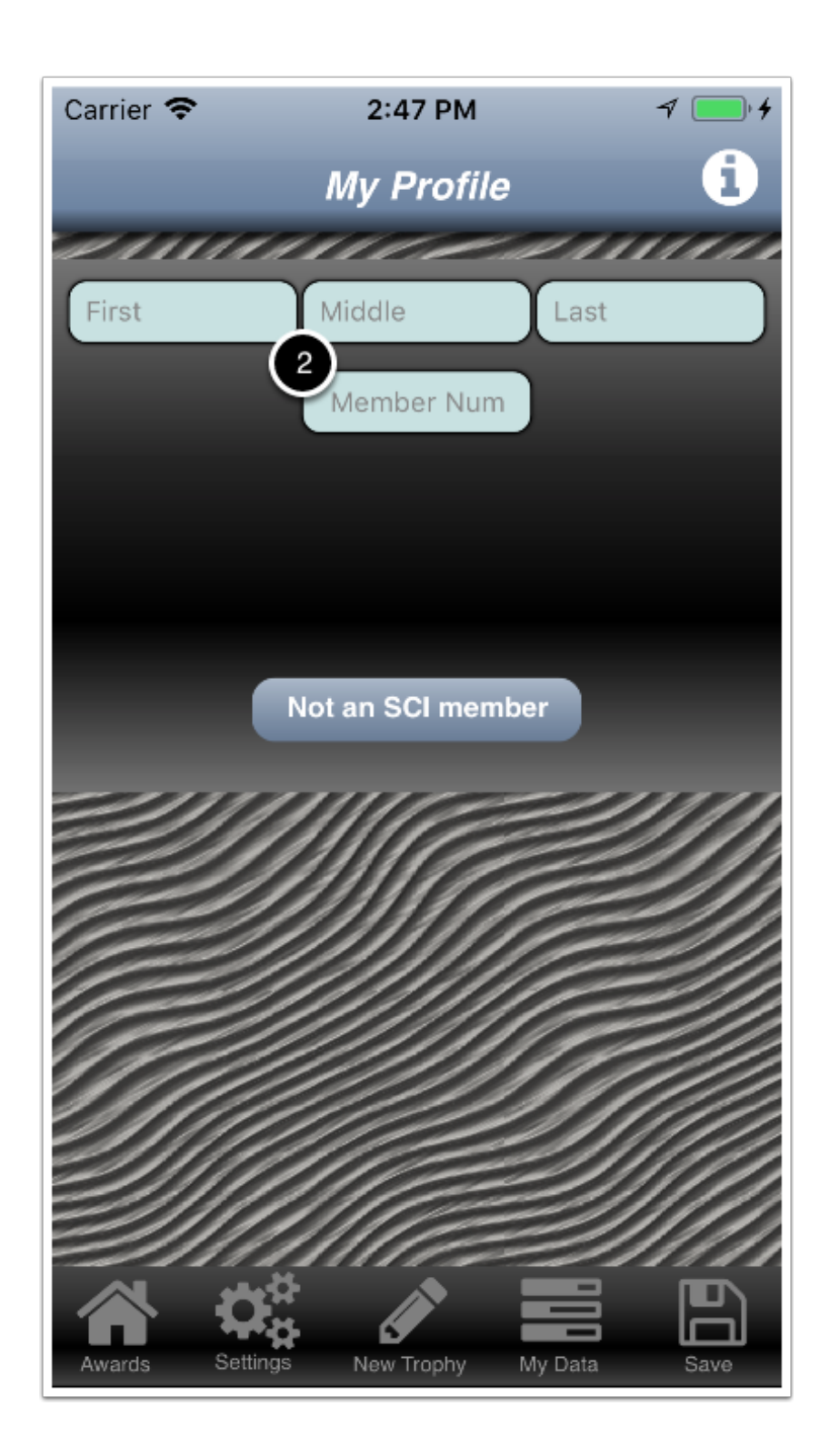
## Save the information to the database

3) Tap Save in the navigation bar.

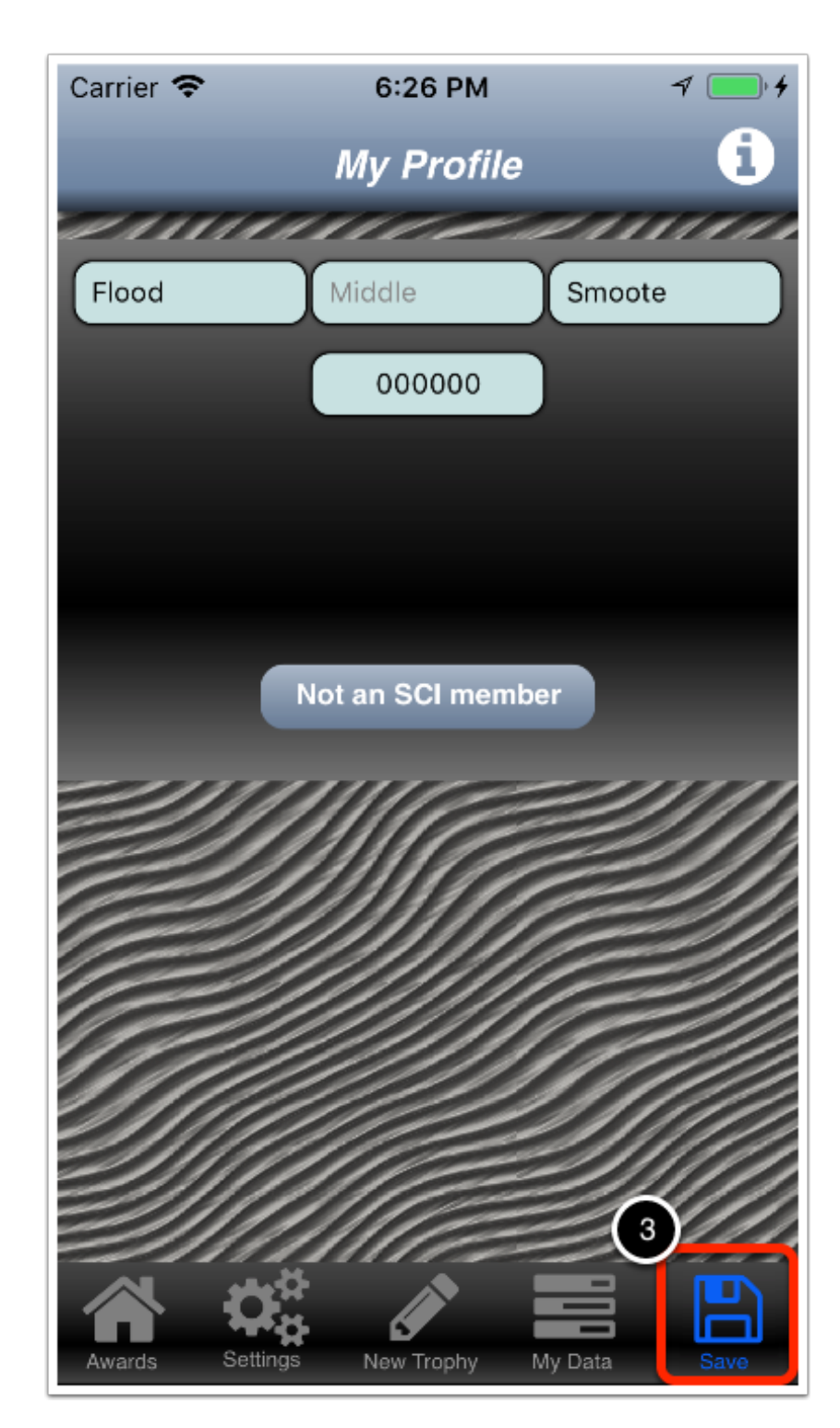

# A confirmation dialog is displayed

4) Tap OK.

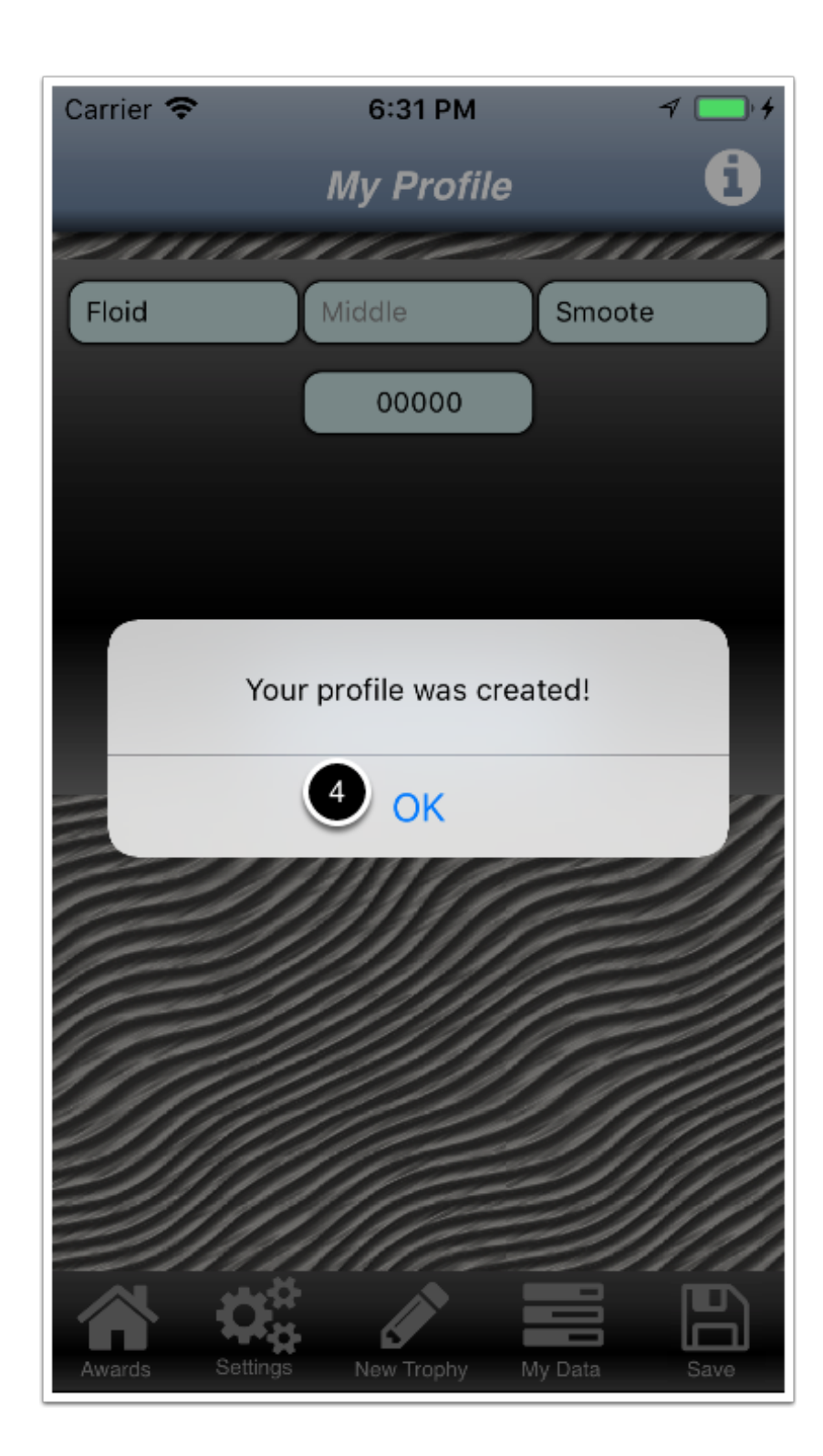

## **My Trophies List**

1) Tap My Data in the navigation bar

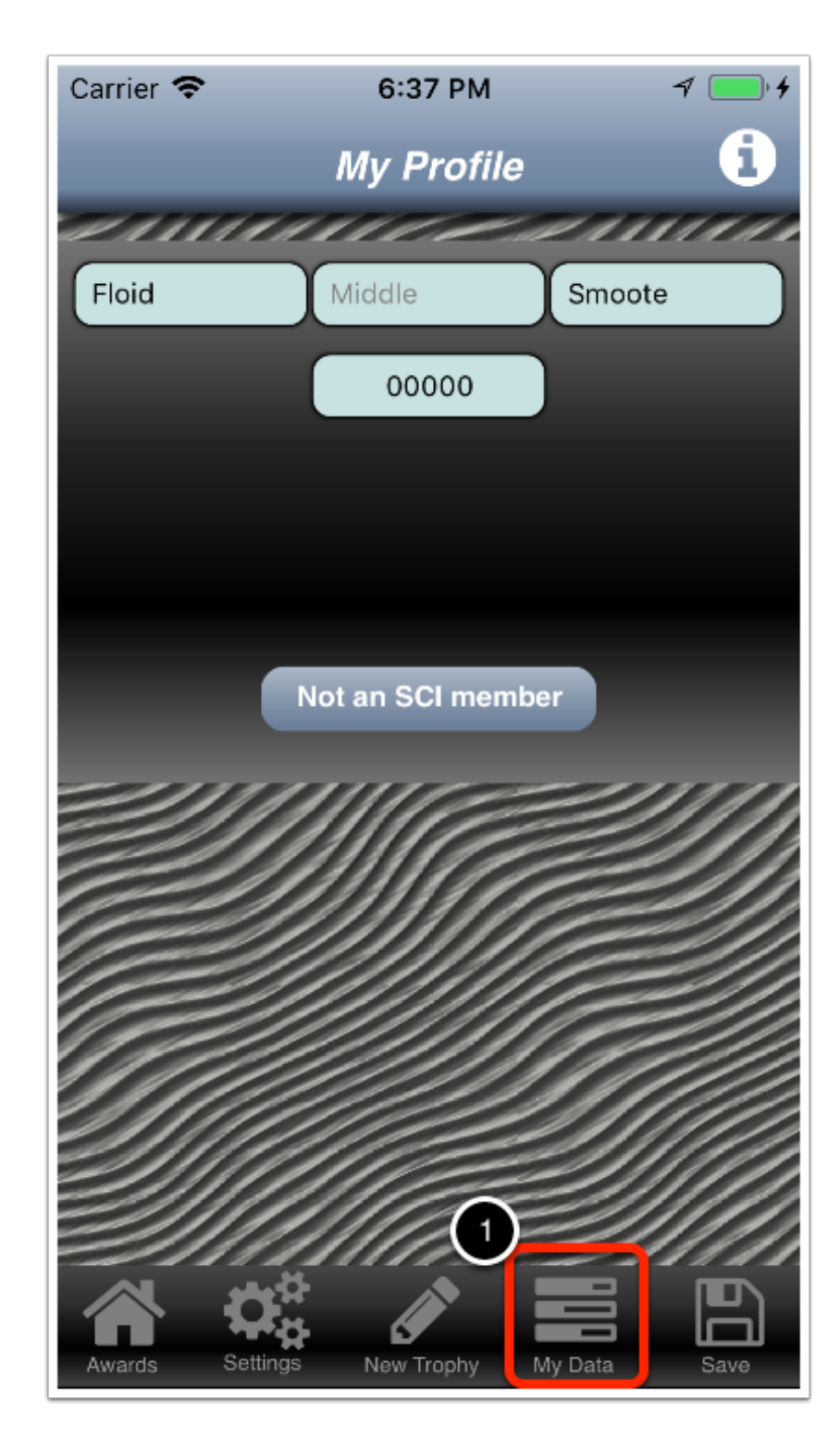

# The My Trophies screen is displayed

2) Tap My Trophies.

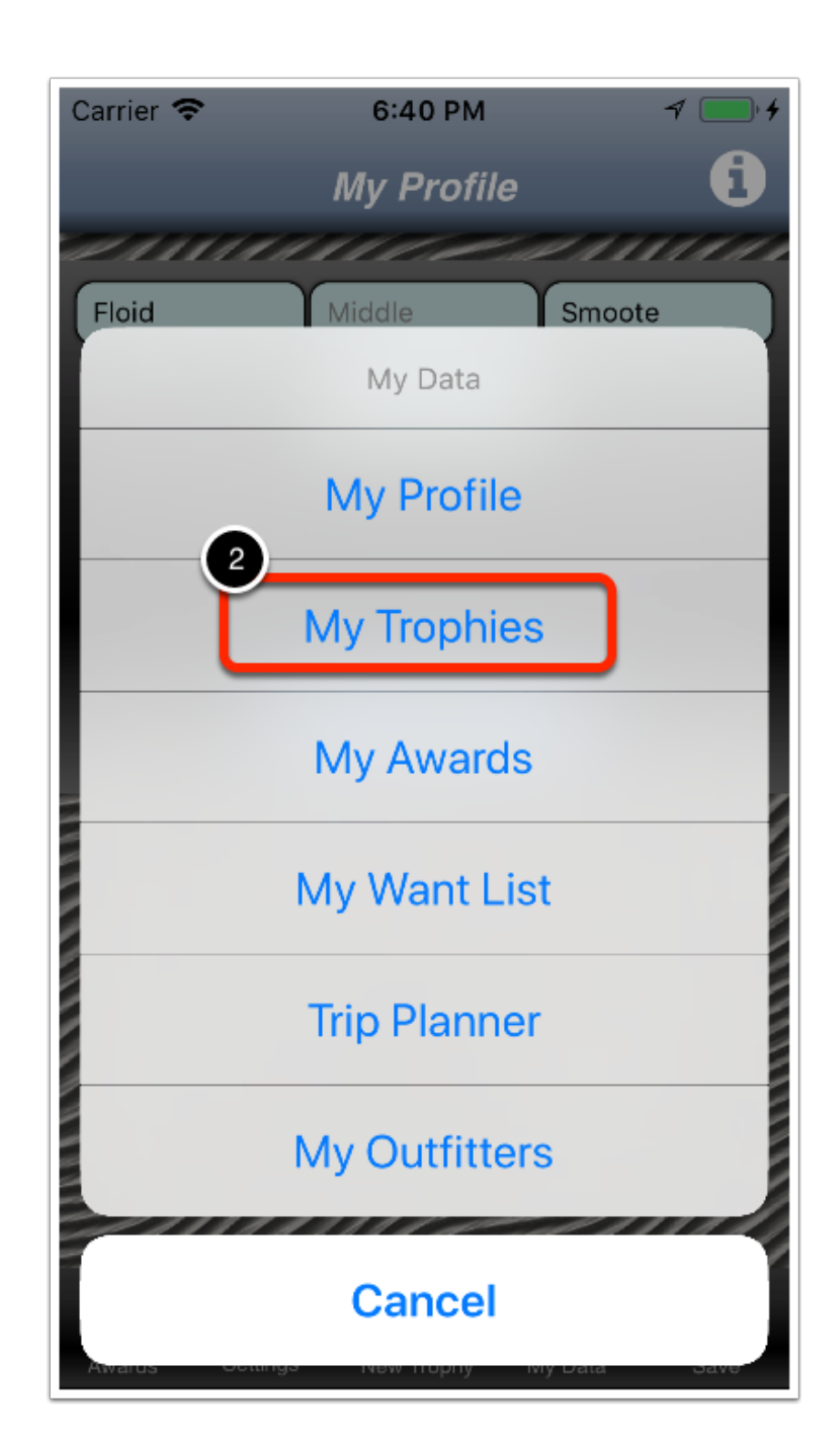

## The My Trophies screen is displayed

Note that a complete list or your trophies is listed.

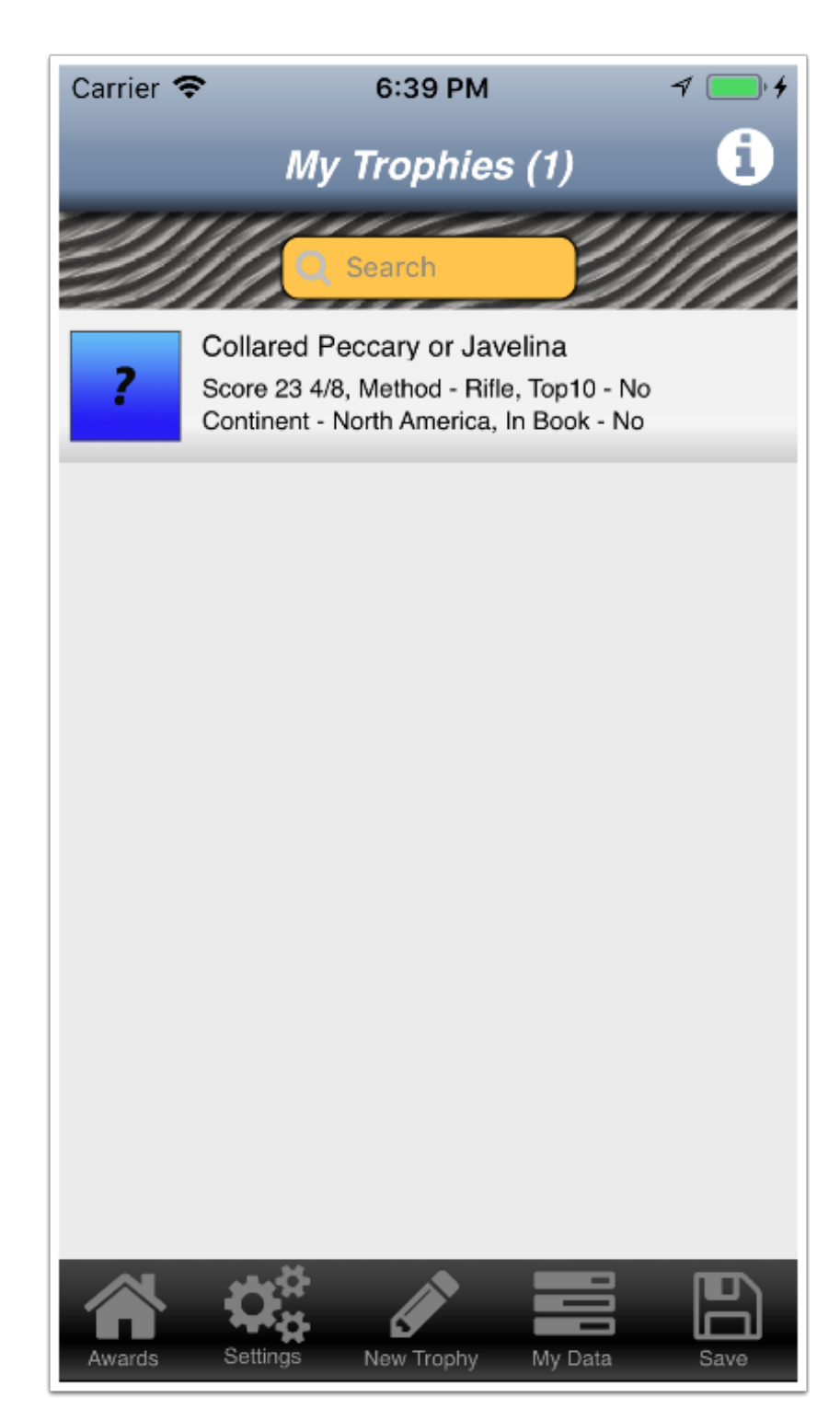

## How to edit one of your existing trophy

1) Tap the animal in the list that you want to edit.

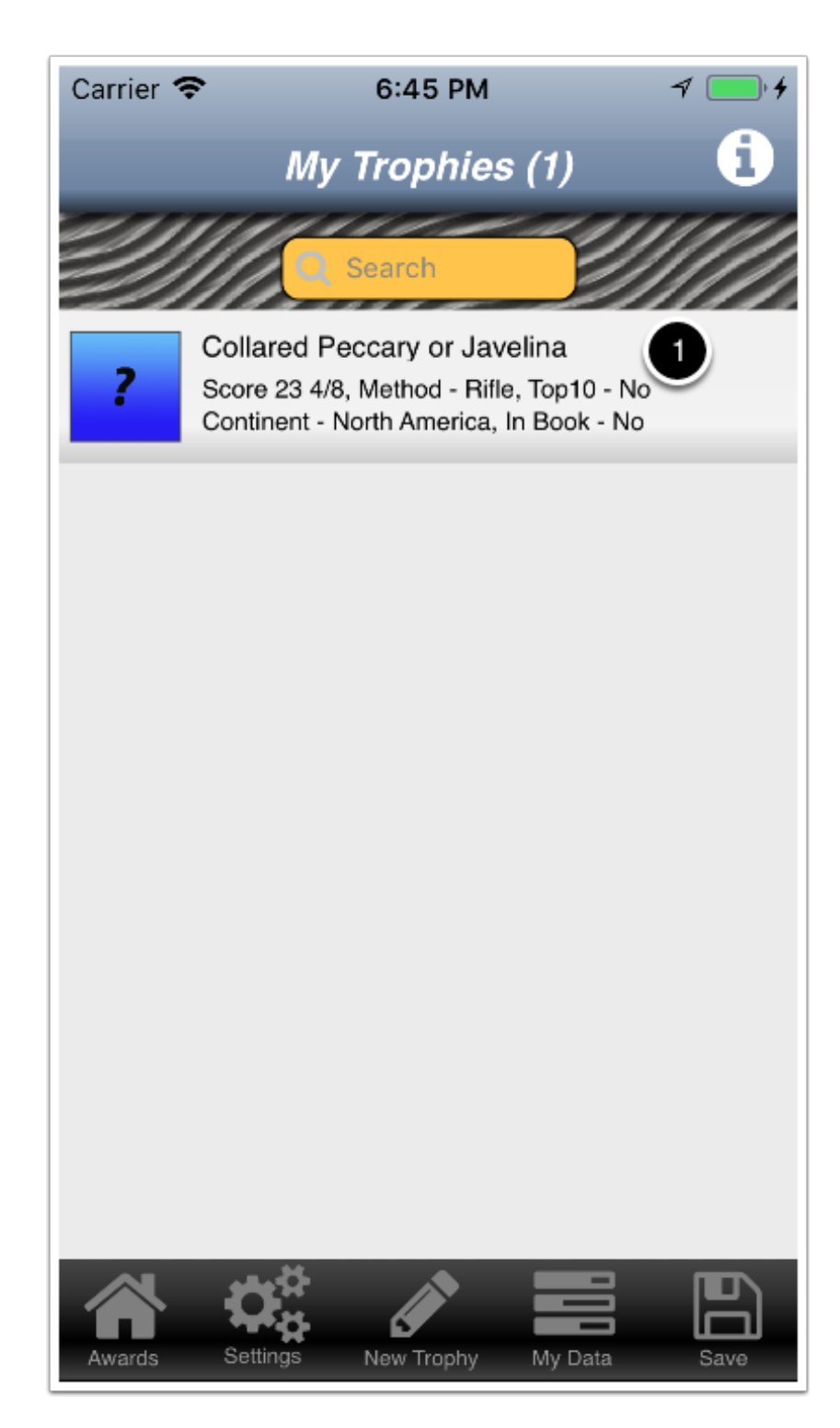

# The Add/Edit Trophy screen is displayed

2) Edit the information as needed.

### Save the updated information to the database

3) Tap Save in the navigation bar.

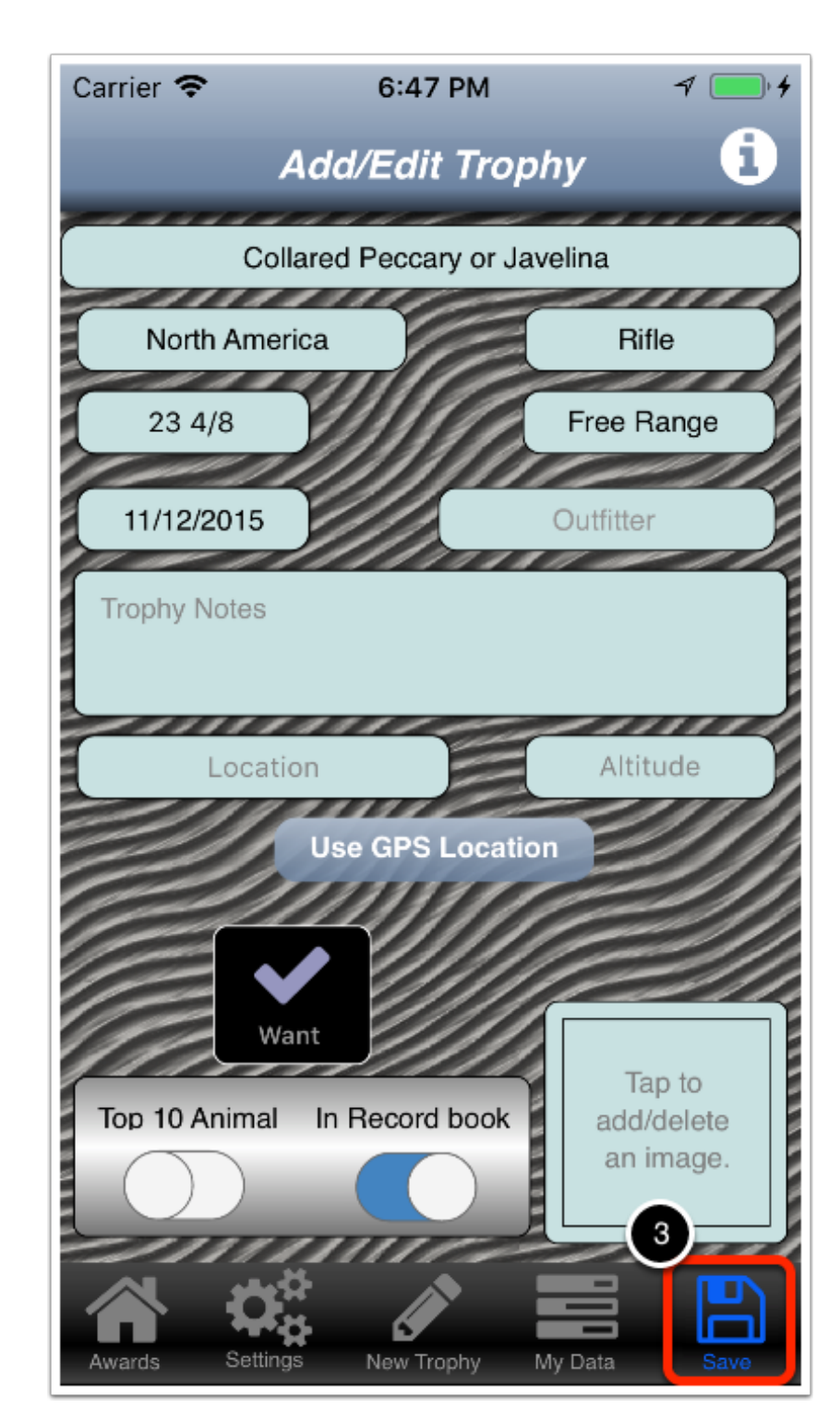

## A confirmation dialog is deployed

4) Tap OK.

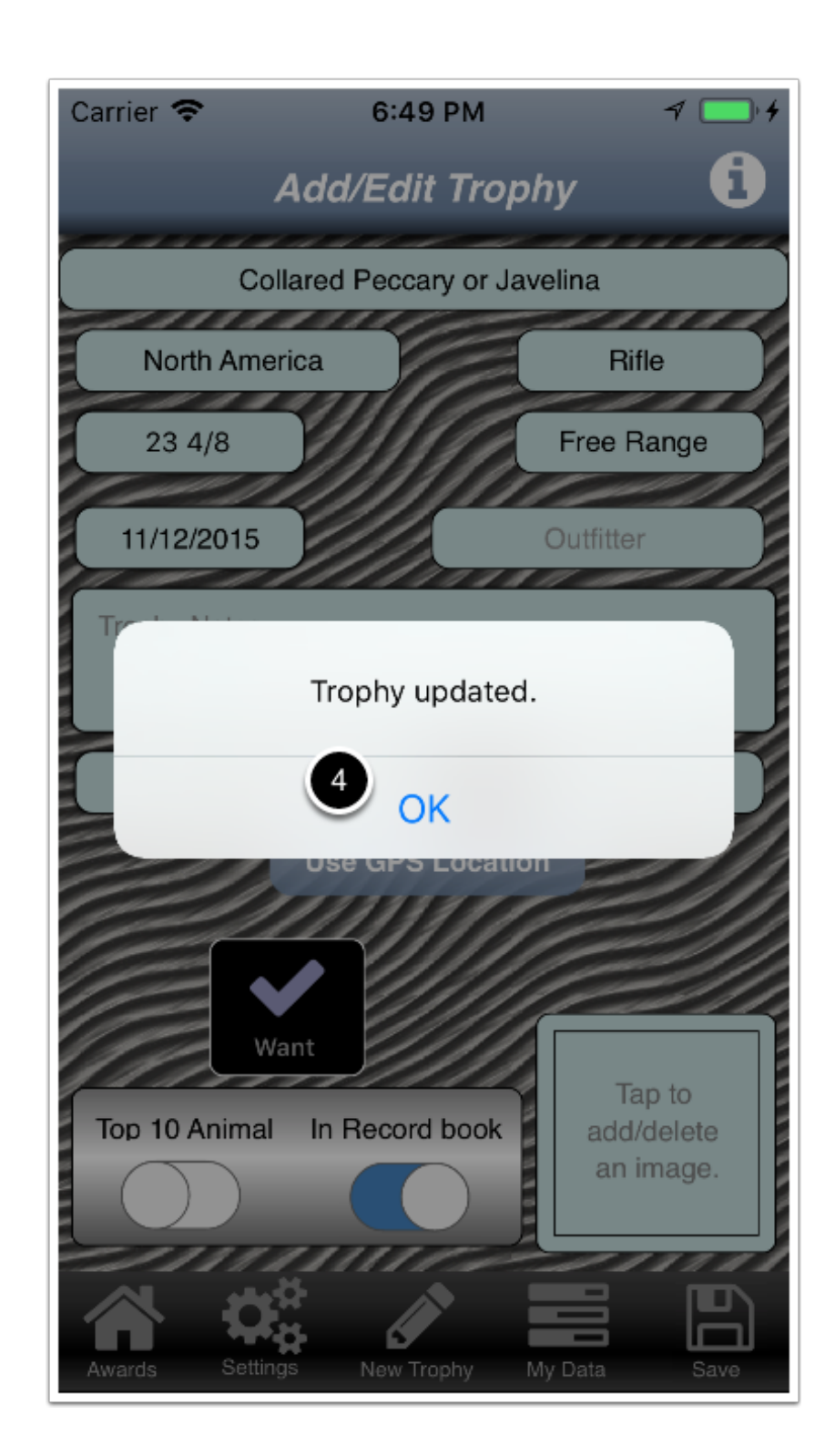

#### How to add pictures of your trophy

There are two (2) ways to access the **Photos** screen.

- 1) From the My Trophies screen
- 1) From the Add/Edit a Trophy screen.

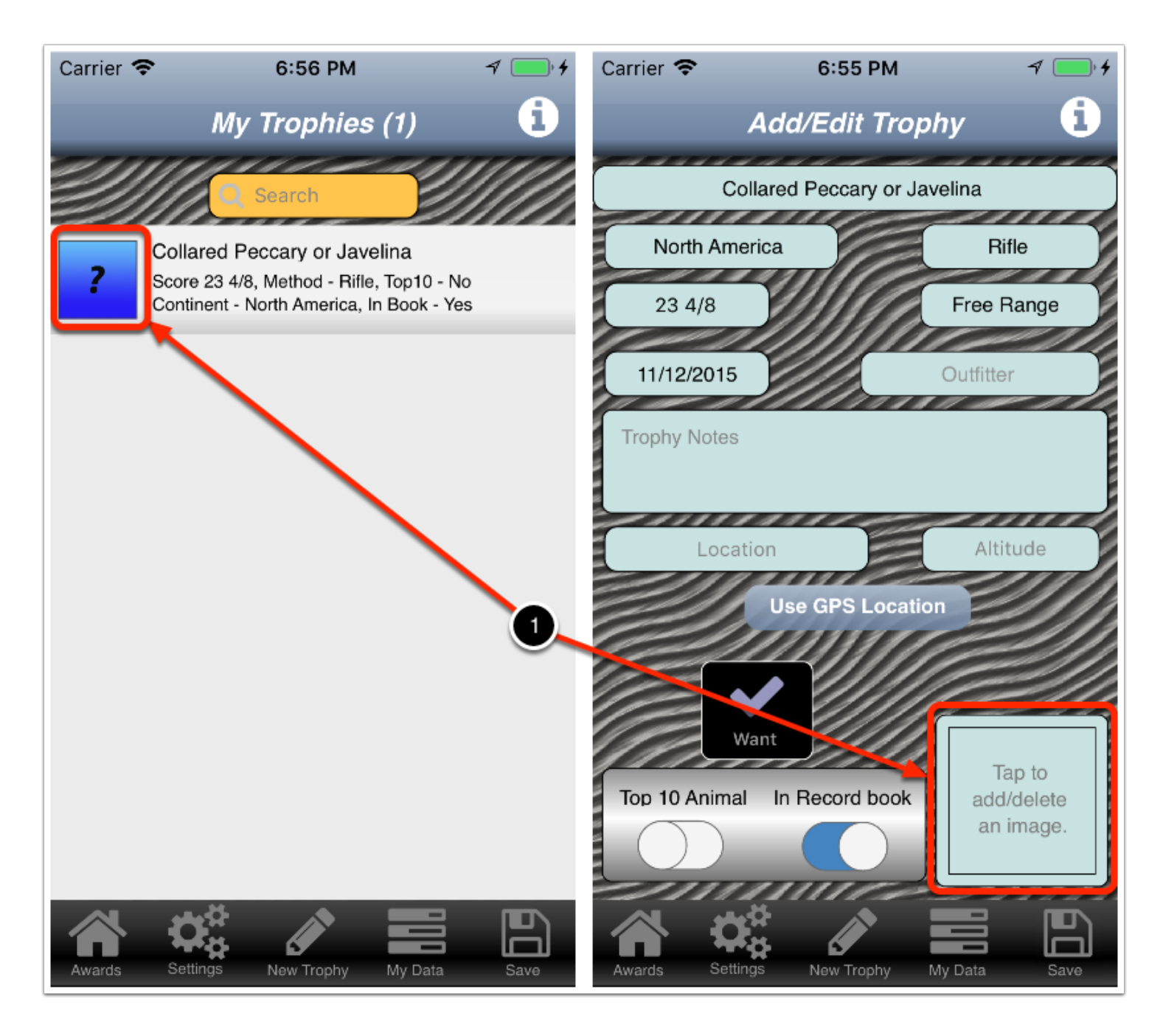

#### The Photos screen is displayed

2) Tap the square.

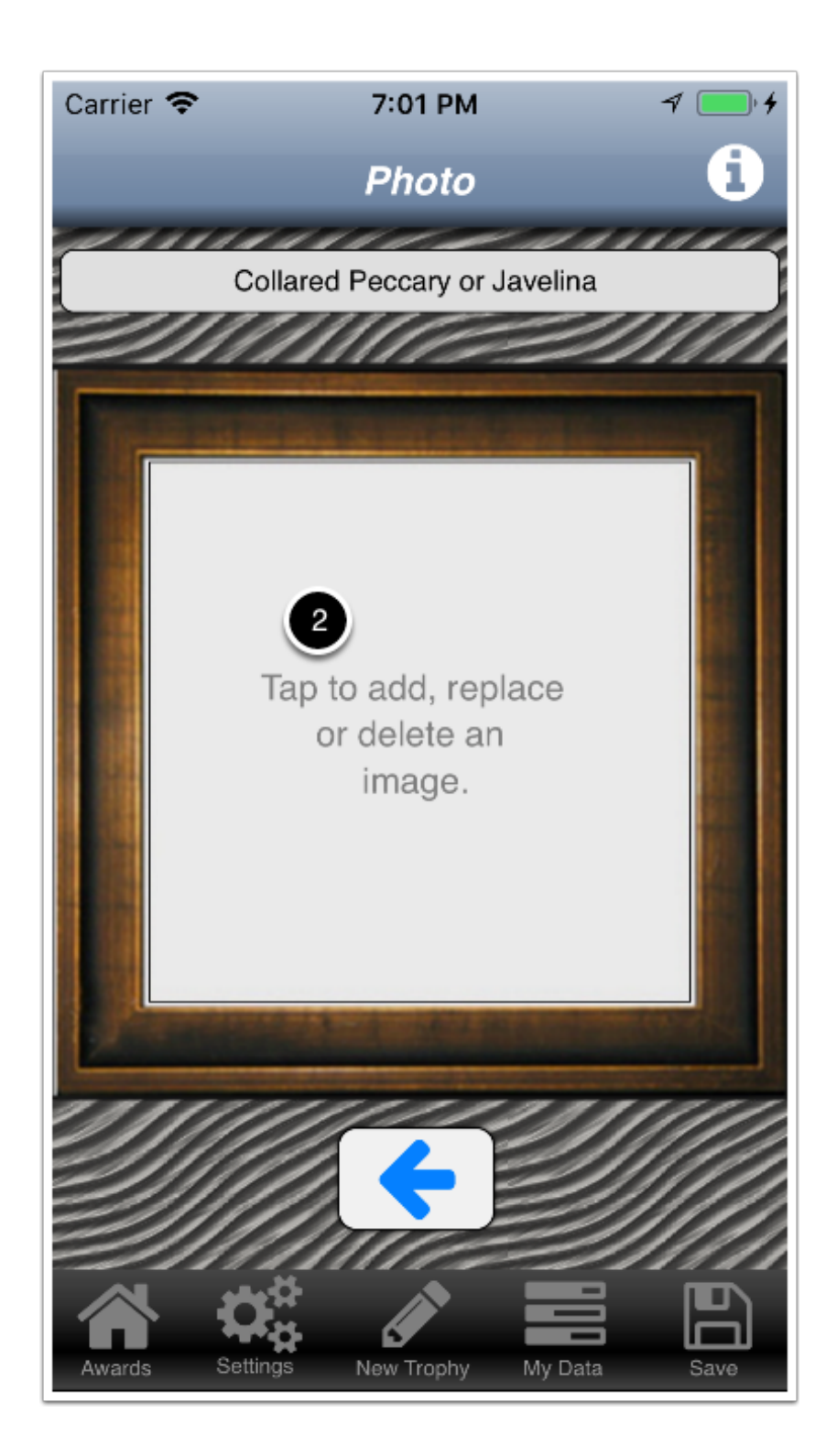

## A menu is displayed

3) Tap the location where the photo will come form.

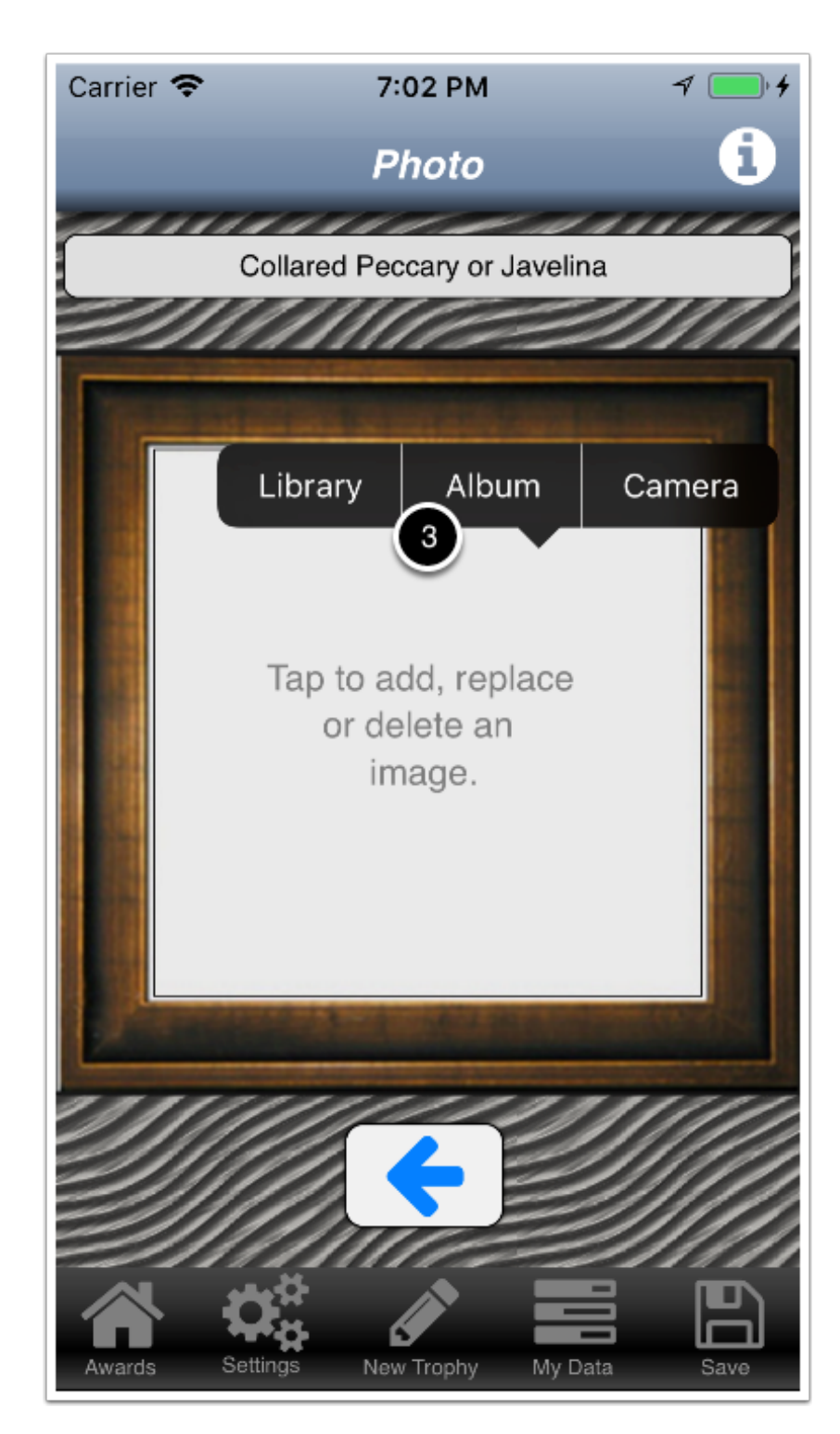

# The appropriate dialog will appear

4) Tap the location and choose the photo.

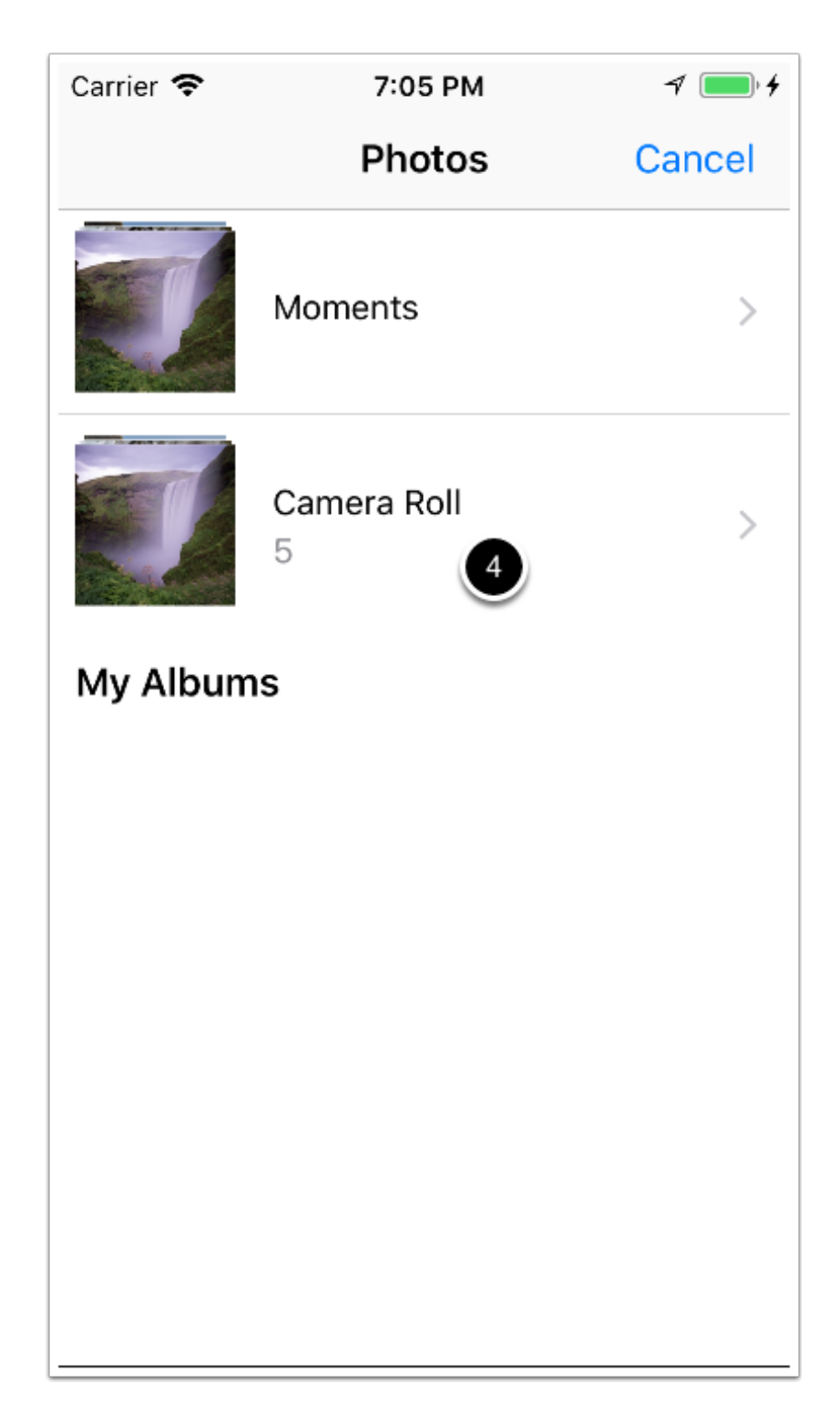

## The photo is displayed

5) Tap Save in the navigation bar..

Note that you can repeat this process to add more photos.

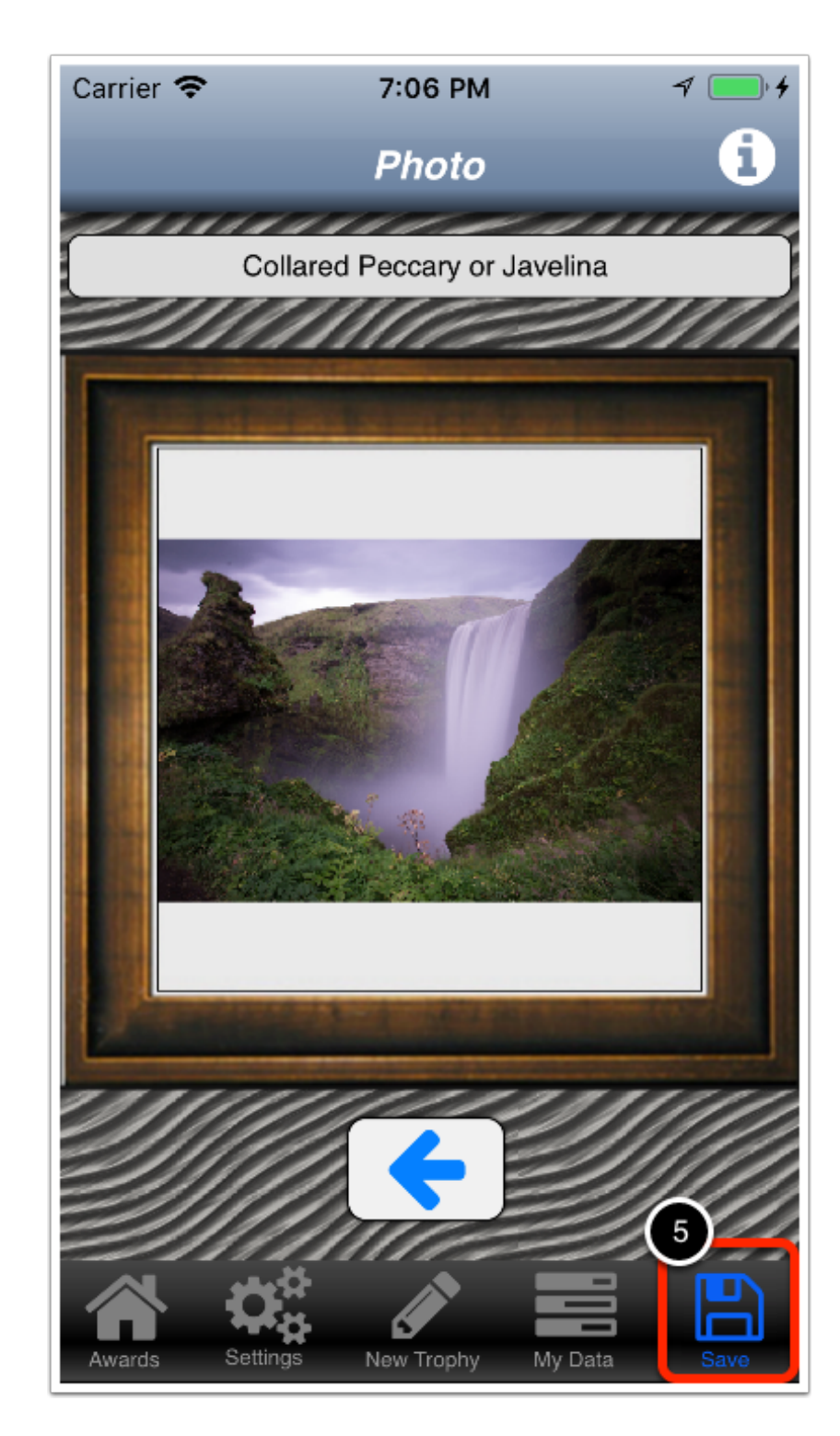

## A conformation dialog is displayed

6) Tap OK.

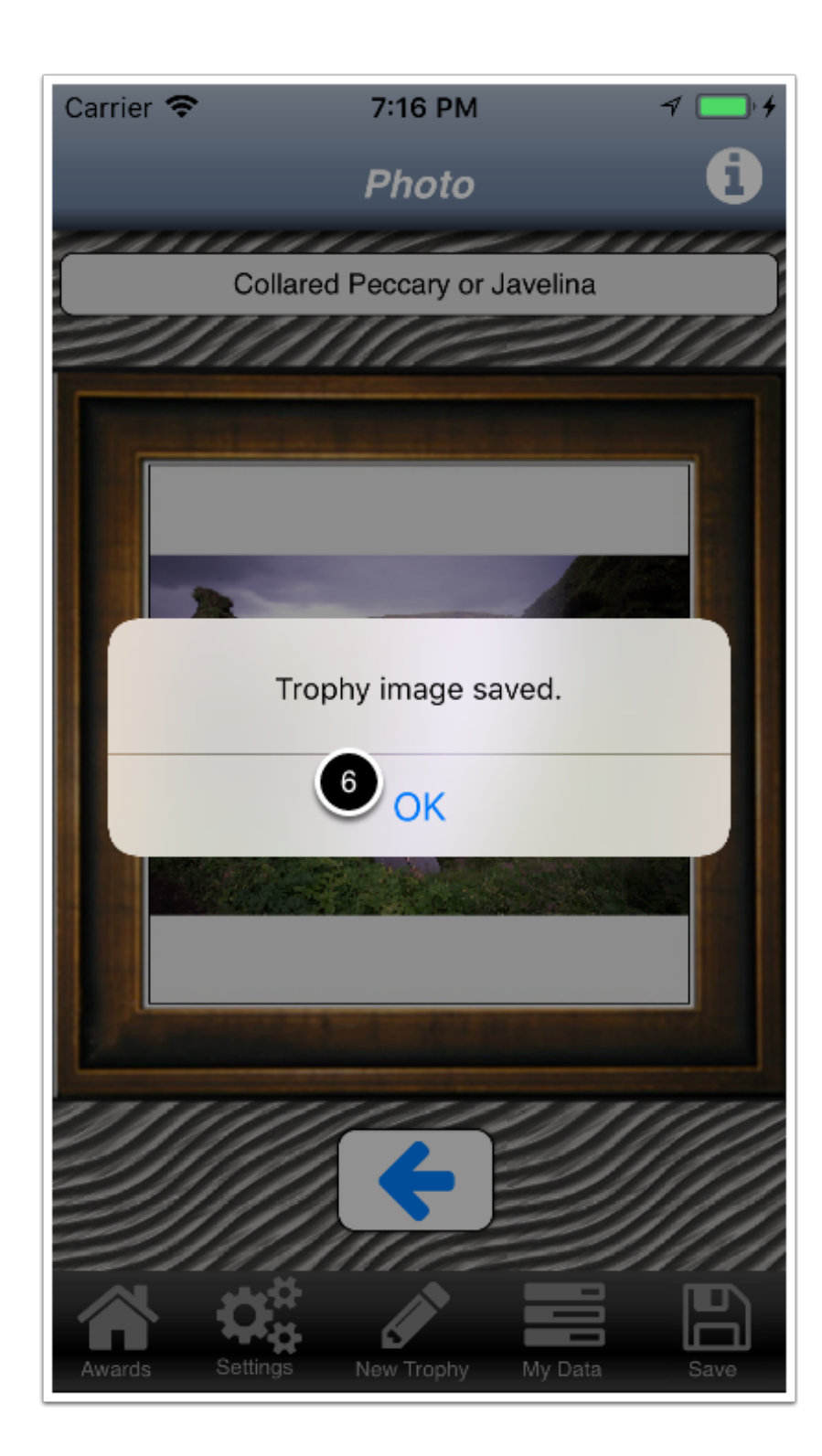

#### **Return to the previous screen**

7) Tap the back arrow to return to the previous screen.

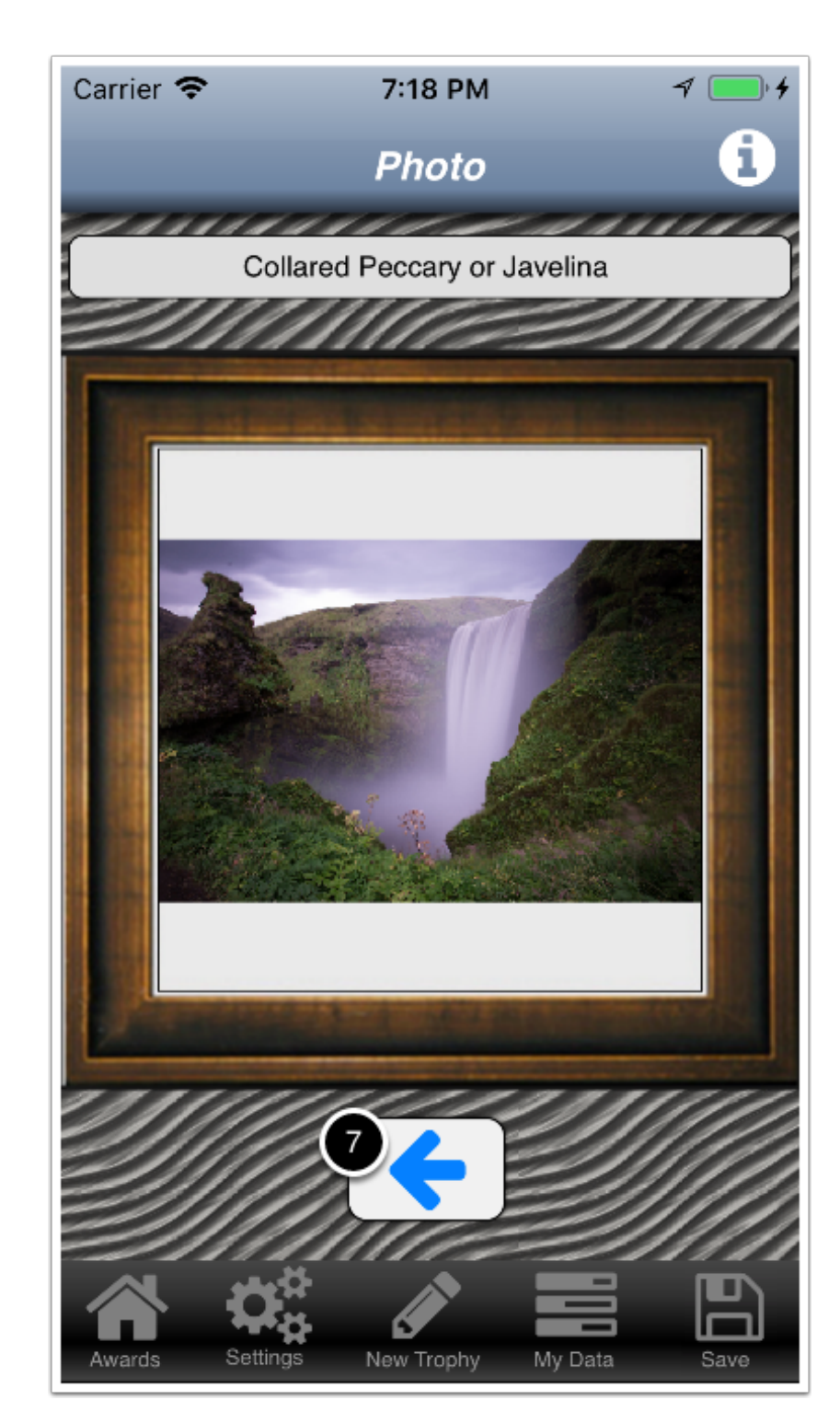

### How to add an animal to your want list

1) Tap New Trophy in the navigation bar

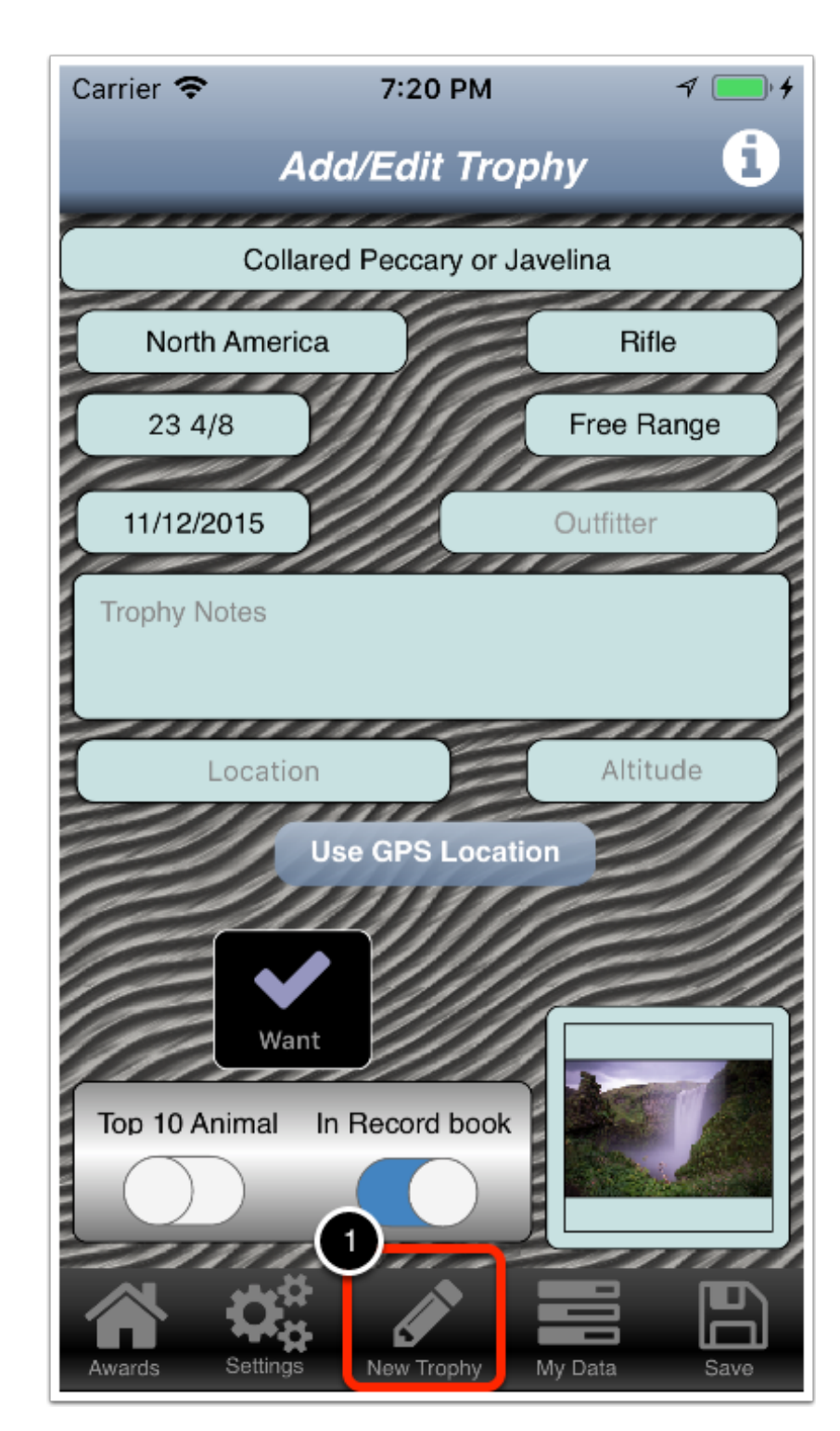

## The New Trophy list is displayed

- 2) Find and tap the animal in the list.
- 3) Tap Add This Trophy.

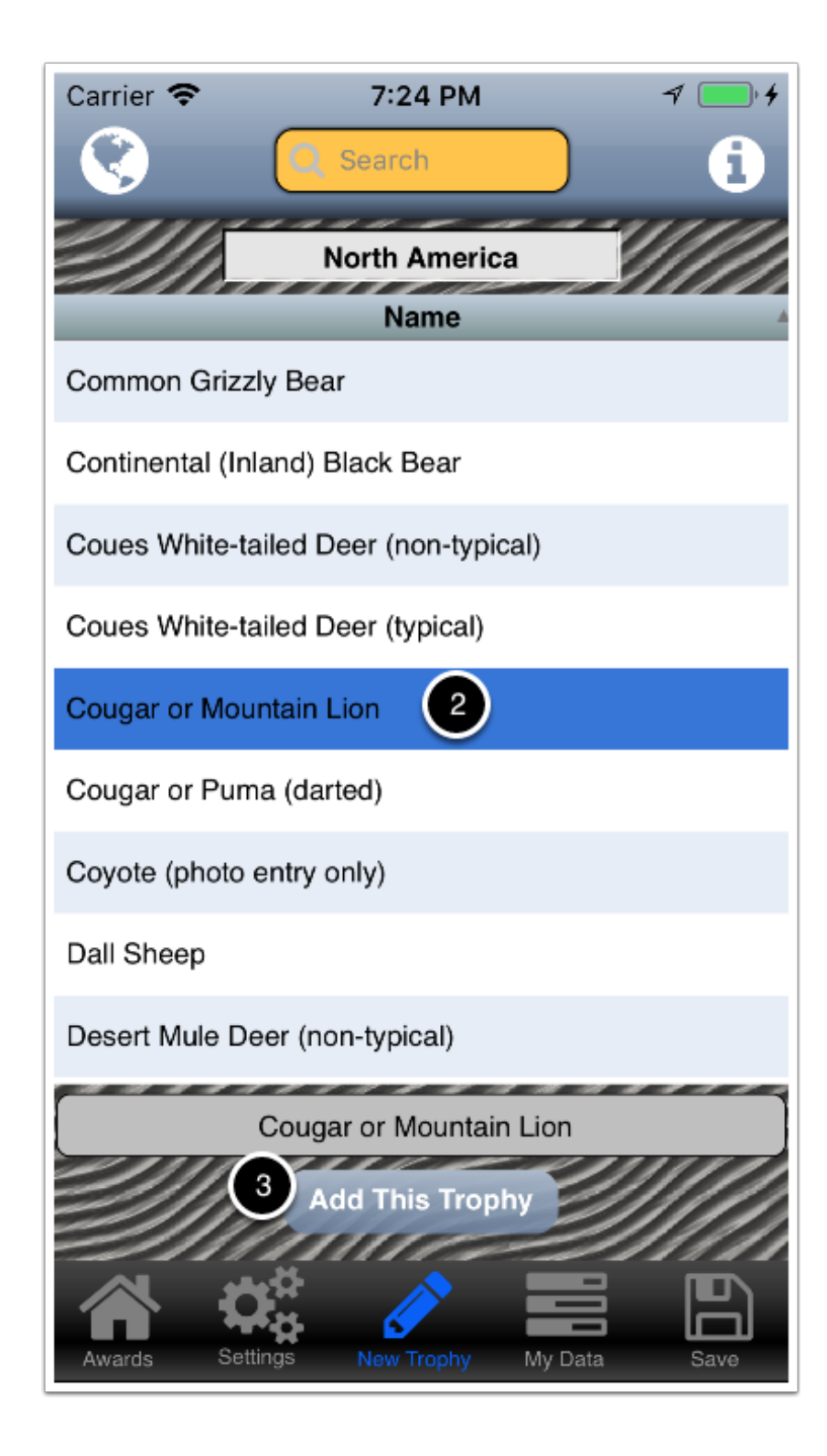

## The Add/Edit Trophy screen is displayed

Do not fill-in any information. 4) Tap the **Want** control.

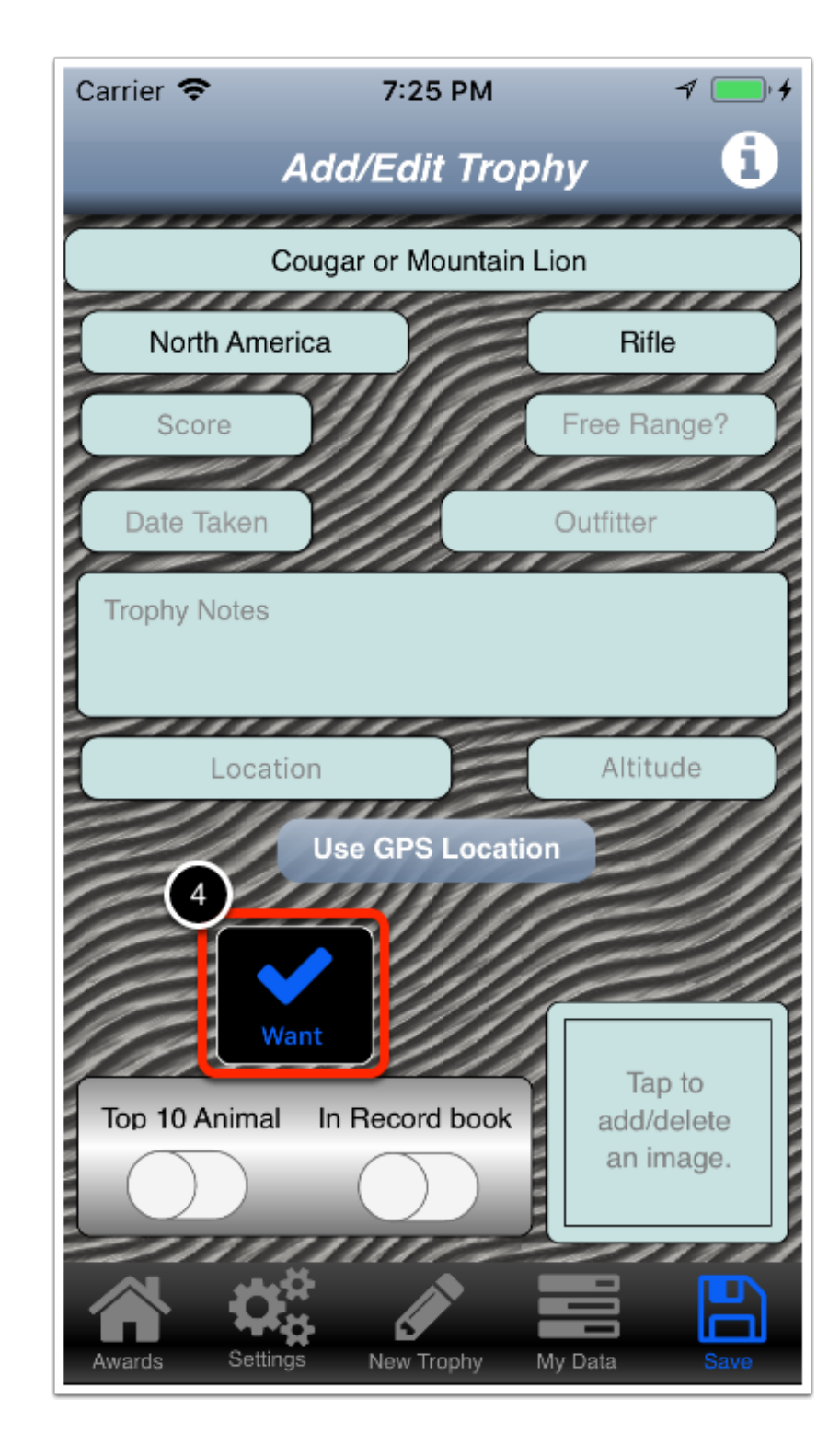

## A decision dialog is displayed

5) Tap the desire response.

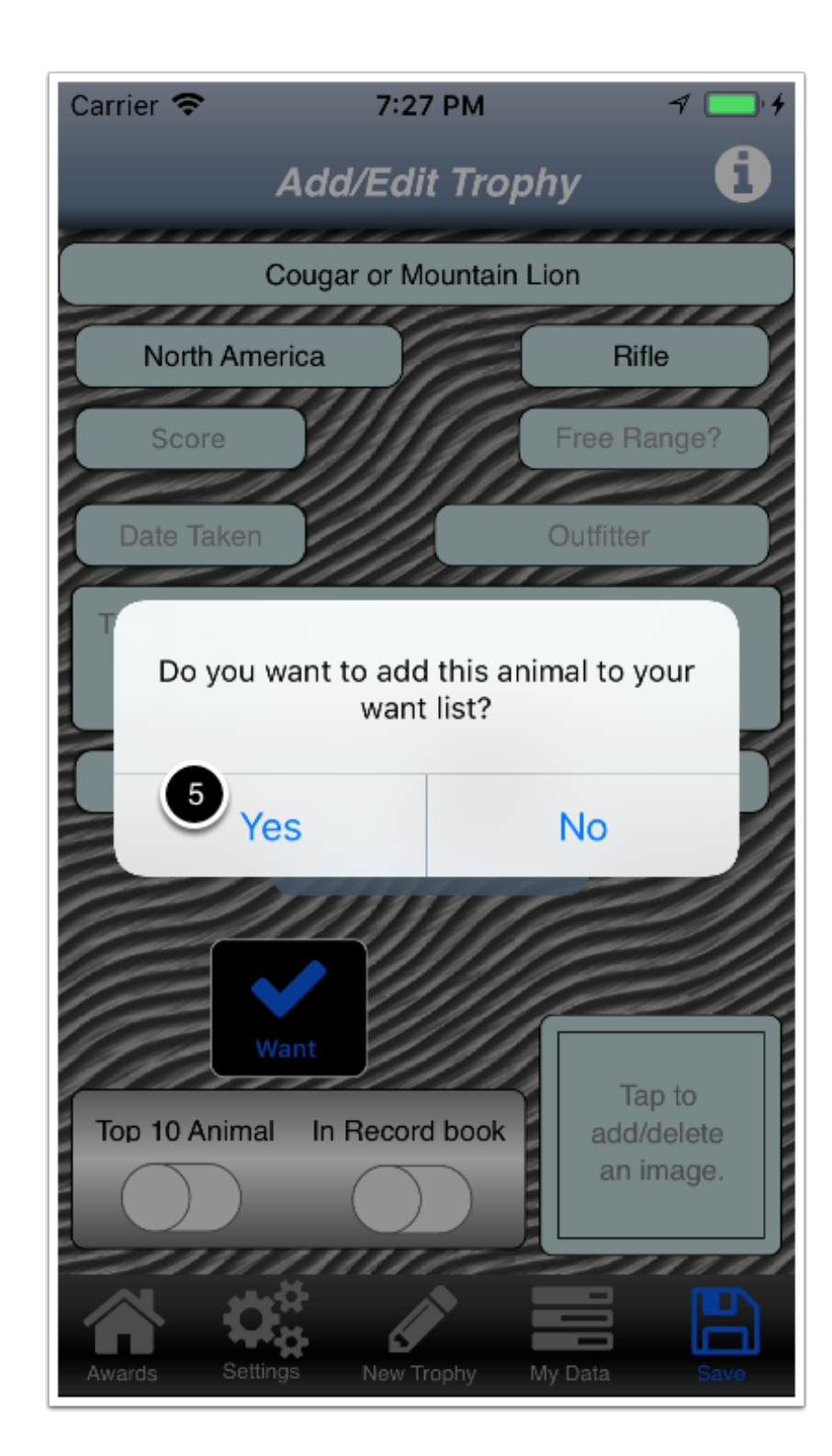

### **Explanation**

Note that the Want control is de-highlighted to indicate that the animal was added to your want list.

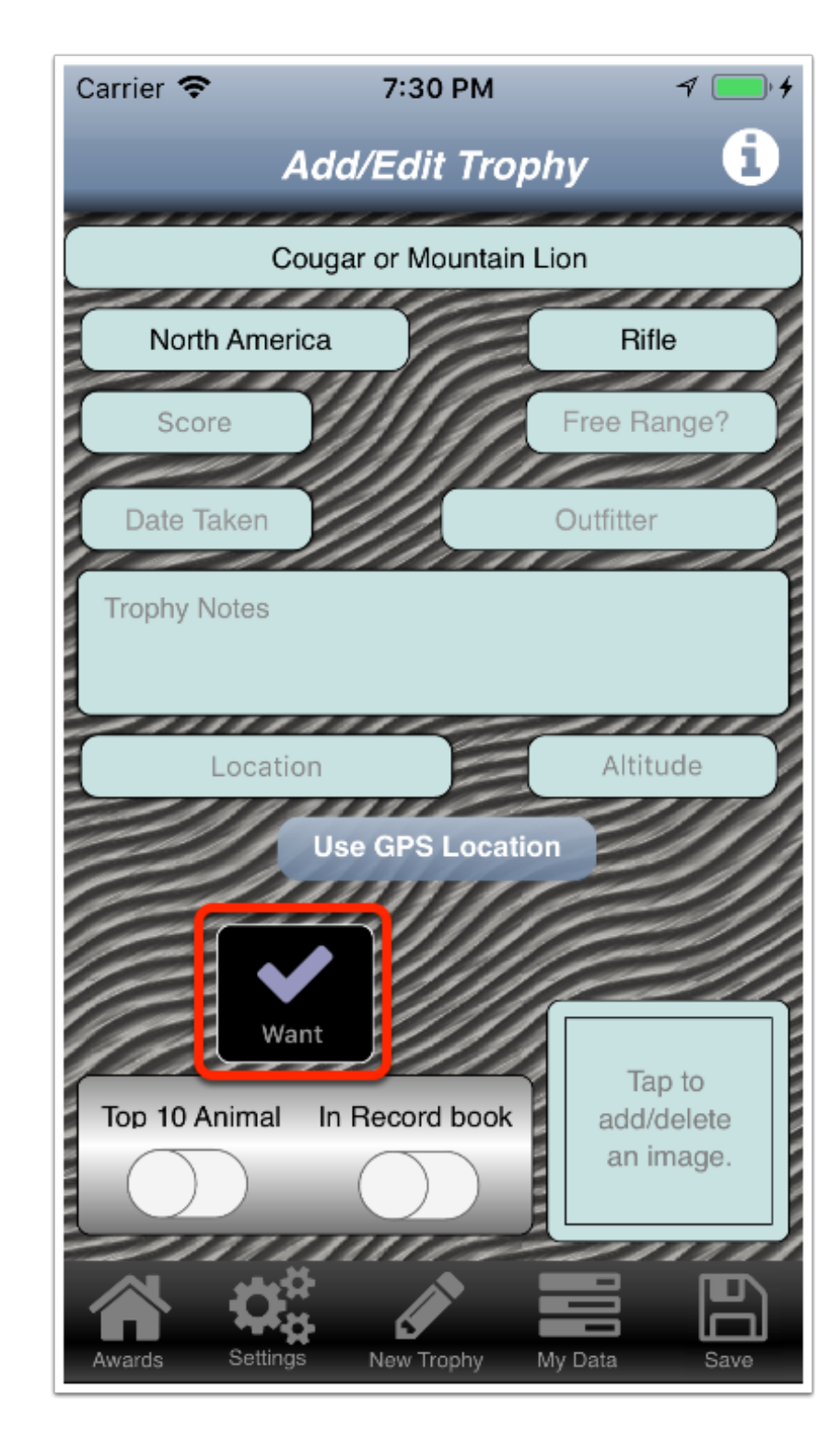

#### Access your want list

6) Tap My Data in the navigation bar.

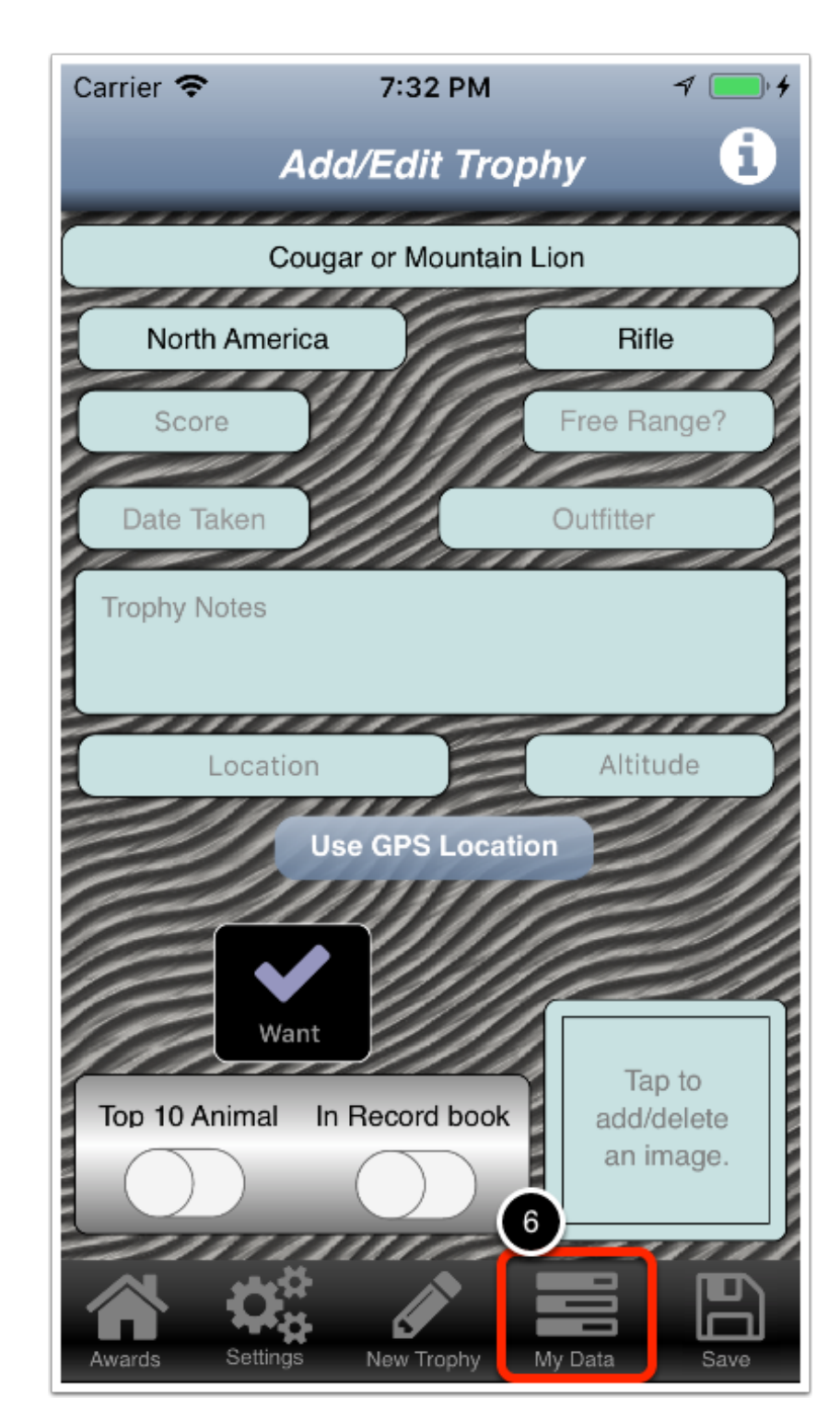

## The My Data menu is displayed

7) Tap My Want List.

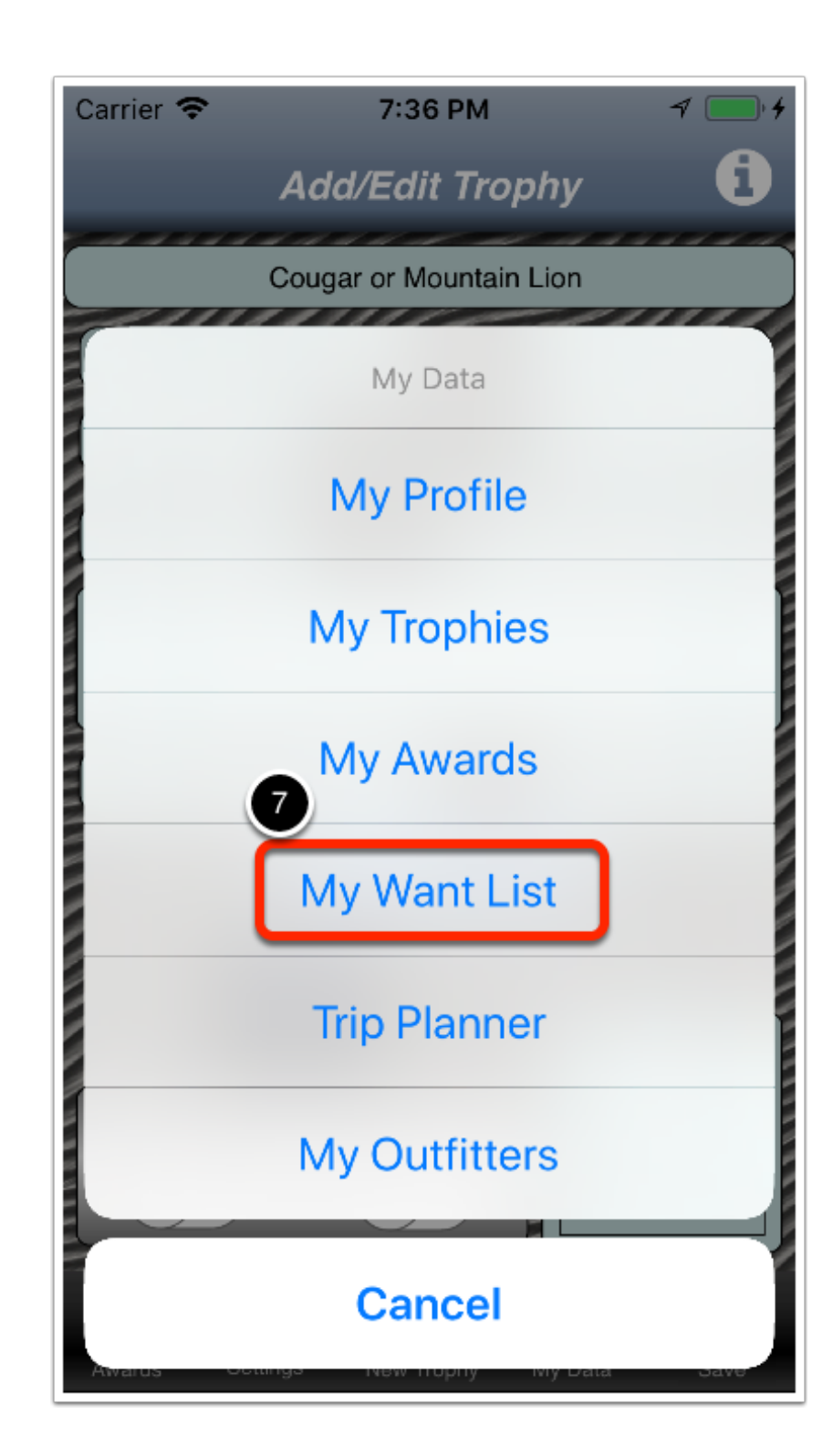

#### The My Want List screen is displayed

Note that you can swipe the list to the left to see the continent where this trophy comes from.

8) Swipe left on the list.

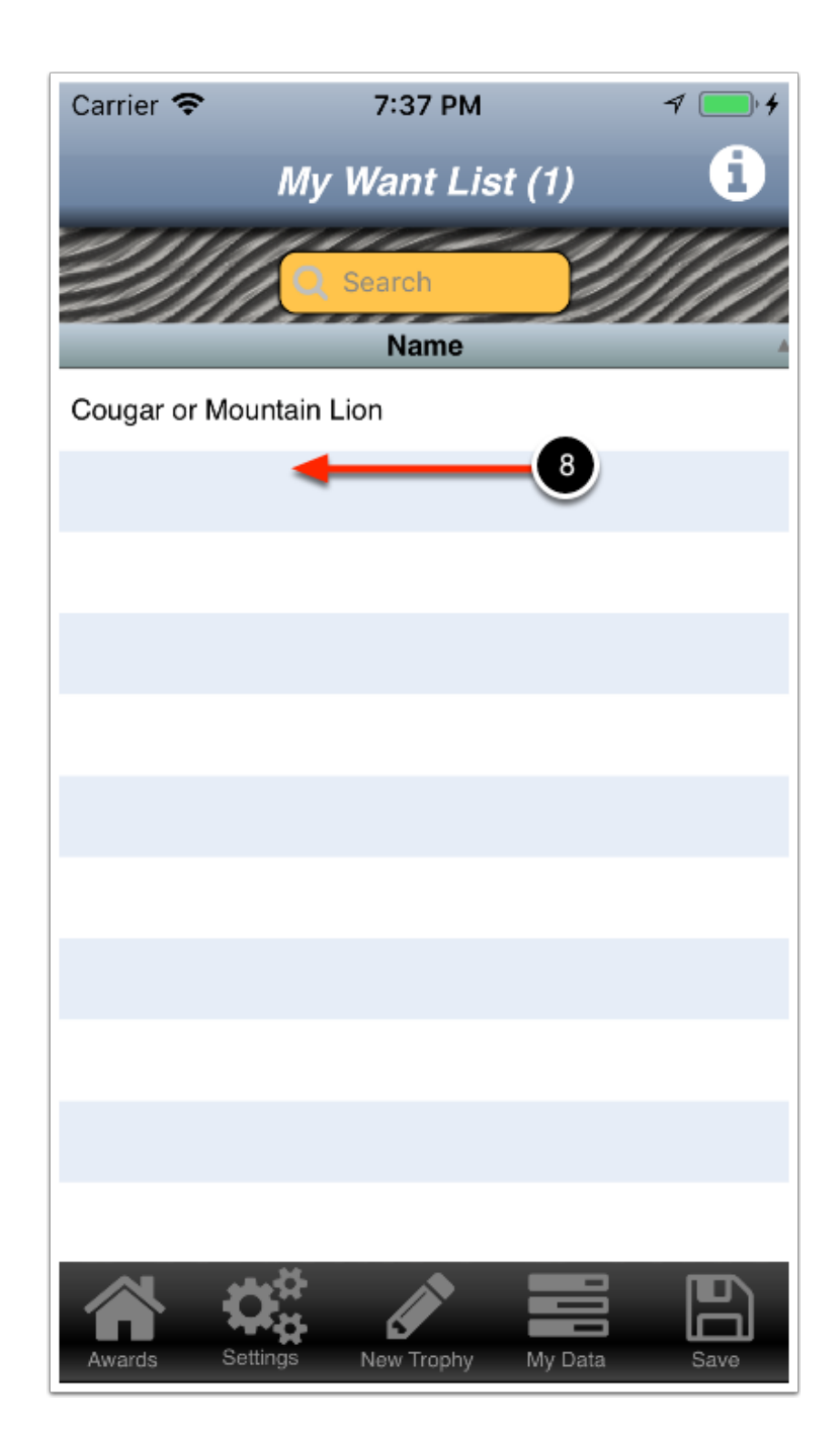

## List after swipe left

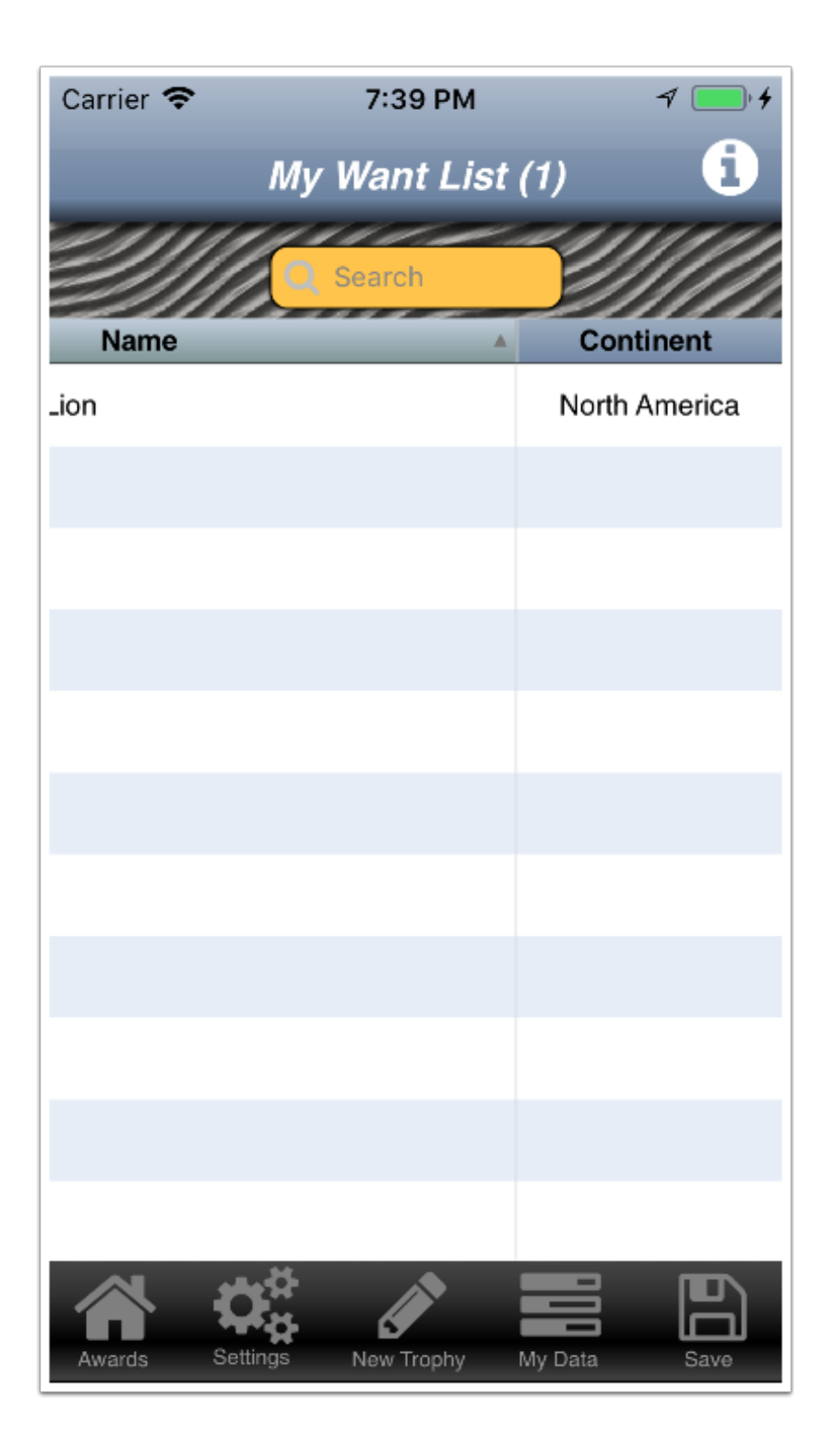

## Managing the animals on your want list

9) Tap one of the animals on your list.

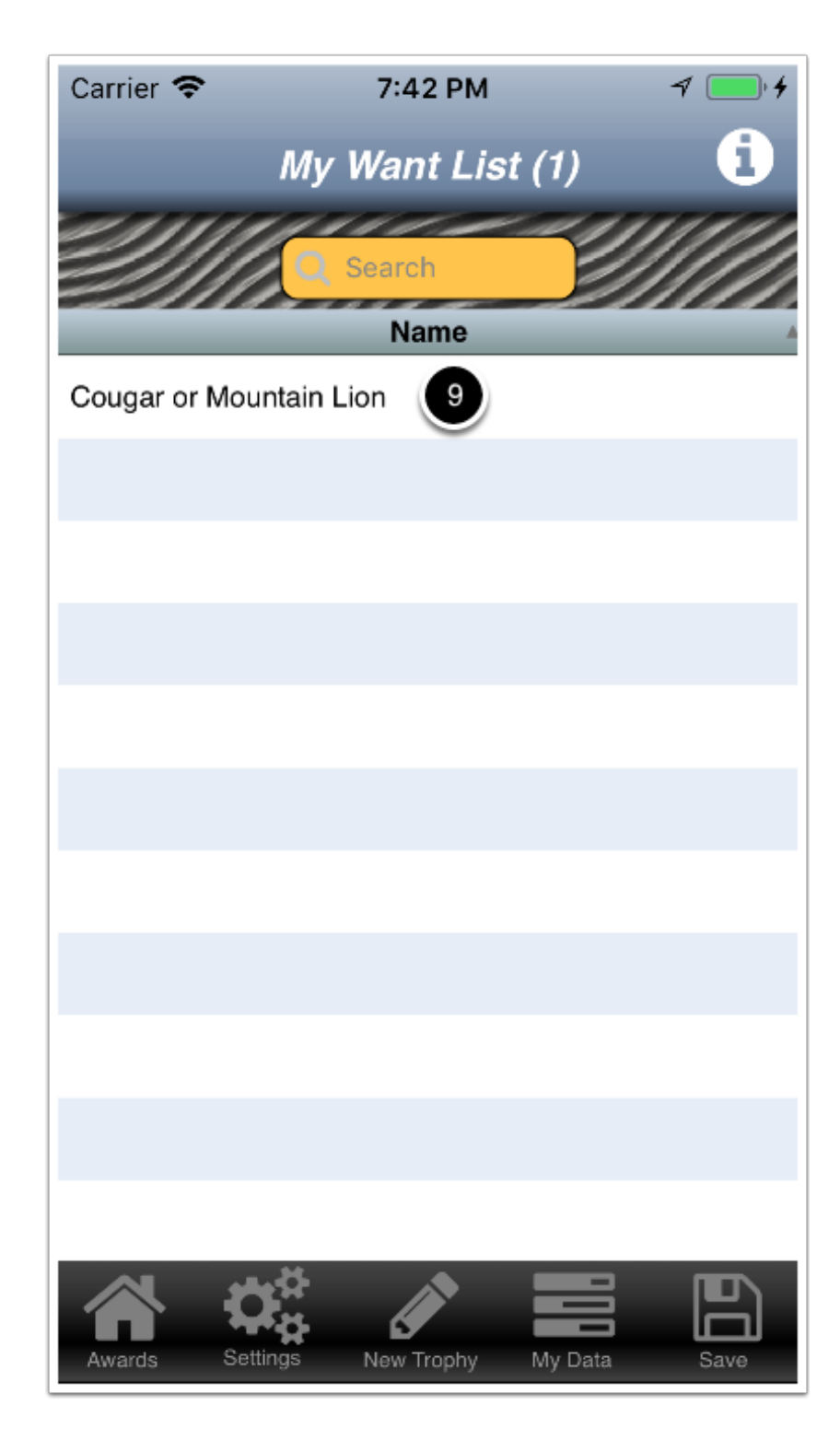

# A decision dialog is displau=yed

10) Tap the desired response. Note:

Tap Have if you now have this animal and you want to add it to your trophies and remove it from yor want list.

Tap remove to simply remove the animal from your want list.

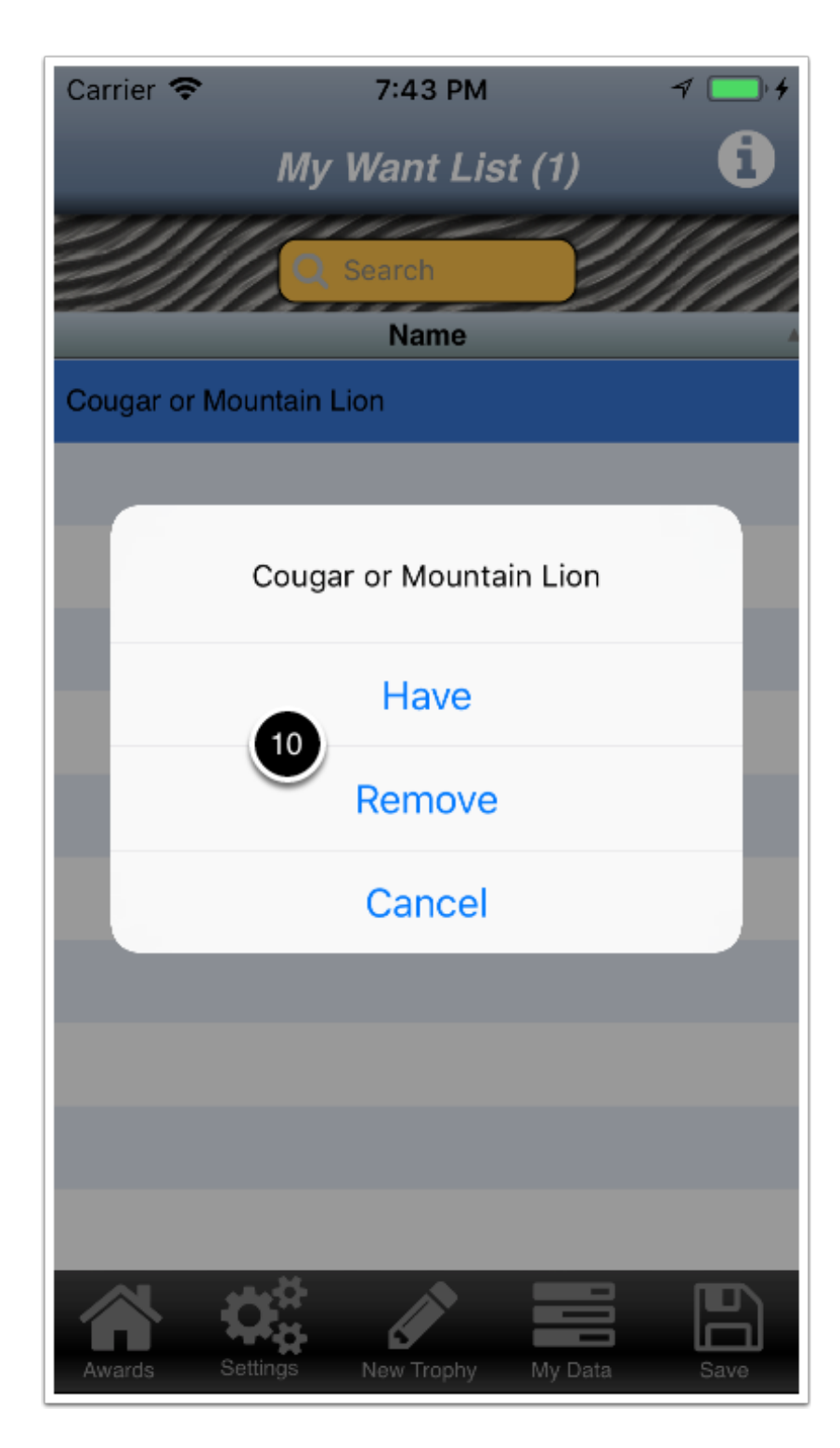

#### **My Awards**

Once you have your trophies enter into Hunt Planner, you are ready to see what awards you might be eligible to receive.

1) Tap My Data in the navigation bar.

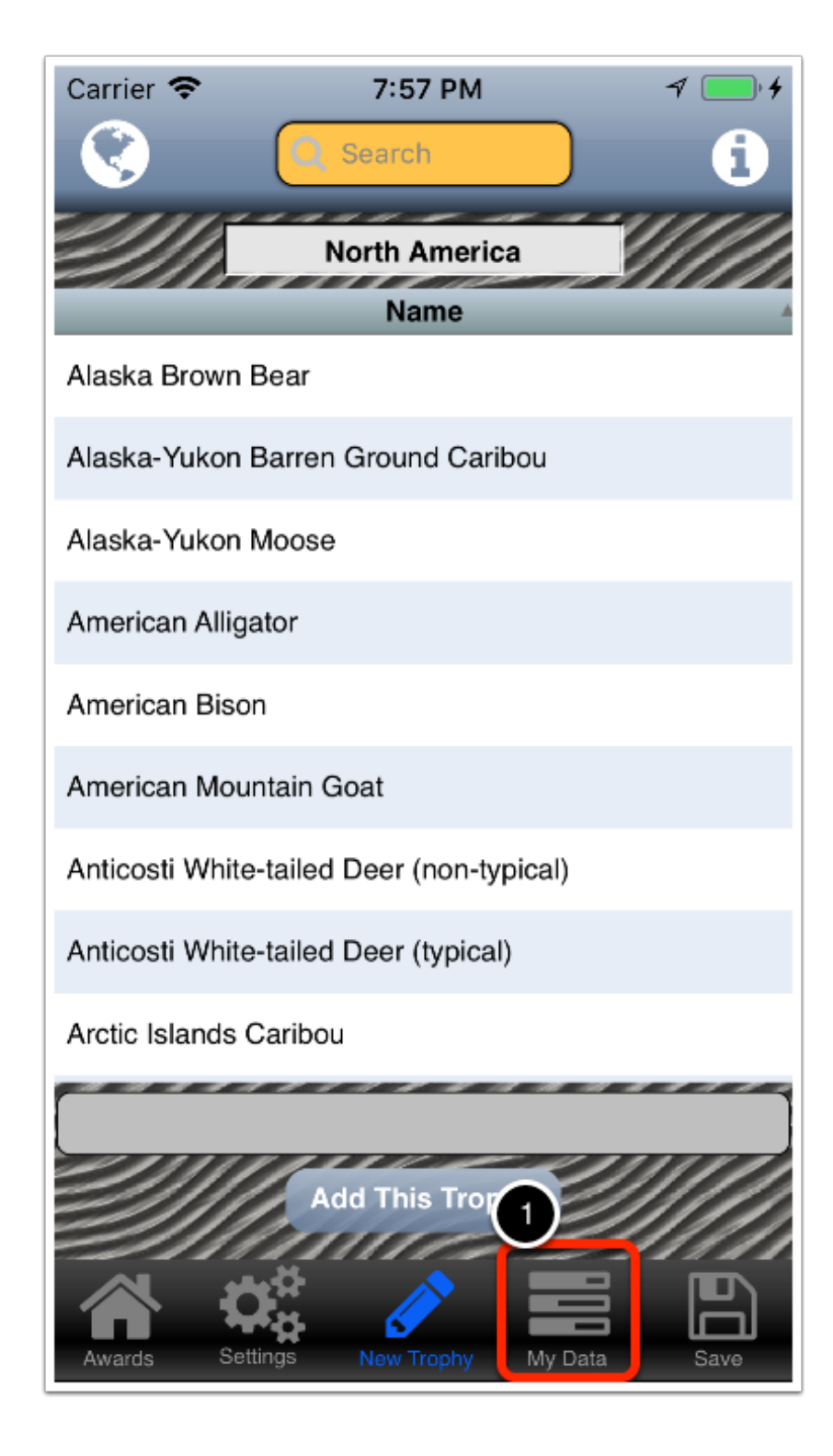

## The My Data menu is displayed

2) Tap My Wards.

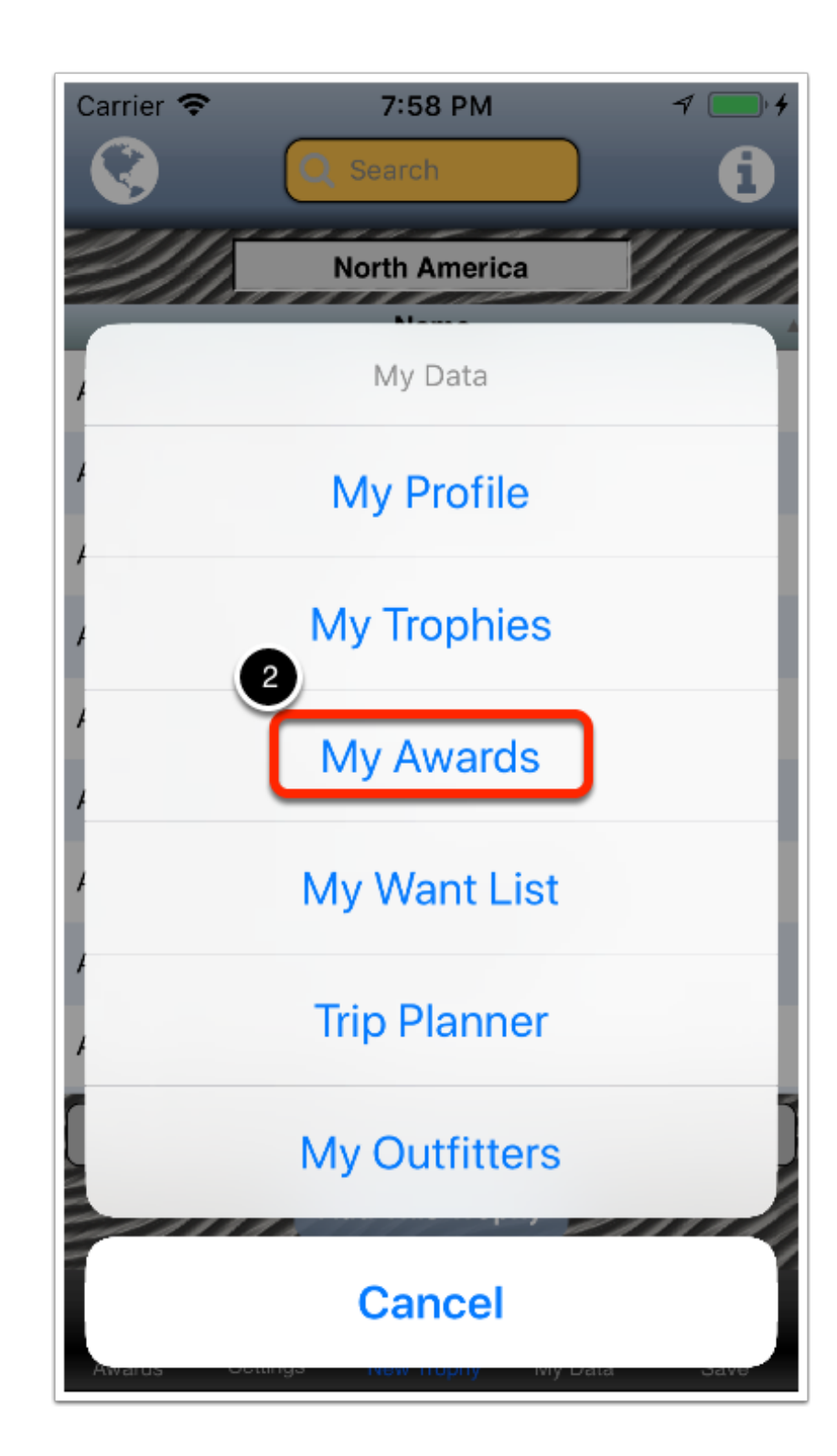

## The My Awards screen is displayed

3) Tap Calculate my Awards.

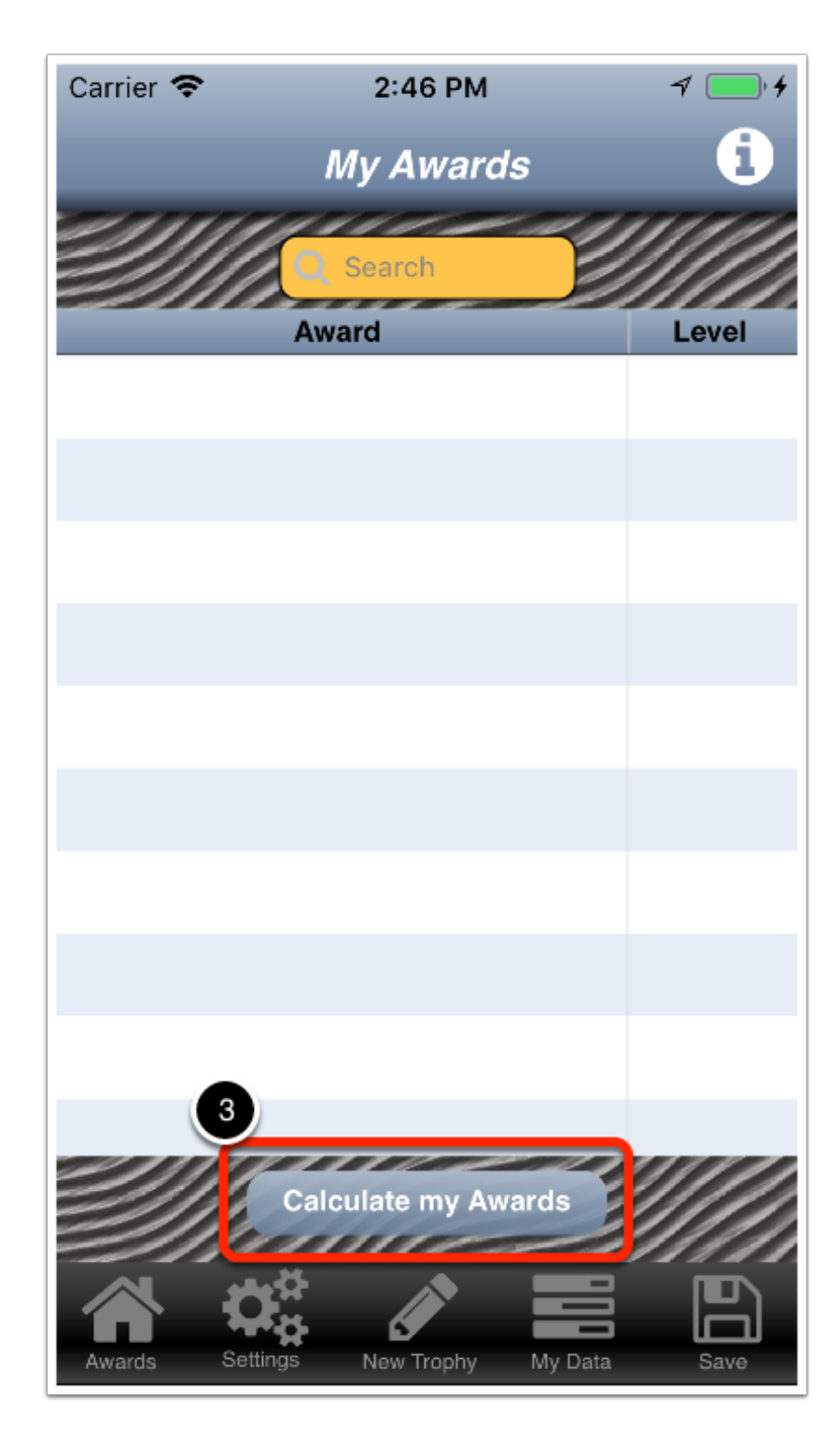

# **Calculation in progress**

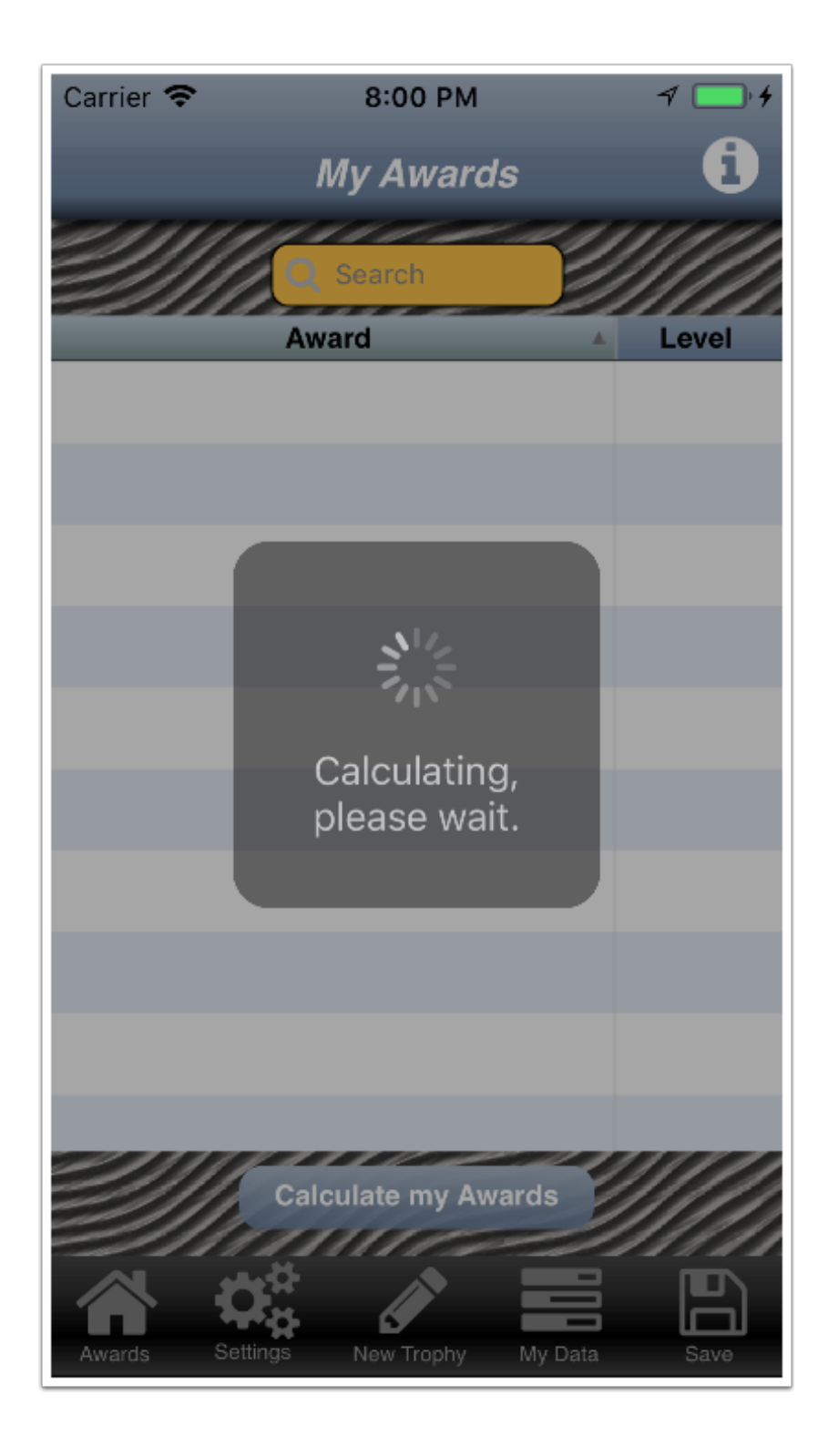

#### List of possible awards

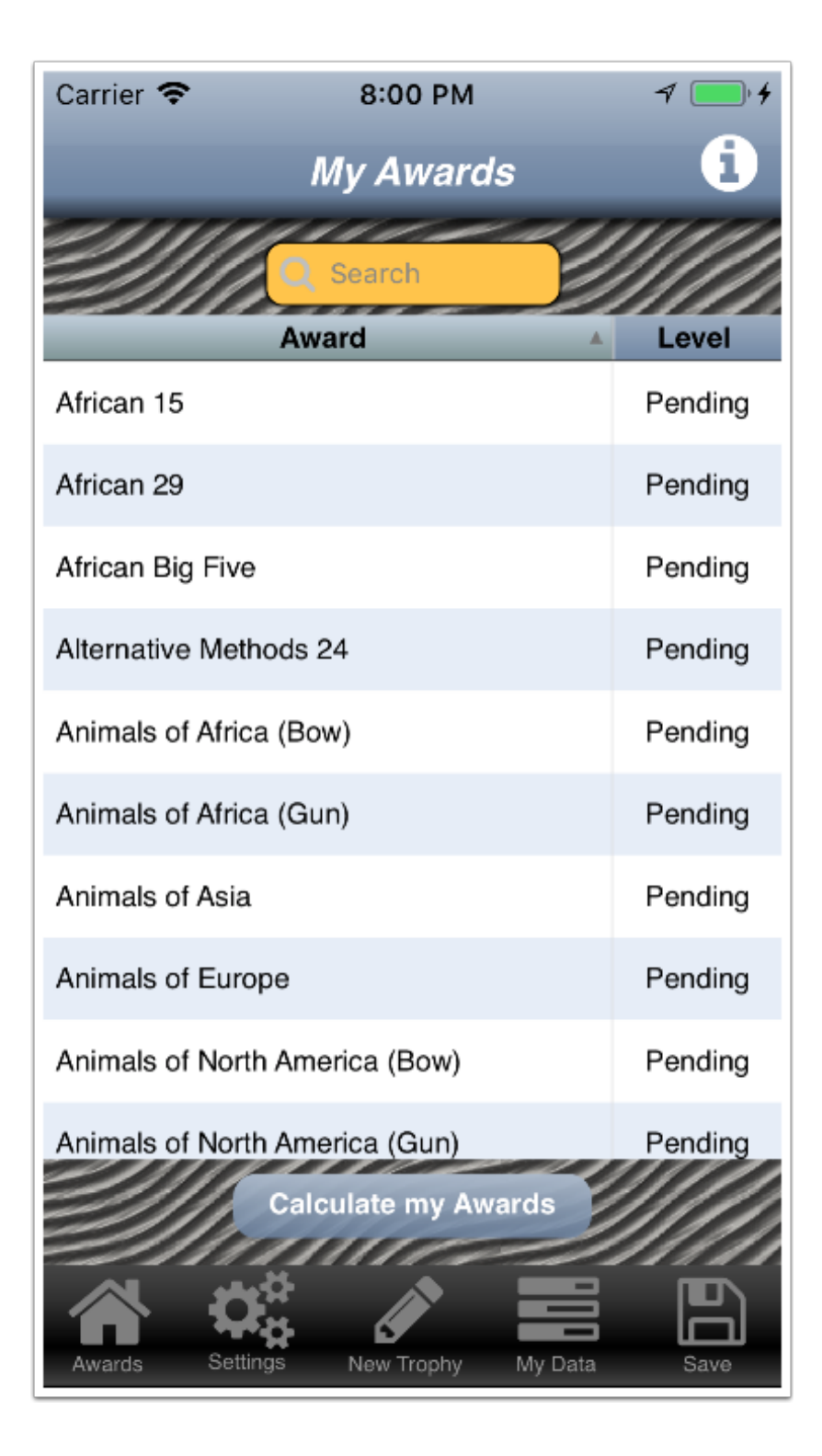

#### How to identify my awards

The awards will say Diamond, Gold, Solver, Bronse or Copper. Other types of awards will say Won.

Pending indicates the award does not match the needed criteria.

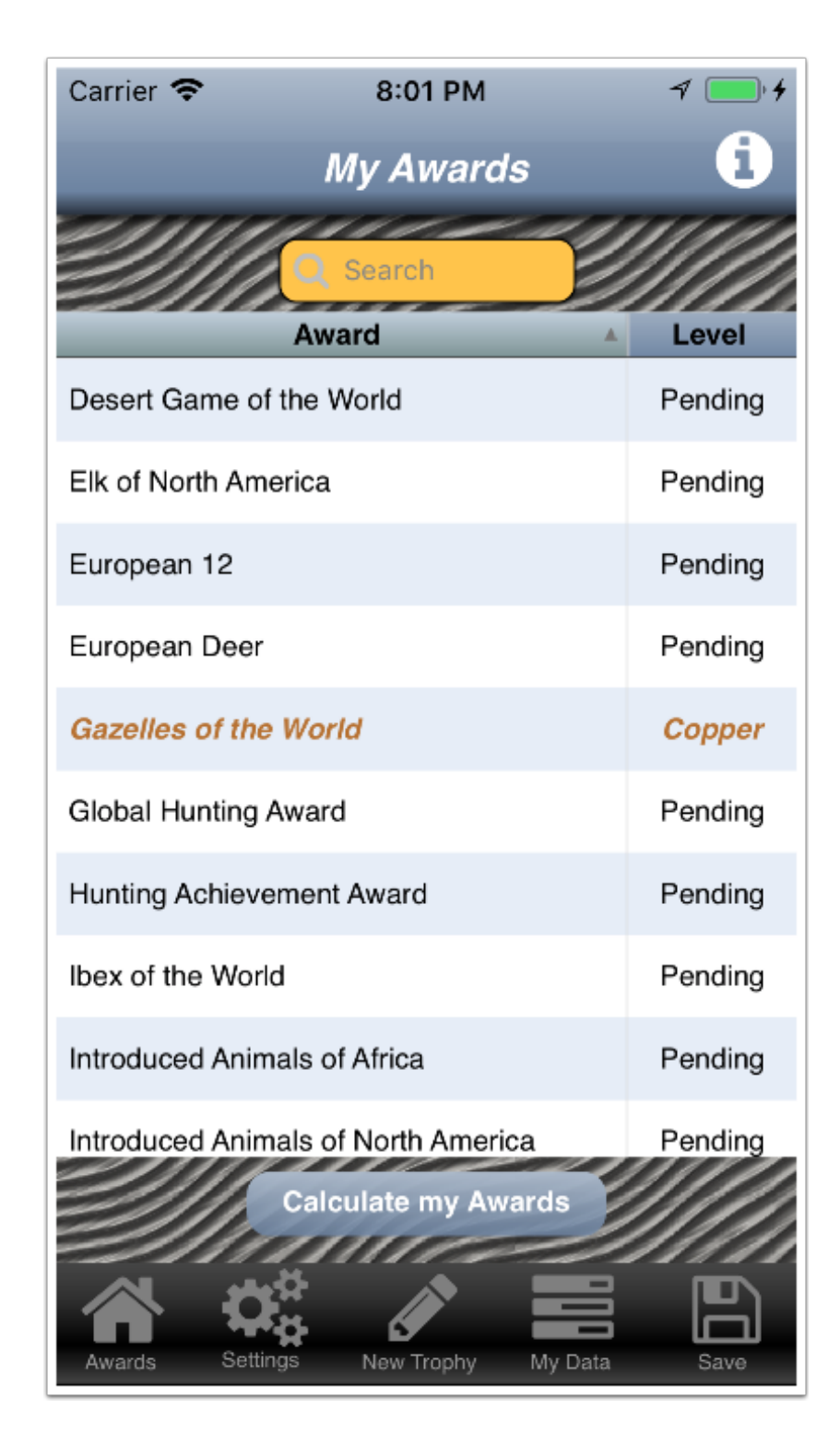

#### **Trip Planner - Under Construction**

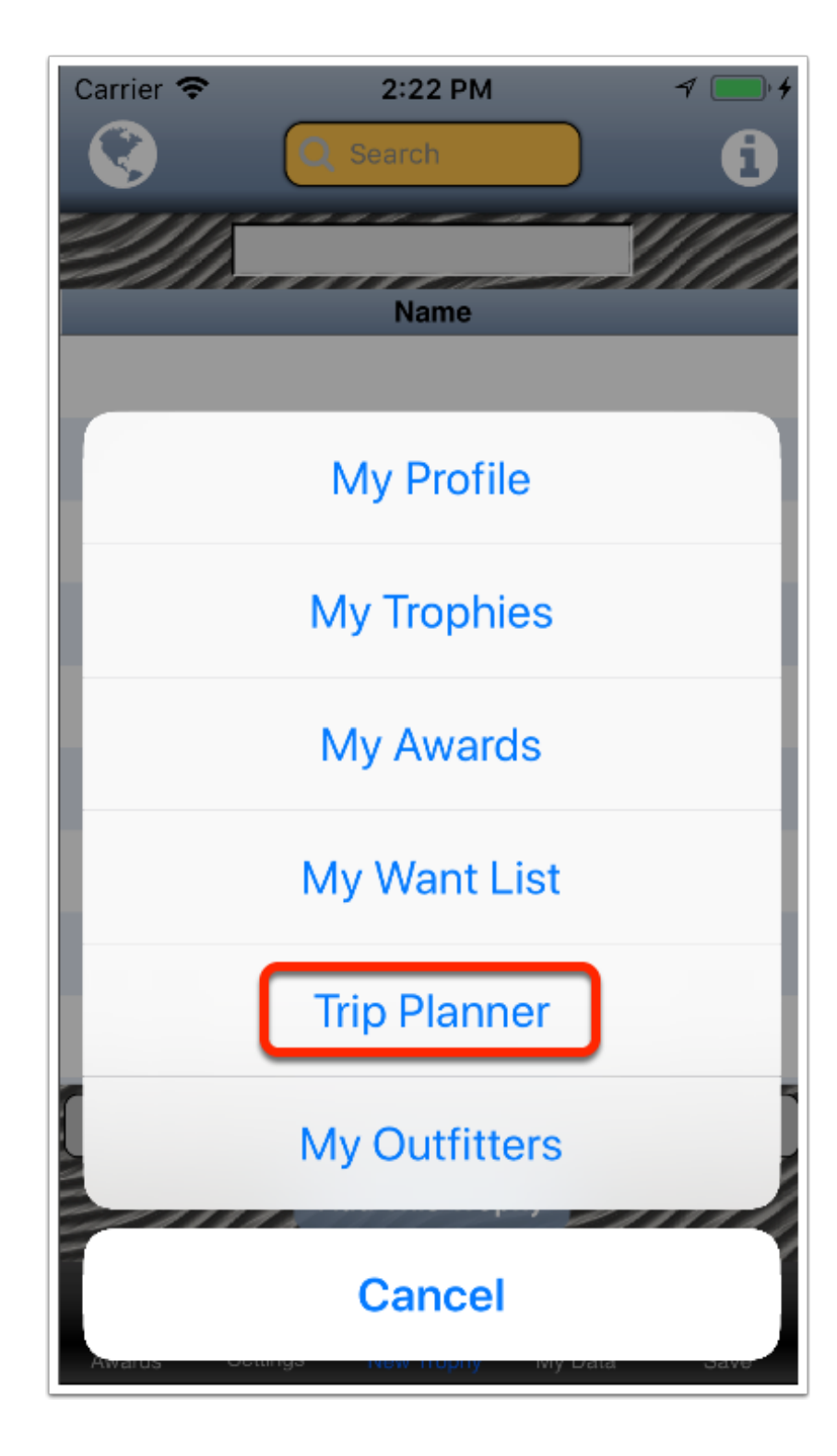

## **My Outfitters**

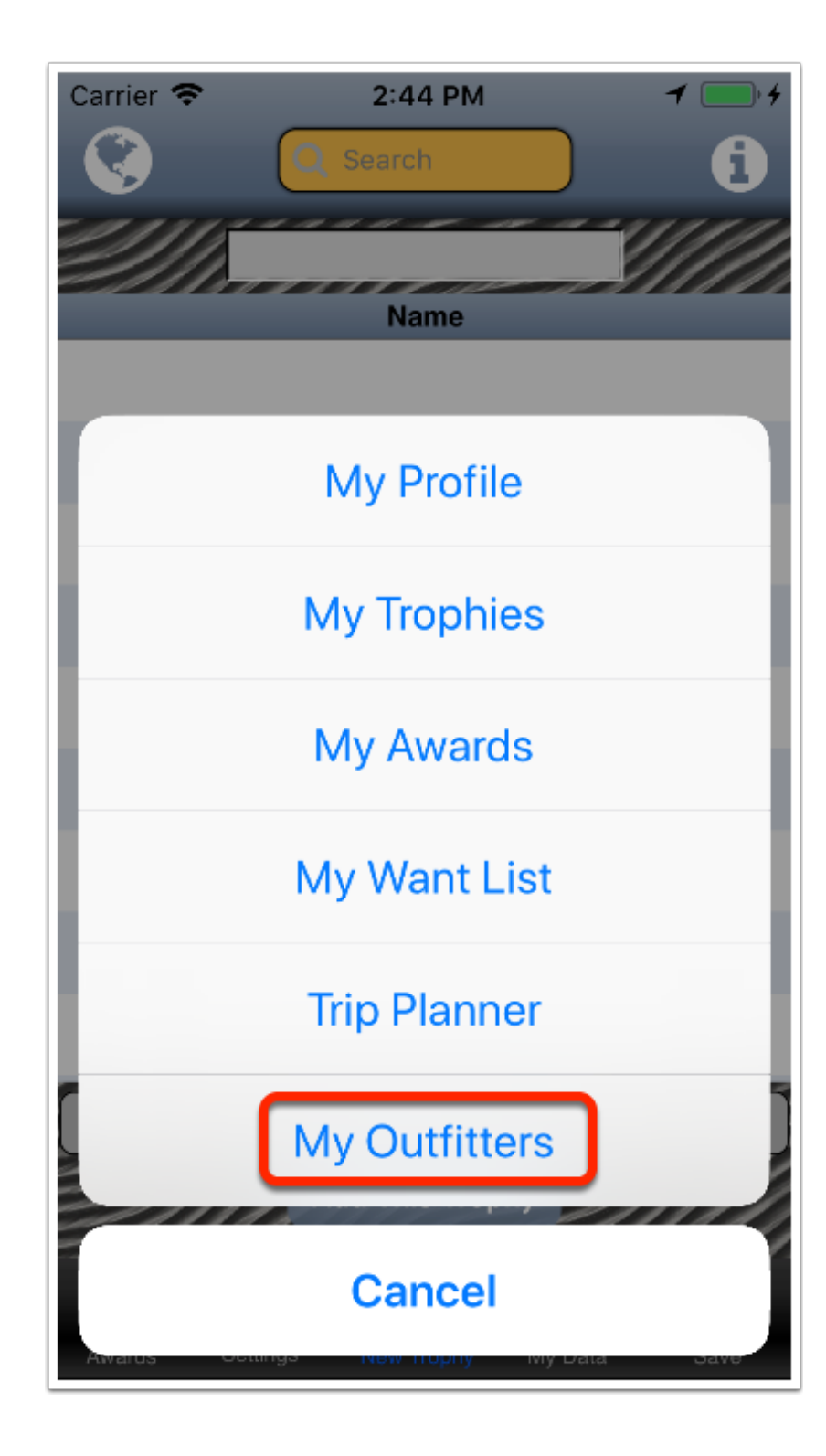

### The My Outfitters screen is displayed

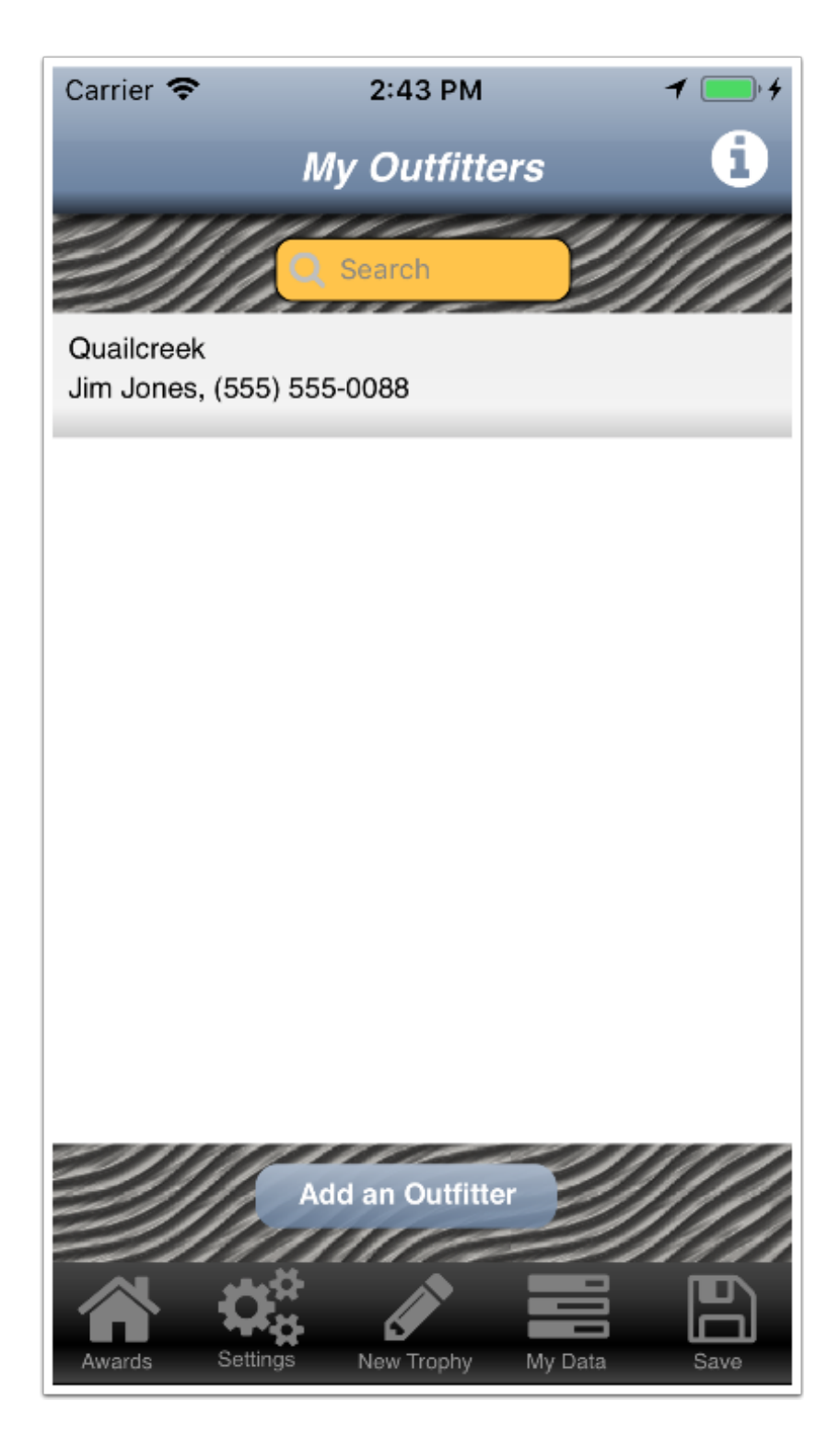